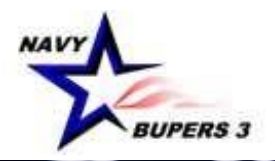

## CAREER WAYPOINTS (CWAY) USER GUIDE

Gareer WXYPO

BUPERS-33 (Revised April 2024)

#### **Table of Contents**

| Cover Sheet                                                                | 5  |
|----------------------------------------------------------------------------|----|
| Career Waypoints Modules                                                   | 6  |
| Career Waypoints Modules (Cont'd)                                          | 7  |
| SAAR DD FORM 2875                                                          | 9  |
| SAAR DD FORM 2875 Directions                                               | 10 |
| How to Remove CWAY Access                                                  | 11 |
| To See a List of Sailors                                                   | 12 |
| To See a List of Sailors (Cont'd.)                                         | 13 |
| IA/TAD Sailors                                                             | 14 |
| To Qualify a Sailor                                                        | 15 |
| To Qualify a Sailor (Cont'd.)                                              | 16 |
| Sailor General Information Intends to Separate                             | 17 |
| To Qualify a Sailor (Cont'd.)                                              |    |
| ASVAB Scores and AFCT Contact                                              | 19 |
| To Qualify a Sailor (Cont'd.)                                              | 20 |
| To Qualify a Sailor (Cont'd.)                                              | 21 |
| To Qualify a Sailor (Cont'd.)                                              | 22 |
| To Qualify a Sailor (Cont'd.)                                              | 23 |
| Career Exploration Module (CEM) Path                                       | 24 |
| Career Exploration Module (CEM) Screen Operations                          | 25 |
| Career Exploration Module (CEM) Screen Operations (Cont'd)                 | 26 |
| Career Exploration Module (CEM) Data Modification                          | 27 |
| Career Exploration Module (CEM) Data Modification (Cont'd)                 | 28 |
| Career Exploration Module (CEM) Data Modification Results                  | 29 |
| 4-2-2 Sailor                                                               |    |
| Submitting an Application through the "CWAY Application Browser"           | 31 |
| Submitting an Application through the "CWAY Application Browser" (Cont'd.) |    |

| SELRES 4-2-2 Sailor                                            |    |
|----------------------------------------------------------------|----|
| SELRES 4-2-2 Sailor (Cont'd.)                                  |    |
| Creating a Non 4-2-2 SELRES Application                        | 35 |
| SELRES Applications                                            |    |
| In-Rate Only Application SELRES                                |    |
| In-Rate Only Application SELRES (Cont'd.)                      |    |
| In-Rate, Willing to Convert Application SELRES                 |    |
| Convert Only Application                                       |    |
| Not Eligible Application                                       | 40 |
| Not Applying This Month Application                            | 41 |
| Submitted                                                      | 42 |
| Notes                                                          | 43 |
| Submitting an Application through the Sailor Browser           | 44 |
| Submitting an Application through the Sailor Browser (Cont'd.) | 45 |
| In-Rate & Conversion Opportunities                             | 46 |
| In-Rate & Conversion Opportunities (Cont'd.)                   | 47 |
| MNA Marketplace Record Browser                                 | 48 |
| MNA Marketplace Record Detail                                  | 49 |
| How to Return an Approved Quota                                | 50 |
| (Applies to In-Rate, Conversions, SELRES, and TRP)             | 50 |
| In-Rate Only Application                                       | 51 |
| In-Rate Only Application (Cont'd.)                             | 52 |
| To Check the Status of a CWAY Application                      | 53 |
| Targeted Reentry Program (TRP)                                 | 54 |
| Submitting a TRP Application                                   | 56 |
| Revoking a TRP Application                                     | 57 |
| Printing an Official Letter                                    | 58 |
| CWAY Command Summary Reports                                   | 59 |
| Submitting a CWAY-PACT Marketplace Record                      | 60 |

| Status for PACT Marketplace                                      | 61 |
|------------------------------------------------------------------|----|
| CWAY PACT Marketplace Record Detail Screen                       |    |
| CWAY PACT Marketplace Record Detail Screen (Cont'd.)             | 63 |
| CWAY PACT Marketplace Record Detail Screen (Cont'd.)             | 64 |
| CWAY PACT Marketplace Record Detail Screen (Cont'd.)             | 65 |
| CWAY-CONV for RC to RC                                           | 66 |
| Submitting a CWAY-CONV Application                               | 67 |
| Submitting a CWAY-CONV Application (Cont'd.)                     | 68 |
| Submitting a CWAY-CONV Application (Cont'd.)                     | 69 |
| Checking the Status of a CWAY-CONV Application                   | 70 |
| CWAY-TRANSITION for RC to AC/TAR                                 | 71 |
| Submitting a CWAY-TRANS Application for RC to AC/TAR             | 72 |
| Submitting a CWAY-TRANS Application for RC to AC/TAR (Cont'd.)   | 73 |
| Determining Total Active Service for RC to AC                    | 74 |
| Submitting a CWAY-TRANS Application for RC to AC/TAR (Cont'd.)   | 75 |
| Checking the Status of a CWAY-TRANS Application for RC to AC/TAR | 76 |
| Transition RC to AC/TAR Additional Information                   | 77 |
| Transition RC to AC/TAR Additional Information (Cont'd)          |    |
| Transition RC to AC/TAR Additional Information (Cont'd)          | 79 |
| Transition RC to AC/TAR Additional Information (Cont'd)          | 80 |
| CWAY FAQ & Additional Information                                | 81 |
| How to Find the Community Health Slides                          | 82 |
| How to Find the Community Health Slides (Cont'd.)                | 83 |
| How to Find the Community Health Slides (Cont'd.)                | 84 |
| Checklist for Success                                            | 85 |
| Important Sailors and Applications                               | 86 |
| Important Deadline for Legacy Sailors and Legacy Quotas          |    |

#### **Cover Sheet**

<u>General Information</u>: The Career Waypoints (CWAY) system provides a mechanism for matching personnel inventory to requirements with the best-performing Sailors. It is designed as a long-term force management tool, balancing manning across rates, ratings, Active Component (AC), Training and Administration of Reserves (TAR), and Reserve Component (RC) through the Bureau of Naval Personnel (BUPERS) control of reenlistment and enlistment contract extension authority.

<u>Eligibility</u>: Career Waypoints applies to all designated AC, TAR, and RC: E6 and below Sailors for lateral conversions and component conversions. Additionally, CWAY applies to all AC and TAR E6 for reenlistment/extension and rating designation authorization.

Form: SAAR DD FORM 2875

#### **Career Waypoints Modules**

- CWAY Application Applies to Active Duty and TAR Sailors E3 to E6 with 14 years or less of active service between Active-Duty Service Daste (ADSD) and Expiration of Active Obligated Service (SEAOS). Application submission options for non 4-2-2 Sailors in the CWAY Application module include TRP and SELRES, in-rate, and conversion. 4-2-2 Sailors may request SELRES, in-rate, and conversion, but not TRP. The TRP submission window is from 16 to 4 months to SEAOS. The SELRES submission window is from 10 to 3 months to SEAOS. CWAY automatically generates SELRES applications for 4-2-2 Sailors starting at 11 or 12 months to SEAOS. Sailors compete for limited openings (quotas) based on career performance.
- **MNA Marketplace** The MNA Marketplace Module includes web services that send Sailor qualification and eligibility information to MNA from CWAY, and web services that send MNA results from MNA to CWAY. There is an MNA Marketplace record browser where career counselors can view details about their Sailor's Marketplace status. Sailors may view their results in Sailor Self Service Access (SSSA). When records are received from MNA, a linked Reenlistment application is created to determine and send NES codes.
- PACT Marketplace The PACT Marketplace module auto-generates records based on Sailor's PRD for CCC to update and submit into the PACT Marketplace. CWAY transmits the records (Sailor identification, qualified jobs data including RIDE score, JOIN score, and the combined RIDE/JOIN score) to MNA. MNA returns results to CWAY of Sailor's request status as decisions are made. References: MILPERSMAN 1306-611
- **Conversion (RC)** Reserve component (RC) Sailors who desire lateral conversion or who are facing forced conversion may apply via the Conversion module in CWAY. References: MILPERSMAN 1160-140, MILPERSMAN 1440-010, and BUPERSINST 1001.39 (Series).

#### **Career Waypoints Modules (Cont'd)**

- Transition (RC to AC/TAR) The Transition (RC to AC/TAR) module supports transition for Reserve Sailors into AC or TAR. SELRES and Voluntary Training Unit (VTU). Sailors use CWAY to apply for either in-rate or conversion into AC or TAR ratings with available quotas provided they meet program policy requirements. Reference: MILPERSMAN 1306-1502.
- **Reclassification** Utilized by the NETC N3 to reclassify AC and TAR Sailors' attrition from Recruit Training Command (RTC) and class "A" school training.
- Job Opportunities in the Navy (JOIN) Applies to all Sailors, matching Sailors' interests with their aptitudes. To take the Assessment, go to BUPERS Online (BOL). The CCC can access the reports in CWAY by selecting "Qualify" and then "JOIN Rating Results."
- Sailor Self Service Access (SSSA) Module Sailor Self Service (SSSA) provides individual Sailor access to their entire Career Waypoints record and all career management functionality, including the Career Exploration Module, via a link in My Navy Portal or BUPERS Online.
- **Career Exploration Module (CEM)** CEM allows Sailors to see their qualification status for all jobs in the Navy. For those jobs they do not qualify for, it shows why, whether it be mental (ASVAB), medical, or moral. It allows what-if analysis in which the Sailor can override a qualification parameter and rerun the qualification to see additional qualified jobs. It also provides a roadmap for each job.
- Targeted Reentry Program Module (TRP) The TRP module supports the Targeted Reentry Program through which Active and Full-Time Support Sailors indicate their intention to separate at the end of their current enlistment contract and request authorization for deferred reenlistment. When approved, Sailors may reenlist within a specified period in a highly streamlined process. Submission is constrained by quota availability and other factors.

# SAAR (DD FORM 2875) is required to gain access and to edit access to Career Waypoints.

All new users requesting access, including those who did not log onto the system for over 90 days and lost access, will be required to submit a SAAR in order to gain access. The SAAR MUST be the original, unaltered, digitally signed form. The form is emailed to BUPERS-33 (Career Waypoints) at <u>career\_waypoints@navy.mil</u>.

Instructions for completing the SAAR can be found on the following two pages and on our website at <a href="https://www.mynavyhr.navy.mil/Career-Management/Career-Counseling/CWAY/">https://www.mynavyhr.navy.mil/Career-Management/Career-Counseling/CWAY/</a>

The instructions provided are CWAY specific (not Navy-wide) and are not intended to inconvenience the command but to ensure access is granted to Sailors designated by the command TRIAD.

#### **SAAR DD FORM 2875**

| SYSTEM A                                                                                                    | UTHORIZATION                                                                                                    | ACCESS REQU                                                                                                    | EST (SAAR)                                             |                                                                                                    | OMB No. 0704-0630<br>OMB approval expires:<br>20250531                                                  |
|----------------------------------------------------------------------------------------------------|----------------------------------------------------------------------------------------------------|----------------------------------------------------------------------------------------------------|--------------------------------------------------------|----------------------------------------------------------------------------------------------------|----------------------------------------------------------------------------------------------------|
| he public reporting burden for this collection of information, 0704-0630, is est                                                                                                    | timated to average 5 minutes                                                                                                    | per response, including the                                                                                                    | time for reviewing instruct                            | ions, searching existing o                                                                                                    | lata sources, gathering and                                                                             |
| annaining the data needed, and completing and reviewing the collection of it<br>eadquarters Services, at whs.mc-alex.esd.mbx.dd-dod-information-collection<br>filing to comply with a collection of information if it does not display a current<br>LEASE DO NOT RETURN YOUR COMPLETED FORM TO THE ABOVE Q                                                                                                    | normation. send comments in<br>s@mail.mil. Respondents st<br>y valid OMB control number.<br>RGANIZATION.                                                                                                    | regarding the burden estimat<br>hould be aware that notwithst                                                                                                    | e or burden reduction sug<br>anding any other provisio | gestions to the Departme<br>n of law, no person shall                                                                                          | ent of Defense, Washington<br>be subject to any penalty for                                             |
| AUTHORITY, Public Law 00 474 the Computer Frend and Abure                                                                                                    | PRIVACY A                                                                                                    | CT STATEMENT                                                                                                    |                                                        |                                                                                                    |                                                                                                    |
| AUTHORITY: Public Law 99-474, the Computer Fraud and Abuse<br>PRINCIPAL PURPOSE(S): To record names, signatures, and oth<br>Defense (DoD) systems and information. NOTE: Records may be<br>ROUTINE USF(S): None                                                                                                    | e Act<br>her identifiers for the purp<br>maintained in both elect                                                                                                    | ose of validating the trus<br>ronic and/or paper form                                                                                                    | tworthiness of individu                                | als requesting acces                                                                                                    | s to Department of                                                                                      |
| DISCLOSURE: Disclosure of this information is voluntary; however                                                                                                    | er, failure to provide the i                                                                                                    | equested information ma                                                                                                    | y impede, delay or pr                                  | event further processi                                                                                                    | ng of this request.                                                                                     |
| YPE OF REQUEST                                                                                                    |                                                                                                    |                                                                                                    |                                                        | 6                                                                                                    | DATE (YYYYMMDD)                                                                                         |
| NIIIAL                                                                                                    | - OSER ID                                                                                                    |                                                                                                    |                                                        |                                                                                                    | Current Date                                                                                            |
| YSTEM NAME (Platform or Applications)                                                                                                    |                                                                                                    |                                                                                                    | LOCATION (Physi                                        | cal Location of Sys                                                                                                    | tem)                                                                                                    |
| areer Waypoints                                                                                                    |                                                                                                    |                                                                                                    | Millington, TN                                         |                                                                                                    |                                                                                                    |
| ART I (To be completed by Requester)                                                                                                    |                                                                                                    |                                                                                                    |                                                        |                                                                                                    |                                                                                                    |
| NAME (Last, First, Middle Initial)                                                                                                    |                                                                                                    | 2. ORGANIZATION                                                                                                    |                                                        |                                                                                                    |                                                                                                    |
| ast, First MI                                                                                                    |                                                                                                    | USS Example DE                                                                                                    | 0G-000                                                 |                                                                                                    |                                                                                                    |
| OFFICE SYMBOL/DEPARTMENT                                                                                                    |                                                                                                    | 4. PHONE (DSN or                                                                                                    | Commercial)                                            |                                                                                                    |                                                                                                    |
| xample: N01C/CCC                                                                                                    |                                                                                                    | 111-222-3333                                                                                                    |                                                        |                                                                                                    |                                                                                                    |
| OFFICIAL E-MAIL ADDRESS                                                                                                    |                                                                                                    | 6. JOB TITLE AND                                                                                                    | GRADE/RANK                                             |                                                                                                    |                                                                                                    |
| mil" email only                                                                                                    |                                                                                                    | Example entry: C                                                                                                    | CC/NC1                                                 |                                                                                                    |                                                                                                    |
| OFFICIAL MAILING ADDRESS                                                                                                    |                                                                                                    | 8. CITIZENSHIP                                                                                                    |                                                        | 9. DESIGNATIO                                                                                                    | N OF PERSON                                                                                             |
|                                                                                                    |                                                                                                    | 🖂 us                                                                                                    | FN                                                     |                                                                                                    | CIVILIAN                                                                                                |
|                                                                                                    |                                                                                                    | OTHER                                                                                                    |                                                        | CONTRA                                                                                                    | CTOR                                                                                                    |
| . IA TRAINING AND AWARENESS CERT FICATION F                                                                                                    | REQUIREMENTS (Co                                                                                                    | mplete as required fo                                                                                                    | r user or functional                                   | level access.)                                                                                                    |                                                                                                    |
| I have completed the Annual Cyber Awareness                                                                                                    | s Training. DATE                                                                                                    | (YYYYMMDD) Must                                                                                                    | be current FY                                          |                                                                                                    |                                                                                                    |
|                                                                                                    | -                                                                                                    |                                                                                                    |                                                        | 12. DATE (YYYY)                                                                                                    | (MDD)                                                                                                   |
| •                                                                                                    |                                                                                                    |                                                                                                    |                                                        | Dat                                                                                                    | a Signad                                                                                                |
|                                                                                                    |                                                                                                    |                                                                                                    |                                                        | Dat                                                                                                    | e signed                                                                                                |
| PART II ENDORSEMENT OF ACCESS BY INFORMATIC                                                                                                    | ON OWNER, USER S                                                                                                    | UPERVISOR OR GO                                                                                                    | VERNMENT SPON                                          | ISOR                                                                                                    |                                                                                                    |
| If individual is a contractor - provide company name, con                                                                                                    | tract number. and dat                                                                                                    | e of contract expiratio                                                                                                    |                                                        |                                                                                                    |                                                                                                    |
| If individual is a contractor - provide company name, con.<br>3. JUSTIFICATION FOR ACCESS                                                                                                    | tract number, and dat                                                                                                    | e of contract expiration                                                                                                    | TIN BIOCK TO.J                                         |                                                                                                    |                                                                                                    |
| If individual is a contractor - provide company name, con<br>3. JUSTIFICATION FOR ACCESS<br>ype of access requested: (list one) CCC, Dept CCC                                                                                                    | C, ISIC or CMC.                                                                                                    | e of contract expiration                                                                                                    | In BIOCK TO.)                                          |                                                                                                    |                                                                                                    |
| If individual is a contractor - provide company name, con<br>3. JUSTIFICATION FOR ACCESS<br>ype of access requested: (list one) CCC, Dept CCC<br>equested UIC(s): If more than one UIC, list them                                                                                                    | ract number, and date<br>C, ISIC or CMC.                                                                                                    | e of contract expiration                                                                                                    | ) UICs. list them                                      | on an excel sprea                                                                                                    | adsheet and forware                                                                                     |
| If individual is a contractor - provide company name, con<br>3. JUSTIFICATION FOR ACCESS<br>ype of access requested: (list one) CCC, Dept CCC<br>equested UIC(s): If more than one UIC, list them i<br>ith the SAAR-N.                                                                                                    | in numerical order                                                                                                    | e of contract expiration<br>and if more than 20                                                                                                    | UICs, list them                                        | on an excel sprea                                                                                                    | adsheet and forward                                                                                     |
| If individual is a contractor - provide company name, con<br>3. JUSTIFICATION FOR ACCESS<br>ype of access requested: (list one) CCC, Dept CCC<br>equested UIC(s): If more than one UIC, list them<br>ith the SAAR-N.                                                                                                    | ract number, and data                                                                                                    | e of contract expiration<br>and if more than 20                                                                                                    | UICs, list them                                        | on an excel sprea                                                                                                    | adsheet and forward                                                                                     |
| If individual is a contractor - provide company name, con<br>3. JUSTIFICATION FOR ACCESS<br>ype of access requested: (list one) CCC, Dept CCC<br>equested UIC(s): If more than one UIC, list them<br>ith the SAAR-N.                                                                                                    | ract number, and data                                                                                                    | e of contract expiration                                                                                                    | UICs, list them                                        | on an excel sprea                                                                                                    | ndsheet and forward                                                                                     |
| If individual is a contractor - provide company name, con<br>3. JUSTIFICATION FOR ACCESS<br>ype of access requested: (list one) CCC, Dept CCC<br>equested UIC(s): If more than one UIC, list them<br>it the SAAR-N.                                                                                                    | C, ISIC or CMC.                                                                                                    | e of contract expiration                                                                                                    | UICs, list them                                        | on an excel sprea                                                                                                    | ndsheet and forward                                                                                     |
| If individual is a contractor - provide company name, con<br>3. JUSTFICATION FOR ACCESS<br>Yppe of access requested: (list one) CCC, Dept CCC<br>tequested UIC(s): If more than one UIC, list them :<br>rith the SAAR-N.                                                                                                    | C, ISIC or CMC.                                                                                                    | e of contract expiration                                                                                                    | UICs, list them                                        | on an excel sprea                                                                                                    | udsheet and forward                                                                                     |
| If individual is a contractor - provide company name, con<br>3. JUSTFICATION FOR ACCESS<br>ype of access requested: (list one) CCC, Dept CCC<br>equested UIC(s): If more than one UIC, list them<br>it the SAAR-N.<br>4. TYPE OF ACCESS REQUESTED<br>AUTHORIZED PRIVILEGED<br>5. USER REQUIRES ACCESS TO: UNCLASSI                                                                                                    | FIED CLASSI                                                                                                    | e of contract expiration<br>and if more than 20<br>FIED (Specify category)                                                                                                    | UICs, list them                                        | on an excel sprea                                                                                                    | udsheet and forward                                                                                     |
| If Individual is a contractor - provide company name, con 3. JUSTFICATION FOR ACCESS Type of access requested: (list one) CCC, Dept CCC tequested UIC(s): If more than one UIC, list them it the SAAR-N.  4. TYPE OF ACCESS REQUESTED  AUTHORIZED PRIVILEGED 5. USER REQUIRES ACCESS TO: UNCLASSI OTHER                                                                                                    | FIED CLASSIF                                                                                                    | e of contract expiration<br>and if more than 20<br>FIED (Specify category)                                                                                                    | UICs, list them                                        | on an excel sprea                                                                                                    | adsheet and forward                                                                                     |
| If Individual is a contractor - provide company name, con 3. JUSTIFICATION FOR ACCESS Pype of access requested: (list one) CCC, Dept CCC tequested UIC(s): If more than one UIC, list them it the SAAR-N.  4. TYPE OF ACCESS REQUESTED AUTHORIZED PRIVILEGED 5. USER REQUIRES ACCESS TO: UNCLASSI OTHER 6. VERIFICATION OF NEED TO KNOW                                                                                                    | FIED CLASSI                                                                                                    | e of contract expiration<br>and if more than 20<br>FIED (Specify category)<br>PIRATION DATE (Co)                                                                                                    | UICs, list them                                        | on an excel sprea                                                                                                    | ndsheet and forward                                                                                     |
| If Individual is a contractor - provide company name, con<br>3. JUSTIFICATION FOR ACCESS<br>ype of access requested: (list one) CCC, Dept CCC<br>equested UIC(s): If more than one UIC, list them :<br>it the SAAR-N.<br>4. TYPE OF ACCESS REQUESTED<br>AUTHORIZED PRIVILEGED<br>5. USER REQUIRES ACCESS TO: UNCLASSI<br>OTHER<br>6. VERIFICATION OF NEED TO KNOW<br>Coefficient of the super requires<br>a contract to monitorial                                                                                                    | FIED CLASSIF                                                                                                    | e of contract expiration<br>and if more than 20<br>FIED (Specify category)<br>PIRATION DATE (Con<br>Se Block 21 if needed.<br>D)                                                                                                    | DUICs, list them                                       | on an excel sprea                                                                                                    | dsheet and forwar                                                                                       |
| If individual is a contractor - provide company name, con<br>3. JUSTFICATION FOR ACCESS<br>ype of access requested: (list one) CCC, Dept CCC<br>equested UIC(s): If more than one UIC, list them,<br>ith the SAAR-N.<br>4. TYPE OF ACCESS REQUESTED<br>AUTHORIZED PRIVILEGED<br>5. USER REQUIRES ACCESS TO: UNCLASSI<br>OTHER<br>6. VERIFICATION OF NEED TO KNOW<br>Certify that this user requires<br>access as requested.<br>5. USER VECTIVE AUTHORIZED TO KNOW                                                                                                    | FIED CLASSI<br>16a. ACCESS EXI<br>Expiration Date. U:<br>(List current PR)<br>17a. SUPPENISOL                                                                                                    | e of contract expiration<br>and if more than 20<br>FIED (Specify category)<br>PIRATION DATE (Con-<br>se Block 21 if needed.<br>D)                                                                                                    | UICs, list them<br>ntractors must spec                 | on an excel spree                                                                                                    | ndsheet and forwar                                                                                      |
| Individual is a contractor - provide company name, con<br>. JUSTIFICATION FOR ACCESS<br>ype of access requested: (list one) CCC, Dept CCC<br>equested UIC(s): If more than one UIC, list them<br>ith the SAAR-N.<br>4. TYPE OF ACCESS REQUESTED<br>AUTHORIZED PRIVILEGED<br>5. USER REQUIRES ACCESS TO: UNCLASSI<br>OTHER<br>6. VERIFICATION OF NEED TO KNOW<br>I certify that this user requires<br>access as requested.<br>7. SUPERVISOR'S NAME (Print Name)<br>T. Leader, CMDCM. CMC                                                                                                    | FIED CLASSII                                                                                                    | e of contract expiration<br>and if more than 20<br>"IED (Specify category)<br>PIRATION DATE (Con<br>se Block 21 if needed.<br>D)<br>R'S EMAIL ADDRESS<br>il/@us.navy.mil                                                                                                    | DUICs, list them<br>ntractors must spre                | on an excel spree                                                                                                    | adsheet and forward<br>o, Contract Number,<br>MBER                                                      |
| If individual is a contractor - provide company name, con<br>3. JUSTIFICATION FOR ACCESS<br>ype of access requested: (list one) CCC, Dept CCC<br>equested UIC(s): If more than one UIC, list them<br>ith the SAAR-N.<br>4. TYPE OF ACCESS REQUESTED<br>AUTHORIZED PRIVILEGED<br>5. USER REQUIRES ACCESS TO: UNCLASSI<br>OTHER<br>6. VERIFICATION OF NEED TO KNOW<br>C 1 certify that this user requires<br>a ccess as requested.<br>7. SUPERVISOR'S NAME (Print Name)<br>T. Leader, CMDCM, CMC<br>7. SUPERVISOR'S ORGANIZATION/DEPABTMENT                                                                                                    | FIED CLASSII<br>16a. ACCESS EXI<br>Expiration Date. U.<br>(List current PRI<br>17a. SUPERVISOI<br>cmc@ddg000.m<br>17a. SUPERVISOI                                                                                                    | e of contract expiration<br>and if more than 20<br>PIED (Specify category)<br>PIRATION DATE (Con<br>se Block 21 if needed.<br>D)<br>S'S EMAIL ADDRESS<br>ill@us.navy.mil<br>B SIGNATURE                                                                                                    | UICs, list them                                        | on an excel spree                                                                                                    | adsheet and forwan<br>a, Contract Number,<br>MBER                                                       |
| If individual is a contractor - provide company name, con<br>3. JUSTIFICATION FOR ACCESS<br>Pype of access requested: (list one) CCC, Dept CCC<br>equested UIC(s): If more than one UIC, list them<br>ith the SAAR-N.<br>4. TYPE OF ACCESS REQUESTED<br>AUTHORIZED PRIVILEGED<br>5. USER REQUIRES ACCESS TO: UNCLASSI<br>OTHER<br>6. VERIFICATION OF NEED TO KNOW<br>Control Content of the ser requires<br>access a requested.<br>7. SUPERVISOR'S NAME (Print Name)<br>T. Leader, CMDCM, CMC<br>7. SUPERVISOR'S ORGANIZATION/DEPARTMENT<br>MC/GND/C                                                                                                    | FIED CLASSIN<br>16a. ACCESS EXI<br>16a. ACCESS EXI<br>17a. SUPERVISOI<br>17d. SUPERVISOI<br>17d. SUPERVISOI                                                                                                    | e of contract expiration<br>and if more than 20<br>PIED (Specify category)<br>PIRATION DATE (Con<br>se Block 21 if needed.<br>D)<br>R'S EMAIL ADDRESS<br>il@us.navy.mil<br>R SIGNATURE                                                                                                    | DUICs, list them                                       | on an excel sprea                                                                                                    | ndsheet and forwan<br>o, Contract Number,<br>MBER<br>MMDD)<br>o Giovard                                 |
| If individual is a contractor - provide company name, con<br>3. JUSTIFICATION FOR ACCESS<br>ype of access requested: (list one) CCC, Dept CCC<br>equested UIC(s): If more than one UIC, list them<br>ith the SAAR-N.<br>4. TYPE OF ACCESS REQUESTED<br>AUTHORIZED PRIVILEGED<br>5. USER REQUIRES ACCESS TO: UNCLASSI<br>OTHER<br>6. VERIFICATION OF NEED TO KNOW<br>Contract Contract Contract Contract Contract<br>access as requested<br>7. SUPERVISOR'S NAME (Print Name)<br>T. Leader, CMDCM, CMC<br>7. SUPERVISOR'S ORGANIZATION/DEPARTMENT<br>MC/NOOC                                                                                                    | FIED CLASSIF  IGa. ACCESS EXI  List current PRI  Ta. SUPERVISOI  Td. SUPERVISOI  Td. SUPERVISOI  TD. SUPERVISOI  TD. SUPERVIS | e of contract expiration<br>and if more than 20<br>"IED (Specify category)<br>PIRATION DATE (Core<br>se Block 21 if needed,<br>D)<br>R'S EMAIL ADDRESS<br>il@us.navy.mil<br>R SIGNATURE                                                                                                    | DUICs, list them                                       | n an excel spree<br>n Company Name<br>176. PHONE NU<br>111-222-1234<br>176. DATE (YYY)<br>Dat                                                  | ndsheet and forwar<br>o, Contract Number,<br>MBER<br>NAMOD)<br>e Signed                                 |
| If individual is a contractor - provide company name, con 3. JUSTFICATION FOR ACCESS  Ype of access requested: (list one) CCC, Dept CCC tequested UIC(s): If more than one UIC, list them ith the SAAR-N.  4. TYPE OF ACCESS REQUESTED  AUTHORIZED PRIVILEGED  5. USER REQUIRES ACCESS TO: UNCLASSI  OTHER  6. VERIFICATION OF NEED TO KNOW  I certify that this user requires access as requested. 7. SUPERVISOR'S NAME (Print Name)  T. Leader, CMDCM, CMC  7c. SUPERVISOR'S ORGANIZATION/DEPARTMENT  MC/NOOC  3. INFORMATION OWNER/OPR PHONE NUMBER                                                                                                    | FIED CLASSII  IGa. ACCESS EXI  Life. ACCESS EXI  Expiration Date. U: (List current PRVISO)  Cmc@ddg000.m  17d. SUPERVISO  18a. INFORMATIC                                                                                                    | e of contract expiration<br>and if more than 20<br>FIED (Specify category)<br>PIRATION DATE (Conse Block 21 if needed.<br>D)<br>R'S EMAIL ADDRESS<br>il@us.navy.mil<br>R SIGNATURE<br>IN OWNER/OPR SIG                                                                                                    | ntractors must spin                                    | T2. PHONE NU<br>111-222-1234<br>176. DATE (YYY)<br>Dat<br>18b. DATE (YYY)                                                                      | ndsheet and forward<br>a, Contract Number,<br>MBER<br>MMDD)<br>e Signed<br>MMDD)                        |
| If individual is a contractor - provide company name, con<br>3. JUSTFICATION FOR ACCESS<br>Ype of access requested: (list one) CCC, Dept CCC<br>tequested UIC(s): If more than one UIC, list them<br>rith the SAAR-N.<br>4. TYPE OF ACCESS REQUESTED<br>AUTHORIZED PRIVILEGED<br>5. USER REQUIRES ACCESS TO: UNCLASSI<br>OTHER<br>6. VERIFICATION OF NEED TO KNOW<br>I certify that this user requires<br>access as requested.<br>7. SUPERVISOR'S NAME ( <i>Print Name</i> )<br>T. Leader, CMDCM, CMC<br>7c. SUPERVISOR'S ORGANIZATION/DEPARTMENT<br>MC/NO0C<br>8. INFORMATION OWNER/OPR PHONE NUMBER<br>AM/N7                                                       | FIED CLASSII  IGa. ACCESS EXI Expiration Date. U. (List current PR)  17a. SUPERVISOI  17d. SUPERVISOI  18a. INFORMATIC                                                                                                    | e of contract expiration<br>and if more than 20<br>FIED (Specify category)<br>PIRATION DATE (Con<br>se Block 21 if needed.<br>D)<br>R'S EMAIL ADDRESS<br>BIGURS 21 If needed.<br>D)<br>R'S EMAIL ADDRESS<br>BIGURS 21 If needed.<br>D)<br>S EMAIL ADDRESS<br>BIGURS 21 If needed.<br>D)<br>S EMAIL ADDRESS<br>BIGURS 21 IF NEEDED.<br>S EMAIL ADDRESS<br>BIGURS 21 IF NEEDED.<br>S EMAIL ADDRESS<br>S EMAIL ADDRESS<br>S EMAIL ADDRES | DUICs, list them<br>ntractors must spece               | n an excel spree<br>Company Name<br>17b. PHONE NU<br>111-222-1234<br>17e. DATE (YYY)<br>Dat<br>18b. DATE (YYY)<br>Dat                          | adsheet and forwar<br>a, Contract Number,<br>MBER<br>MMDD)<br>e Signed<br>MMDD)<br>e Signed             |
| If individual is a contractor - provide company name, con<br>3. JUSTIFICATION FOR ACCESS<br>ype of access requested: (list one) CCC, Dept CCC<br>equested UIC(s): If more than one UIC, list them<br>ith the SAAR-N.<br>4. TYPE OF ACCESS REQUESTED<br>AUTHORIZED PRIVILEGED<br>5. USER REQUIRES ACCESS TO: UNCLASSI<br>OTHER<br>6. VERIFICATION OF NEED TO KNOW<br>I certify that this user requires<br>access as requested.<br>7. SUPERVISOR'S NAME (Print Name)<br>T. Leader, CMDCM, CMC<br>c. SUPERVISOR'S ORGANIZATION/DEPARTMENT<br>MC/NOOC<br>1. INFORMATION OWNER/OPR PHONE NUMBER<br>XM/N7<br>1. ISSO ORGANIZATION/DEPARTMENT                               | FIED CLASSII<br>16a. ACCESS EXI<br>Expiration Date. U:<br>(List current PRI<br>17a. SUPERVISOI<br>17a. SUPERVISOI<br>17a. SUPERVISOI<br>18a. INFORMATIC<br>19b. ISSO OR API                                                                                                    | e of contract expiration<br>and if more than 20<br>"IED (Specify category)<br>PIRATION DATE (Con-<br>se Block 21 if needed.<br>D)<br>R'S EMAIL ADDRESS<br>il@us.navy.mil<br>R SIGNATURE<br>IN OWNER/OPR SIG<br>POINTEE SIGNATUR                                                                                                    | DUICs, list them<br>ntractors must spece<br>NATURE     | on an excel spree<br>n, Collipany Name<br>17b. PHONE NU<br>111-222-1234<br>17e. DATE (YYY)<br>Dat<br>18b. DATE (YYY)<br>Dat<br>19c. DATE (YYY) | adsheet and forwar<br>a, Contract Number,<br>MBER<br>MMDD)<br>e Signed<br>MMDD)<br>e Signed<br>MMDD)    |
| If individual is a contractor - provide company name, con<br>3. JUSTFICATION FOR ACCESS<br>Ype of access requested: (list one) CCC, Dept CCC<br>tequested UIC(s): If more than one UIC, list them<br>rith the SAAR-N.<br>4. TYPE OF ACCESS REQUESTED<br>AUTHORIZED PRIVILEGED<br>5. USER REQUIRES ACCESS TO: UNCLASSI<br>OTHER<br>6. VERIFICATION OF NEED TO KNOW<br>CI Leader, CMDCM, CMC<br>7c. SUPERVISOR'S NAME (Print Name)<br>T. Leader, CMDCM, CMC<br>7c. SUPERVISOR'S NAME (Print Name)<br>T. Leader, CMDCM, CMC<br>7c. SUPERVISOR'S ORGANIZATION/DEPARTMENT<br>MC/NOOC<br>8. INFORMATION OWNER/OPR PHONE NUMBER<br>AM/N7<br>9. ISSO ORGANIZATION/DEPARTMENT | FIED CLASSII<br>16a. ACCESS EXI<br>Expiration Date. U.<br>(List current PRI<br>17a. SUPERVISOI<br>17d. SUPERVISOI<br>17d. SUPERVISOI<br>18a. INFORMATIC<br>19b. ISSO OR API                                                                                                    | e of contract expiration<br>and if more than 20<br>FIED (Specify category)<br>PIRATION DATE (Con<br>se Block 21 if needed.<br>D)<br>R'S EMAIL ADDRESS<br>ill@us.navy.mil<br>R SIGNATURE<br>IN OWNER/OPR SIG<br>POINTEE SIGNATURE                                                                                                    | DUICs, list them                                       | on an excel sprea                                                                                                    | adsheet and forwar<br>o, Contract Number,<br>MBER<br>NAMOD)<br>e Signed<br>NAMOD)<br>e Signed<br>NAMOD) |

|                                        |                       | Cl               | <b>•</b> ال     |                     |                           |
|----------------------------------------|-----------------------|------------------|-----------------|---------------------|---------------------------|
| 20. NAME (Last, First, Middle Initial) |                       |                  |                 |                     |                           |
| Last, First MI                         |                       |                  |                 |                     |                           |
| 21. OPTIONAL INFORMATION               |                       |                  |                 |                     |                           |
| Not required.                          |                       |                  |                 |                     |                           |
|                                        |                       |                  |                 |                     |                           |
|                                        |                       |                  |                 |                     |                           |
|                                        |                       |                  |                 |                     |                           |
|                                        |                       |                  |                 |                     |                           |
|                                        |                       |                  |                 |                     |                           |
|                                        |                       |                  |                 |                     |                           |
|                                        | 1.                    |                  |                 |                     |                           |
|                                        |                       | 1                |                 |                     |                           |
|                                        |                       |                  |                 |                     |                           |
|                                        |                       |                  |                 |                     |                           |
|                                        |                       |                  |                 |                     |                           |
|                                        |                       |                  |                 |                     |                           |
|                                        |                       |                  |                 |                     |                           |
|                                        |                       |                  |                 |                     |                           |
|                                        |                       |                  |                 |                     |                           |
| PART III - SECURITY MANAG VA           | L DATES THE BACKGRO   | OUND INVESTIG    | SATION OR CLEAN | RANCE INFORMATION   |                           |
| 22. TYPE OF INVESTIGATIO               |                       |                  | 22a. INVESTIGAT | ION DATE (YYYYMMDD) |                           |
| Exampl                                 | e: NACLC              |                  |                 | Example: 2020123    | 1                         |
| 22b. CONTINUOUS EVALUATION (C          | E) ENROLLMENT DATE (  | YYYYMMDD)        | 22c. ACCESS LEV | /EL                 |                           |
|                                        |                       |                  |                 | Example: Secret     |                           |
| 23. VERIFIED BY (Printed Name)         | 24. PHONE NUMBER      | 25. SECURIT      | Y MANAGER SIGN  | ATURE               | 26. VERIFICATION DATE     |
| I. M. Sailor, YNC, ASM                 | 111-444-1234          |                  |                 |                     | (YYYYMMDD)<br>Date Signed |
| PART IV - COMPLETION BY AUTHO          |                       |                  | NFORMATION      |                     | Dute Signed               |
| TITLE:                                 | SYSTEM                |                  |                 | ACCOUNT CODE        |                           |
|                                        |                       |                  |                 |                     |                           |
|                                        | DOMAIN                |                  |                 |                     |                           |
|                                        | DOMAIN                |                  |                 |                     |                           |
|                                        |                       |                  |                 |                     |                           |
|                                        | SERVER                |                  |                 |                     |                           |
|                                        |                       |                  |                 |                     |                           |
|                                        | APPLICATION           |                  |                 |                     |                           |
|                                        |                       |                  |                 |                     |                           |
|                                        | FILES                 |                  |                 |                     |                           |
|                                        |                       |                  |                 |                     |                           |
|                                        |                       |                  |                 |                     |                           |
|                                        | DATASETS              |                  | 6               |                     |                           |
|                                        |                       |                  |                 |                     |                           |
| DATE PROCESSED (YYYYMMDD)              | PROCESSED BY (Print n | name and sign)   |                 |                     |                           |
|                                        | -                     |                  |                 |                     | DATE (YYYYMMDD)           |
|                                        |                       |                  |                 |                     |                           |
| DATE REVALIDATED (YYYYMMDD)            | REVALIDATED BY (Prin  | t name and sign) |                 |                     |                           |
|                                        |                       |                  |                 |                     | DATE (YYYYMMDD)           |
|                                        |                       |                  |                 |                     |                           |
| DD FORM 2875, MAY 2022                 |                       | CL               | JI 💌            |                     | Page 2 of 3               |
| PREVIOUS EDITION IS OBSOLETE.          |                       |                  |                 |                     |                           |

#### **SAAR DD FORM 2875 Directions**

|                                                                                                    | INSTRUCTIONS                                                                                                    |  |  |  |  |  |  |  |  |  |  |  |
|----------------------------------------------------------------------------------------------------|----------------------------------------------------------------------------------------------------|--|--|--|--|--|--|--|--|--|--|--|
| r ne prescribing document is as                                                                                                    | ssued by using bob component.                                                                                                    |  |  |  |  |  |  |  |  |  |  |  |
| A. PART I: The following information is provided by the user when<br>establishing or modifying their USER ID.                                                                                                   | (18) Phone Number. Functional appointee telephone number.<br>(18a) Signature of Information Owner/Office of Primary Responsibility                                                                                                    |  |  |  |  |  |  |  |  |  |  |  |
| (1) Name. The last name, first name, and middle initial of the user.                                                                                                    | (OPR). Signature of the Information Owner or functional appointee of<br>the office responsible for approving access to the system being                                                                                                 |  |  |  |  |  |  |  |  |  |  |  |
| (2) Organization. The user's current organization (i.e. DISA, SDI, DoD and<br>government agency or commercial firm)                                                                                             | requested.                                                                                                    |  |  |  |  |  |  |  |  |  |  |  |
| (3) Office Symbol/Department. The office symbol within the current                                                                                                    | (18b) Date. The date the functional appointee signs the DD Form 2875.                                                                                                    |  |  |  |  |  |  |  |  |  |  |  |
| organization (i.e. SDI).                                                                                                    | (19) Organization/Department. ISSO's organization and department.                                                                                                    |  |  |  |  |  |  |  |  |  |  |  |
| (4) Telephone Number/DSN. The Defense Switching Network (DSN) phone<br>number of the user. If DSN is unavailable, indicate commercial number.                                                                   | (19a) Phone Number, ISSO's telephone number.<br>(19b) Signature of Information Systems Security Officer (ISSO) or                                                                                                    |  |  |  |  |  |  |  |  |  |  |  |
| (5) Official E-mail Address. The user's official e-mail address.                                                                                                    | responsible for approving access to the system being requested.                                                                                                    |  |  |  |  |  |  |  |  |  |  |  |
| (6) Job Title/Grade/Rank. The civilian job title (Example: Systems Analyst,<br>GS-14, Pay Clerk, GS-5)/military rank (COL, United States Army, CMSgt,<br>USAE) = 27728 <sup>11</sup> (tuper in constructory).   | (19c) Date. The date the ISSO or Appointee signs the DD Form 2875.                                                                                                    |  |  |  |  |  |  |  |  |  |  |  |
| (7) Official Mailing Address The user's official mailing address                                                                                                    | information, as required.                                                                                                    |  |  |  |  |  |  |  |  |  |  |  |
| (7) Official maning Address. The user's official maning address.                                                                                                    | C PART III: Verification of Background or Clearance                                                                                                    |  |  |  |  |  |  |  |  |  |  |  |
| (9) Designation of Person (Service Member (SM), Government Employee                                                                                                    |                                                                                                    |  |  |  |  |  |  |  |  |  |  |  |
| (GOV), Contractor (CTR)) (Military, Civilian, Contractor).<br>(10) La Training and Awareness Cartification Paquirements. Liser must                                                                             | (22) Type of Investigation. The user's last type of background investigation<br>(i.e., Tier 3, Tier 5, etc.).                                                                                                    |  |  |  |  |  |  |  |  |  |  |  |
| declare the Annual Cyber Awareness Training and Date.                                                                                                    | (22a) Investigation Date. Date of last investigation.                                                                                                    |  |  |  |  |  |  |  |  |  |  |  |
| (11) User's Signature. User must sign the DD Form 2875 with the<br>understanding that they are responsible and accountable for their                                                                            | (22b) Continuous Evaluation Enrollment Date. Date of CE enrollment.<br>Leave blank if user is not enrolled in CE.                                                                                                    |  |  |  |  |  |  |  |  |  |  |  |
| password and access to the system(s).<br>(12) Date. The date that the user signs the form.                                                                                                    | (22c) Access Level. The access level granted to the user by the sponsoring<br>agency/service (i.e. Secret, Top Secret, etc.). Access level refers to the<br>access determination practice on the brain of the user's individual need.   |  |  |  |  |  |  |  |  |  |  |  |
| B. PART II: The information below requires the endorsement from the user's<br>Supervisor or the Government Sponsor.                                                                                             | for access to eleminate in the basis of the basis of the data and the set as individual need<br>for access to classified information to perform official duties; a<br>determination separate from the user's eligibility determination. |  |  |  |  |  |  |  |  |  |  |  |
| (13) Justification for Access. A brief statement is required to justify<br>establishment of an initial USER ID. Provide appropriate information if<br>the USER ID or access to the current USER ID is modified. | (23) Verified By. The Security Manager or representative prints name to<br>indicate that the above clearance and investigation information has<br>been verified.                                                                        |  |  |  |  |  |  |  |  |  |  |  |
| (14) Type of Access Required: Place an "X" in the appropriate box.                                                                                                    | (24) Phone Number. Security Manager's telephone number.                                                                                                    |  |  |  |  |  |  |  |  |  |  |  |
| (Authorized - Individual with normal access. Privileged - Those with<br>privilege to amend or change system configuration, parameters, or<br>settings.)                                                         | (25) Security Manager Signature. The Security Manager or designated<br>representative indicates that the above clearance and investigation<br>information has been verified.                                                            |  |  |  |  |  |  |  |  |  |  |  |
| (15) User Requires Access To: Place an "X" in the appropriate box. Specify category.                                                                                                    | (26) Verification Date. Date the Security Manager performed the<br>background investigation and clearance information verification.                                                                                                    |  |  |  |  |  |  |  |  |  |  |  |
| (16) Verification of Need to Know. To verify that the user requires access as<br>requested.                                                                                                    | D. PART IV: This information is site specific and existing blocks can be used<br>to collect account-specific information. This information will<br>specifically identify the access required by the user                                |  |  |  |  |  |  |  |  |  |  |  |
| (16a) Expiration Date for Access. The user must specify expiration date if<br>less than 1 year.                                                                                                    | E. DISPOSITION OF FORM:                                                                                                    |  |  |  |  |  |  |  |  |  |  |  |
| (17) Supervisor's Name (Print Name). The supervisor or representative<br>prints their name to indicate that the above information has been verified<br>and that access is required.                             | TRANSMISSION: Form may be electronically transmitted, faxed, or malled.<br>Adding a password to this form makes it a minimum of<br>CONTROLLED UNCLASSIFIED INFORMATION" and                                                             |  |  |  |  |  |  |  |  |  |  |  |
| (17a) E-mail Address. Supervisor's e-mail address.                                                                                                    | must be protected as such.                                                                                                    |  |  |  |  |  |  |  |  |  |  |  |
| (17b) Phone Number. Supervisor's telephone number.                                                                                                    | FILING: Original SAAR, with original signatures in Parts I, II, and III, must be                                                                                                    |  |  |  |  |  |  |  |  |  |  |  |
| (17c) Supervisor's Organization/Department. Supervisor's organization and department                                                                                                    | File may be maintained by the DoD or by the Customer's ISSO.                                                                                                    |  |  |  |  |  |  |  |  |  |  |  |
| (17d) Supervisor's Signature. Supervisor's signature is required by the<br>endorser's representative                                                                                                    | Recommend file be maintained by ISSO adding the user to the<br>system.                                                                                                    |  |  |  |  |  |  |  |  |  |  |  |
| (17e) Date. Date the supervisor signs the form.                                                                                                    |                                                                                                    |  |  |  |  |  |  |  |  |  |  |  |
|                                                                                                    |                                                                                                    |  |  |  |  |  |  |  |  |  |  |  |
|                                                                                                    |                                                                                                    |  |  |  |  |  |  |  |  |  |  |  |
|                                                                                                    |                                                                                                    |  |  |  |  |  |  |  |  |  |  |  |
|                                                                                                    |                                                                                                    |  |  |  |  |  |  |  |  |  |  |  |
|                                                                                                    |                                                                                                    |  |  |  |  |  |  |  |  |  |  |  |
|                                                                                                    |                                                                                                    |  |  |  |  |  |  |  |  |  |  |  |
| DD FORM 2875, MAY 2022                                                                                                    | Page 3 of 3                                                                                                    |  |  |  |  |  |  |  |  |  |  |  |
| PREVIOUS EDITION IS OBSOLETE.                                                                                                    |                                                                                                    |  |  |  |  |  |  |  |  |  |  |  |

#### How to Remove CWAY Access

- Command Career Counselor access To disable CCC access, the CMC/SEL or ISIC CCC must contact BUPERS-33 to request removal. This is required because the CMC/SEL directly supervises the CCC and unit CCs per OPNAVINST 1040.11D.
- Departmental Career Counselor access To disable Dept CC access, the CCC must contact BUPERS-33 to request removal.

Note: Once disabled, the Sailor must submit a new SAAR (DD FORM 2875) to regain access.

#### To See a List of Sailors

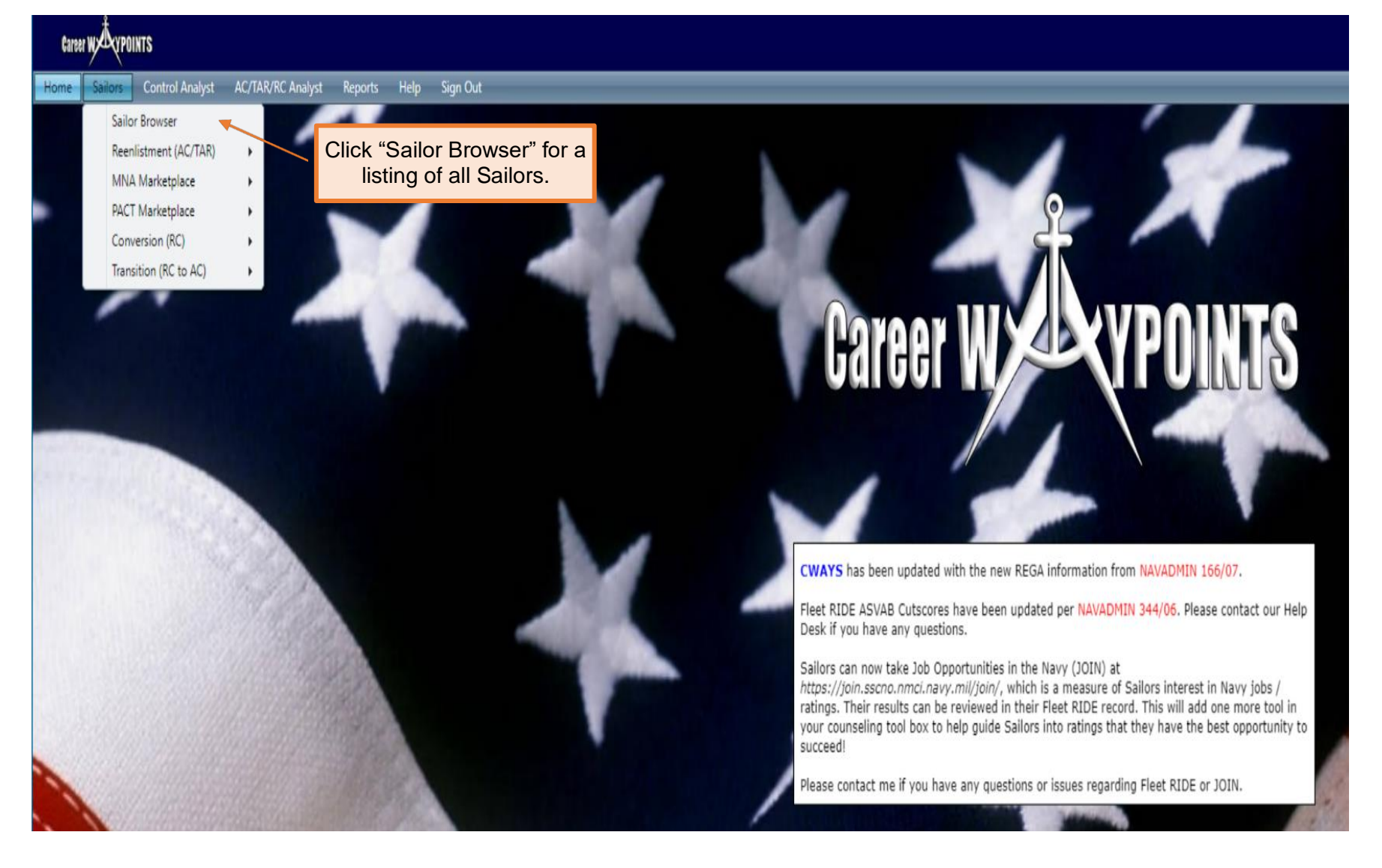

## To See a List of Sailors (Cont'd.)

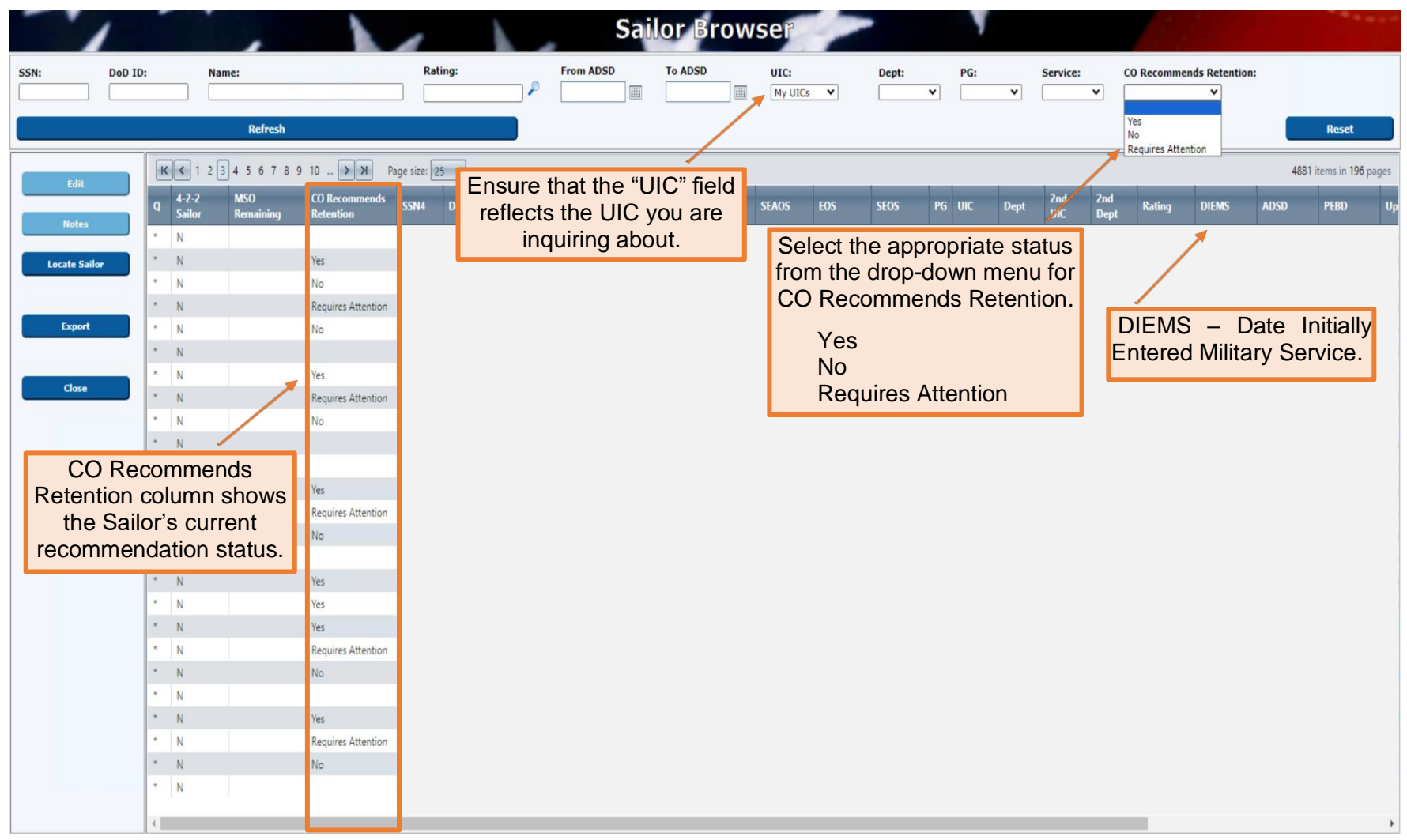

Additionally, on this screen, you can click on a column title, such as SEAOS, and put the Sailors in ascending or descending order accordingly.

#### IA/TAD Sailors

Career Waypoints has the option to assign Sailors a secondary UIC. This is helpful when assisting Sailors on Individual Augmentee (IA) or Temporary Additional Duty (TAD) assignments.

To assign a Secondary UIC, email BUPERS-33 with the Sailor's full name, rate/rank, the UIC for which you have Command Career Counselor access, and the date through which you need access to the Sailor (expiration date). The UIC will automatically be removed the day following the expiration date. Explain that the Sailor is attached to your command for IA or TAD assignment. Do not request access to the UIC to which the IA/TAD Sailor already belongs.

#### To Qualify a Sailor

| Åxypoints              |                                 | S Career Waypoints - Sailor Details - G | Google Chrome                |                                      |                  |                         | – 🗆 X  |           |              |      | Y     | lser Pro |
|------------------------|---------------------------------|-----------------------------------------|------------------------------|--------------------------------------|------------------|-------------------------|--------|-----------|--------------|------|-------|----------|
| ailors Control Analyst | AC/TAR/RC Analyst Reports       | ▲ Not secure qa1web1/CWAYW              | /EB/Sailor/SailorDetail.aspx |                                      |                  |                         |        |           | -            |      |       |          |
| 1                      |                                 |                                         |                              | Sailor Details                       |                  |                         |        |           |              |      |       |          |
| N: DoD ID:             | Name:                           |                                         |                              | Summary                              |                  |                         |        | O Recomme | nds Retentio | n:   |       |          |
|                        | tra                             | SSN:                                    |                              | DoD ID:                              |                  |                         |        |           | ~            |      | _     |          |
|                        | Refres                          | Gender: Male                            | F                            | irst Name:                           | Middl            | e Initial:              |        |           |              |      |       | Reset    |
| Edit                   | K<1234567                       |                                         |                              | General Information                  |                  |                         |        |           |              |      | 214 i | tems in  |
|                        | Q 4-2-2 MSO<br>Sailor Remaining | PEBD:                                   |                              | UIC:                                 | ~                | US Citizen: Yes         | ~      | Rating    | DIEMS        | ADSD | PEBD  | Up       |
| Notes                  | N                               | Service Code:                           | SELRES ¥                     | Department:                          | • Pa             | arents U.S. Born: Yes   | ~      |           |              |      |       |          |
| Locate Sailor          | * N                             | Paygrade:                               | E6 ¥                         | Secondary UIC:                       | All immediate fa | mily US Citizens: Yes   | ▼      |           |              |      |       |          |
|                        | Click on the                    | Sailor viously Held Rating:             | <ul> <li>▼</li> </ul>        | Prospective Rate:                    |                  | NRA Code:               | oma 👻  |           |              |      |       |          |
| Export                 | vou wish to c                   | ualify Security Clearance:              | Interim confidential         |                                      | Security         | Clearance Date: 1/1/201 | 2      |           |              |      |       |          |
|                        | and then cli                    | non code:                               |                              | MDC Code:                            |                  | IMS Code:               |        |           |              |      |       |          |
| Close                  |                                 | MAS Code - Medical:                     |                              | MAS Code - Administrative:           | MAS              | Code - Training:        |        |           |              |      |       |          |
|                        |                                 | JII. mmends Retention:                  | ○Yes ○No ○Requires Attentio  | n Recommendation Date:               |                  |                         |        |           |              |      |       |          |
|                        | * N<br>* N                      | Sailor Intends to Separate:             | O Yes O No                   |                                      |                  |                         |        |           |              |      |       |          |
|                        | * N                             | Reason 1:                               |                              |                                      |                  |                         | ▼<br>▼ |           |              |      |       |          |
|                        | * N                             | Reason 3:                               |                              |                                      |                  |                         | *<br>* |           |              |      |       |          |
|                        | * N                             | Other:                                  |                              |                                      |                  |                         |        |           |              |      |       |          |
|                        | * N                             |                                         |                              |                                      |                  |                         |        |           |              |      |       |          |
|                        | Anv Sailor wł                   | no does not                             |                              |                                      |                  |                         |        |           |              |      |       |          |
|                        | have an as                      | sterisk "*"                             |                              |                                      |                  |                         |        |           |              |      |       |          |
|                        | under the "(                    | O" column                               |                              |                                      |                  |                         |        |           |              |      |       |          |
|                        | needs to be                     | qualified.                              |                              |                                      |                  |                         |        |           |              |      |       |          |
|                        |                                 | quainour                                |                              |                                      |                  |                         |        |           |              |      |       |          |
|                        | * N                             |                                         |                              | Test Scores & Evaluations<br>Medical |                  |                         |        |           |              |      |       |          |
|                        | N                               |                                         |                              | Legal & Moral                        |                  |                         |        |           |              |      |       |          |
|                        | •                               |                                         |                              | C TO Support                         |                  |                         |        | _         | _            | _    |       | 1000     |
|                        |                                 | Qualify                                 | Apply Conversion (RC)        | Apply Transition (RC to AC)          | Notes            | Save                    | ose    |           |              |      |       |          |
| State State -          |                                 |                                         |                              |                                      |                  |                         |        |           |              |      |       |          |

#### \*\*\*ALL SAILORS MUST BE QUALIFIED IN CWAY \*\*\*

|                                                                                   | Sailor Details                                                          |                                                                                                |                                     |                 |                                                                              |                |  |  |  |  |  |  |  |
|-----------------------------------------------------------------------------------|-------------------------------------------------------------------------|------------------------------------------------------------------------------------------------|-------------------------------------|-----------------|------------------------------------------------------------------------------|----------------|--|--|--|--|--|--|--|
|                                                                                   |                                                                         |                                                                                                | Summary                             |                 |                                                                              |                |  |  |  |  |  |  |  |
| SSN:<br>Last Name:<br>Gender: Male                                                |                                                                         | DoD ID:<br>First Name:<br>Date of Birth:                                                       |                                     | Middle Initial: |                                                                              |                |  |  |  |  |  |  |  |
| General Information                                                               |                                                                         |                                                                                                |                                     |                 |                                                                              |                |  |  |  |  |  |  |  |
| PEBD:<br>Service Code:                                                            | SELRES V                                                                |                                                                                                | UIC:<br>Department:                 | ~               | US Citizen:<br>Parents U.S. Born:                                            | Yes V<br>Yes V |  |  |  |  |  |  |  |
| Paygrade:                                                                         |                                                                         |                                                                                                | Secondary UIC:                      |                 | All immediate family US Citizens:                                            | Yes V          |  |  |  |  |  |  |  |
| Current Rating:<br>Previously Held Rating:<br>Security Clearance:                 | Interim confident                                                       | Second:<br>Pi                                                                                  | ary Department:<br>rospective Rate: |                 | Civilian Education:<br>NRA Code:<br>Security Clearance Date:                 | HS Diploma     |  |  |  |  |  |  |  |
| MOD Code:                                                                         |                                                                         |                                                                                                | MDC Code:                           |                 | IMS Code:                                                                    |                |  |  |  |  |  |  |  |
| CO Recommends Retention:<br>Sailor Intends to Separate:<br>Reason 1:<br>Reason 2: | Yes No Yes No                                                           | Requires Attention Recomm                                                                      | mendation Date:                     | 4/3/2024        |                                                                              | ~              |  |  |  |  |  |  |  |
| Reason 3:<br>Other:                                                               |                                                                         |                                                                                                |                                     |                 |                                                                              | ~              |  |  |  |  |  |  |  |
| Verify t<br>compl<br>will                                                         | hat all availab<br>eted correctly<br>ead to this Sa<br>qualifying for p | e drop-down items are<br>Incorrect information<br>ilor qualifying or not<br>potential ratings. |                                     | E               | Click on "Test Scores &<br>valuations" to move to the<br>next qualification. |                |  |  |  |  |  |  |  |
|                                                                                   |                                                                         | Test                                                                                           | Scores & Evalua                     | tions           |                                                                              |                |  |  |  |  |  |  |  |
|                                                                                   |                                                                         |                                                                                                |                                     |                 |                                                                              |                |  |  |  |  |  |  |  |
|                                                                                   |                                                                         |                                                                                                | CTO Support                         |                 |                                                                              |                |  |  |  |  |  |  |  |
|                                                                                   |                                                                         |                                                                                                | CTO Support                         |                 |                                                                              |                |  |  |  |  |  |  |  |

#### **Sailor General Information Intends to Separate**

|                                                                                                    | Sailor Details                                                    |                                                                                                    |                                                     |  |  |  |  |  |  |  |  |  |  |
|----------------------------------------------------------------------------------------------------|-------------------------------------------------------------------|----------------------------------------------------------------------------------------------------|-----------------------------------------------------|--|--|--|--|--|--|--|--|--|--|
|                                                                                                    |                                                                   | Summary                                                                                                    |                                                     |  |  |  |  |  |  |  |  |  |  |
| SSN: Last Name: Gender: Male                                                                                                    |                                                                   | DoD ID:<br>First Name:<br>Date of Birth:                                                                                                    | Middle Initial:                                     |  |  |  |  |  |  |  |  |  |  |
|                                                                                                    |                                                                   | General Information                                                                                                    |                                                     |  |  |  |  |  |  |  |  |  |  |
| PEBD:<br>Service Code:<br>Paygrade:<br>Current Rating:<br>Previously Held Rating:<br>Security Clearance:<br>MOD Code:<br>MAS Code - Medical:<br>CO Recommends Retention: | SELRES Sailor In<br>check ei<br>Interim cor<br>Add da<br>order to | UIC:<br>Department:<br>econdary UIC:<br>All immediation Date:<br>MDC Code:<br>dministrative:<br>All immediation Date:<br>MDC Code:<br>dministrative:<br>MDC Code:<br>dministrative:<br>dministrative:<br>dministrative:<br>dministra | US Citizen: Yes Yes Yes Yes Yes Yes Yes Yes Yes Yes |  |  |  |  |  |  |  |  |  |  |
| Reason 1:                                                                                                    |                                                                   |                                                                                                    | ~                                                   |  |  |  |  |  |  |  |  |  |  |
| Reason 2:                                                                                                    |                                                                   |                                                                                                    | ~                                                   |  |  |  |  |  |  |  |  |  |  |
| Reason 3:<br>Other:                                                                                                    |                                                                   | If Yes is checked, it will activate the drop-down<br>box and the question:<br>"What would it take for you to stay Navy?"                                                                                                    | ~                                                   |  |  |  |  |  |  |  |  |  |  |
| What would it take for you to                                                                                                    | o stay Navy?                                                      | Choose an answer from the drop-down list.                                                                                                    |                                                     |  |  |  |  |  |  |  |  |  |  |
| Most Important:                                                                                                    |                                                                   | Multiple selections may be added.                                                                                                    | ~                                                   |  |  |  |  |  |  |  |  |  |  |
| Second Most Important:<br>Third Most Important:<br>Other:                                                                                                    |                                                                   | If selecting Other, add a detailed note explaining what it would take to stay Navy.                                                                                                    | ~                                                   |  |  |  |  |  |  |  |  |  |  |
| May Navy contact yo                                                                                                    | ou regarding your feedb                                           | ack? O Yes O No Phone: Email:                                                                                                    | -                                                   |  |  |  |  |  |  |  |  |  |  |
|                                                                                                    |                                                                   | Test Scores & Evaluations                                                                                                    |                                                     |  |  |  |  |  |  |  |  |  |  |
|                                                                                                    |                                                                   | Medical                                                                                                    |                                                     |  |  |  |  |  |  |  |  |  |  |
|                                                                                                    |                                                                   | Legal & Moral                                                                                                    |                                                     |  |  |  |  |  |  |  |  |  |  |

|                                                                                                    | Sailor Details                                         |                                                                                     |                                               |                                                 |                                                    |                 |                              |         |                            |                                   |                        |        |        |      |       |
|----------------------------------------------------------------------------------------------------|--------------------------------------------------------|-------------------------------------------------------------------------------------|-----------------------------------------------|-------------------------------------------------|----------------------------------------------------|-----------------|------------------------------|---------|----------------------------|-----------------------------------|------------------------|--------|--------|------|-------|
|                                                                                                    | Summary                                                |                                                                                     |                                               |                                                 |                                                    |                 |                              |         |                            |                                   |                        |        |        |      |       |
| Last I<br>Ge                                                                                                    | SSN:                                                   |                                                                                     |                                               | Fi<br>Dat                                       |                                                    | Middle Initial: |                              |         |                            |                                   |                        |        |        |      |       |
|                                                                                                    | General Information                                    |                                                                                     |                                               |                                                 |                                                    |                 |                              |         |                            |                                   |                        |        |        |      |       |
|                                                                                                    |                                                        |                                                                                     |                                               |                                                 | Tes                                                | t Scores        | s & Eval                     | uations |                            |                                   |                        |        |        |      |       |
| ASVAB                                                                                                    | Exam Date:                                             | ASVAB Version:                                                                      | GS:                                           | AR:                                             | WK:                                                | PC:             | мк:                          | EI:     | AS:                        | MC:                               | AO*:                   | VE:    | CS*:   | NO*: | AFQT: |
| 4/16/2                                                                                                    | 004                                                    | 02E                                                                                 | 60                                            | 63                                              | 63                                                 | 74              | 72                           | 74      | 72                         | 75                                | 60                     | 65     | 65     | 60   | 85    |
| ΝΑΡΤΙ                                                                                                    | Exam Date:                                             | NAPT*:                                                                              | DLAB EX                                       | kam Date:                                       |                                                    | DLAB*           | *:                           |         | Promot                     | ion Reco                          | ommenda                | ations |        |      |       |
| 1/1/20                                                                                                    | 09                                                     | 90                                                                                  | 8/1/200                                       | 6 🔳                                             |                                                    | 100             | 100 Early Promote 11/15/2020 |         |                            |                                   |                        |        |        |      |       |
| * AO/0                                                                                                    | S/NO/NAPT                                              | - Optional                                                                          | ** DLAE                                       | B required                                      | for CTI                                            |                 |                              |         | Must Pr                    | omote                             |                        | 11/1   | 5/2019 |      |       |
|                                                                                                    | Verify all o<br>the ASVAI<br>scores. Inc<br>qualifying | f the testing info<br>B scores are con<br>correct information<br>g or not qualifyin | rmation<br>mposite<br>on will le<br>ng for po | . Make s<br>scores,<br>ead to thi<br>tential ra | ure that<br><u>not</u> raw<br>is Sailor<br>atings. |                 |                              |         |                            |                                   |                        |        |        |      |       |
| <b>Note:</b> See the following page for examples of the three types of ASVAB scores and how to contact AFCT for further assistance. |                                                        |                                                                                     |                                               |                                                 |                                                    |                 |                              |         | Click of<br>to movi<br>qua | on "Mec<br>e to the<br>Ilificatio | dical"<br>e next<br>n. |        |        |      |       |
|                                                                                                    |                                                        |                                                                                     |                                               |                                                 |                                                    | М               | edical                       |         |                            |                                   |                        |        |        |      |       |
|                                                                                                    |                                                        |                                                                                     |                                               |                                                 |                                                    | Lega            | I & Mora                     | al      |                            |                                   |                        |        |        |      |       |
|                                                                                                    |                                                        |                                                                                     |                                               |                                                 |                                                    | СТО             | Suppor                       | t       |                            |                                   |                        |        |        |      |       |
|                                                                                                    | Qualif                                                 | y .                                                                                 |                                               | Not                                             | tes                                                |                 |                              |         | Save                       |                                   |                        |        | Clo    | ose  |       |

#### **ASVAB Scores and AFCT Contact**

The following are three examples of ASVAB scores seen in CWAY.

Example 1 - good ASVAB scores in CWAY on the Sailor Detail page that require no action by CCC.

| ASVAB Version: | GS: | AR: | WK: | PC: | MK: | EI: | AS: | MC: | AO*: | VE: | <b>CS*:</b> | NO*: | AFQT: |
|----------------|-----|-----|-----|-----|-----|-----|-----|-----|------|-----|-------------|------|-------|
| 07E            | 57  | 59  | 48  | 54  | 62  | 56  | 49  | 67  | 68   | 50  | 0           | ] [0 | 70    |

**Example 2** - ASVAB scores that are raw scores. The scores haven't been converted to standard ASVAB scores. The CCC needs to find the correct scores in the Sailor OMPF or on the DD1966. If the CCC can't find the correct scores they need to contact the AFCT help desk for assistance. Sample below on Example 3.

| ASVAB Version: | GS: | AR: | WK: | PC: | MK: | EI: | AS: | MC: | AO*: | VE: | CS*: | NO*: | AFQT: |
|----------------|-----|-----|-----|-----|-----|-----|-----|-----|------|-----|------|------|-------|
| 05E            | 8   | 11  | 21  | 0   | 9   | 18  | 5   | 9   | 11   | 62  | 0    | 0    | 0     |

**Example 3** - ASVAB scores that are zeros. The CCC needs to find the scores in the Sailor OMPF or on the form DD1966. If the CCC can't find the correct scores they need to contact the AFCT help desk for assistance.

| ASVAB Version: | GS: | AR: | WK: | PC: | MK: | EI: | AS: | MC: | <b>AO*:</b> | VE: | <b>CS*:</b> | NO*: | AFQT: |
|----------------|-----|-----|-----|-----|-----|-----|-----|-----|-------------|-----|-------------|------|-------|
| 21B            | 0   | 0   | 0   | 0   | 0   | 0   | 0   | 0   | 0           | 0   | 0           | ] [0 | 86    |

Email address for the AFCT help desk is - AFCTHelpdesk@navy.mil

| Sailor Details                                                                                                    |  |  |  |  |  |  |  |  |  |  |
|----------------------------------------------------------------------------------------------------|--|--|--|--|--|--|--|--|--|--|
| Summary                                                                                                    |  |  |  |  |  |  |  |  |  |  |
| SSN: DoD ID:   Last Name: First Name:   Gender: Date of Birth:                                                                                                    |  |  |  |  |  |  |  |  |  |  |
| General Information                                                                                                    |  |  |  |  |  |  |  |  |  |  |
| Test Scores & Evaluations                                                                                                    |  |  |  |  |  |  |  |  |  |  |
| Medical                                                                                                    |  |  |  |  |  |  |  |  |  |  |
| Color Perception: Normal 🗸 Stereoscopic Vision: Yes 🗸 Hearing Acuity: Yes 🗸 Speech Impediment: No 🗸                                                                                                    |  |  |  |  |  |  |  |  |  |  |
| Vision All 20/20 ?                                                                                                    |  |  |  |  |  |  |  |  |  |  |
| Distant Uncorrected Vision Near Uncorrected Vision Distant Corrected Vision Near Corrected Vision                                                                                                    |  |  |  |  |  |  |  |  |  |  |
| Left:         20         Right:         20         Right:         20         Left:         20         Right:         20         Right:         20         R |  |  |  |  |  |  |  |  |  |  |
| Verify that all medical information is accurate.<br>Your Medical Department Representative (MDR)<br>or Medical Department LCPO must verify locally.<br>Incorrect information will lead to this Sailor<br>qualifying or not qualifying for potential ratings.                                                                                                    |  |  |  |  |  |  |  |  |  |  |
| Legal & Moral                                                                                                    |  |  |  |  |  |  |  |  |  |  |
| Qualify     Notes     Save     Close                                                                                                    |  |  |  |  |  |  |  |  |  |  |

| Sailor Details                                                                                                    |  |  |  |  |  |  |  |  |  |  |  |  |
|----------------------------------------------------------------------------------------------------|--|--|--|--|--|--|--|--|--|--|--|--|
| Summary                                                                                                    |  |  |  |  |  |  |  |  |  |  |  |  |
| SSN: DoD ID:   Last Name: First Name:   Gender: Date of Birth:                                                                                                    |  |  |  |  |  |  |  |  |  |  |  |  |
| General Information                                                                                                    |  |  |  |  |  |  |  |  |  |  |  |  |
| Test Scores & Evaluations                                                                                                    |  |  |  |  |  |  |  |  |  |  |  |  |
| Medical                                                                                                    |  |  |  |  |  |  |  |  |  |  |  |  |
| Legal & Moral                                                                                                    |  |  |  |  |  |  |  |  |  |  |  |  |
| Moral Turpitude Offenses:       No       Adverse Personal History:       No       Civil Convictions, Courts Martial, or NJP:       No       Image: No       Image: No                                                                                                    |  |  |  |  |  |  |  |  |  |  |  |  |
| Moral Turpitude Offenses: Mark yes if "Any minor offense that involves moral turpitude, or evidences unreliability such as theft (including shop-lifting), assault and battery, carrying a concealed weapon, etc., may be considered disqualifying." Refer to Sailor's DD Form 1966 or previous disclosure.                                                                                                    |  |  |  |  |  |  |  |  |  |  |  |  |
| Adverse Personal History: "Any person who has been treated for mental illness must produce medical evidence of successful treatment." Mark yes if Sailor is currently undergoing treatment for a mental illness.                                                                                                    |  |  |  |  |  |  |  |  |  |  |  |  |
| <b>Civil Convictions, Court Martial, or NJP:</b> Mark yes if "Criminal Record of (1) conviction by Courts Martial, (2) punishment under Article 15 of the UCMJ within the last 24 months, or (3) civilian convictions other than minor traffic violations."                                                                                                    |  |  |  |  |  |  |  |  |  |  |  |  |
| History of Drug Abuse: Mark yes if "illegal or non-medical use or possession of drugs." Refer to Sailor's DD Form 1966 for previous disclosure.                                                                                                    |  |  |  |  |  |  |  |  |  |  |  |  |
| Alcohol Abuse: Mark yes if the Sailor's "use of alcohol is to the extent that it has an adverse effect on the user's health or behavior, family, community, or the Navy, or leads to unacceptable behavior as evidenced by one or more alcohol-induced incidents."                                                                                                    |  |  |  |  |  |  |  |  |  |  |  |  |
| Security Clearance Eligible: "Applicants with juvenile or police records, regardless of whether a moral waiver is required, must be screened for eligibility for a security clearance.<br>Any applicant not considered eligible for a security clearance may not be converted to a rating for which a security clearance may be required."                                                                                                    |  |  |  |  |  |  |  |  |  |  |  |  |
| сто support description of the support description of the support descript |  |  |  |  |  |  |  |  |  |  |  |  |
| Qualify         Notes         Save to move to the next tab.         Close                                                                                                    |  |  |  |  |  |  |  |  |  |  |  |  |
|                                                                                                    |  |  |  |  |  |  |  |  |  |  |  |  |

|                                                                | Sailor D                                 | etails                                                    |                                                                          |  |  |  |  |  |  |  |  |
|----------------------------------------------------------------|------------------------------------------|-----------------------------------------------------------|--------------------------------------------------------------------------|--|--|--|--|--|--|--|--|
|                                                                | Summa                                    | nry                                                       |                                                                          |  |  |  |  |  |  |  |  |
| SSN: DoD ID:   Last Name: First Name:   Gender: Date of Birth: |                                          |                                                           |                                                                          |  |  |  |  |  |  |  |  |
| General Information                                            |                                          |                                                           |                                                                          |  |  |  |  |  |  |  |  |
| Test Scores & Evaluations                                      |                                          |                                                           |                                                                          |  |  |  |  |  |  |  |  |
|                                                                | Media                                    | al .                                                      |                                                                          |  |  |  |  |  |  |  |  |
| Legal & Moral                                                  |                                          |                                                           |                                                                          |  |  |  |  |  |  |  |  |
| CTO Support                                                    |                                          |                                                           |                                                                          |  |  |  |  |  |  |  |  |
| Assigned CTO Support:                                          | ~                                        | Cell Phone Number:                                        |                                                                          |  |  |  |  |  |  |  |  |
| Date of Separation Physical:                                   |                                          | Separation Street Address 1:                              |                                                                          |  |  |  |  |  |  |  |  |
| Is the member qualified for separation?                        | ~                                        | Separation Street Address 2:                              |                                                                          |  |  |  |  |  |  |  |  |
| PERSUPP DET Separation Clerk Name:                             |                                          | Separation City:                                          |                                                                          |  |  |  |  |  |  |  |  |
| PERSUPP DET Separation Clerk Email:                            |                                          | Separation State:                                         |                                                                          |  |  |  |  |  |  |  |  |
| PERSUPP DET Separation Clerk Phone Number:                     |                                          | Separation Zip Code:                                      |                                                                          |  |  |  |  |  |  |  |  |
| Sailor intends to decline quota:                               |                                          |                                                           |                                                                          |  |  |  |  |  |  |  |  |
| When all tabs for accuracy                                     | nave been verified<br>, click "Qualify". | CTO Support pro<br>the assigned CT<br>this Sailor and oth | ovides information on<br>O support agents for<br>er general information. |  |  |  |  |  |  |  |  |
| Qualify                                                        | Notes                                    | Save                                                      | Close                                                                    |  |  |  |  |  |  |  |  |

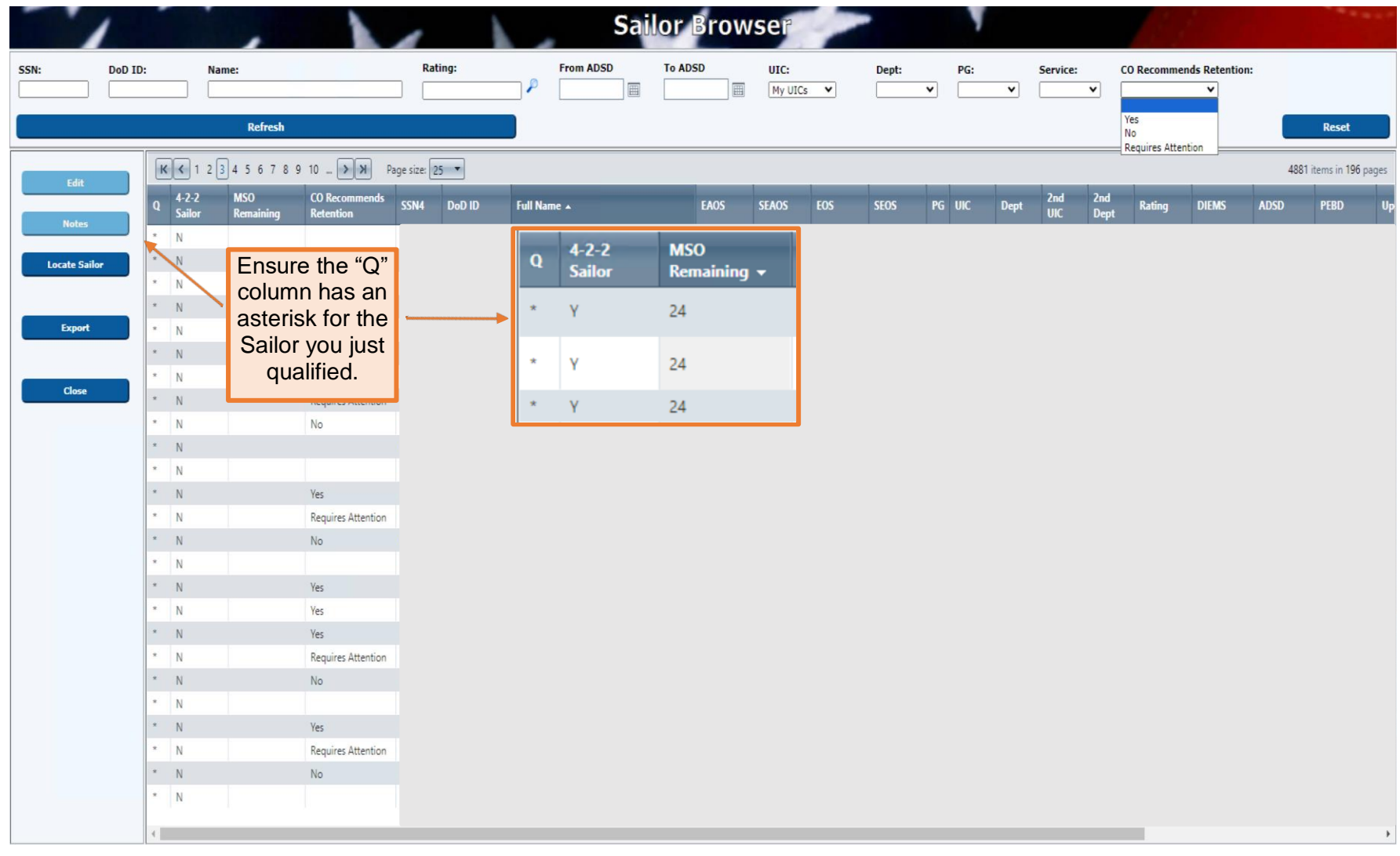

\*\*\* Commands are required to have 100% of their Sailors qualified in CWAY. \*\*\*

#### **Career Exploration Module (CEM) Path**

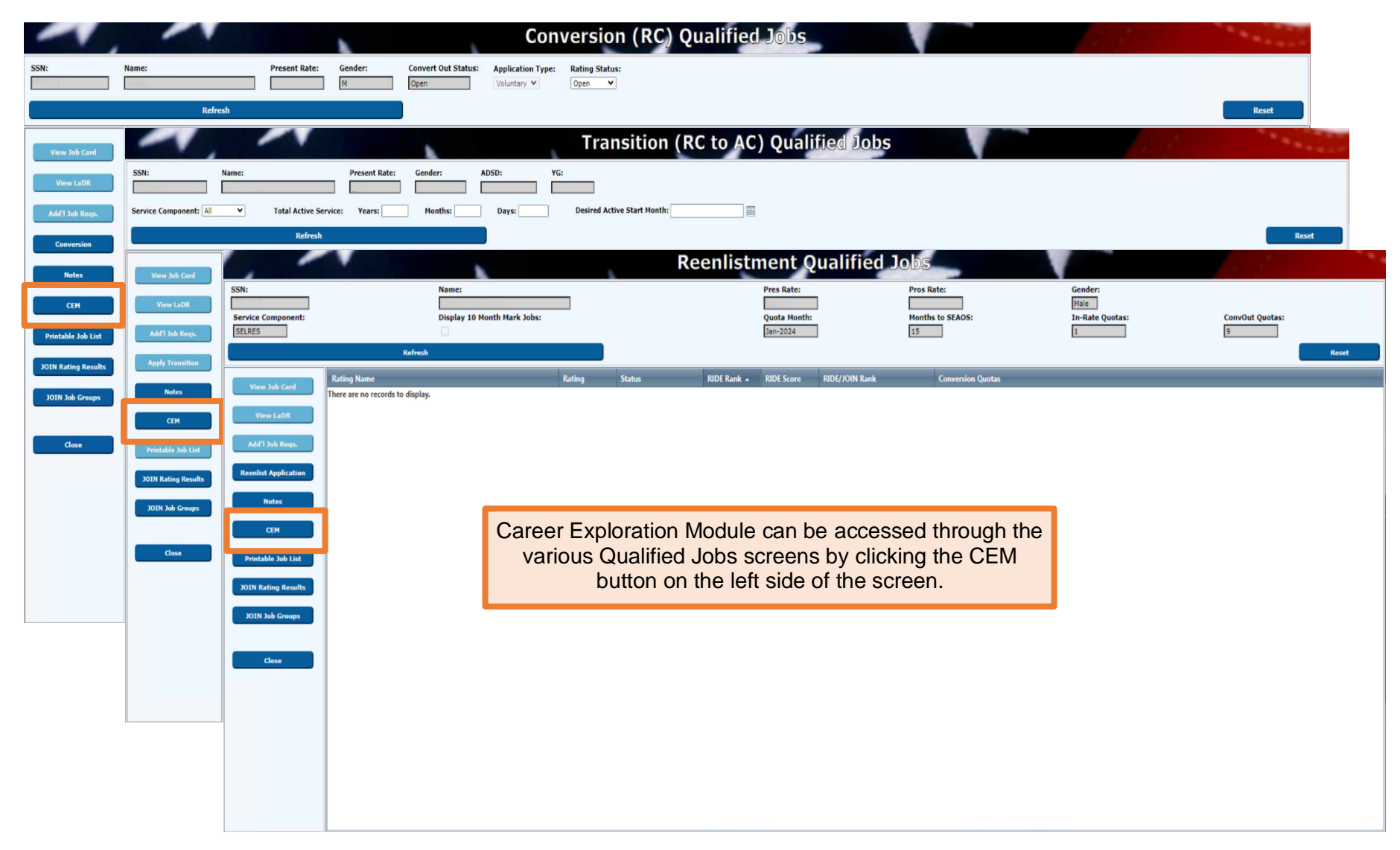

## **Career Exploration Module (CEM) Screen Operations**

|               | Qualified Jobs:                 |                      |                        |           |          |                      |                       |          |             |            |          |
|---------------|---------------------------------|----------------------|------------------------|-----------|----------|----------------------|-----------------------|----------|-------------|------------|----------|
| Qualify       | Rating Ra                       | ting Full Name       |                        |           |          |                      | Statu                 | s        | RIC         | )E Rank    | -        |
| Reset         | ABE Av                          | iation Boatswains N  | late Launching and Re  | covery Ed | quipment |                      | FullyQualified        |          | 70          |            | *        |
|               | ABF Av                          | iation Boatswains N  | late Fuels             |           |          |                      | FullyQualified        |          |             |            |          |
| Roadmap       | ABH Av                          | iation Boatswain's N | Mate Aircraft Handling |           |          |                      | FullyQualified        | 71       |             |            |          |
|               | AC Air                          | Traffic Controller   | FullyQualified         |           | 5        |                      |                       |          |             |            |          |
| View Jah Card | AD Av                           | iation Machinists M  | FullyQualified         | 20        |          |                      |                       |          |             |            |          |
| View Job Card | AE Av                           | FullyQualified       | 9                      |           |          |                      |                       |          |             |            |          |
| View LaDR     | AG Ae                           | ographer's Mate      |                        |           |          |                      | FullyQualified        |          | 15          |            | _        |
|               | AIRC Air                        | Crew                 |                        |           |          |                      | NoCutscoreRule        |          | 75          |            | -        |
|               | Cut Score Rules: AC             |                      |                        |           |          |                      |                       |          |             |            |          |
| Close         | Equation                        | _                    | Minimum Score          | Auto      | o Waiver | Manual Waiver        | Sailor's              | Equation | _           | Status     | _        |
|               | AR + MK + MC + VE               |                      | 220                    | 220       |          | 208                  | 74 + 52 + 60 + 66 = 2 | 52       |             | Met        |          |
|               | OR                              |                      |                        |           |          |                      |                       |          |             |            |          |
|               | AR + PC + MK                    |                      | 166                    | 166       |          | 157                  | 74 + 78 + 52 = 204    |          |             | Met        |          |
|               | Physical Qualification Rule     | s: AC                |                        |           |          |                      |                       |          |             |            | _        |
|               | Physic                          | al Qualification Cri | iteria                 | -         | Required |                      | Waiverable            |          | Status      |            |          |
|               | No History of Drug Abuse        |                      |                        |           | Yes      |                      | Yes                   |          | Met         |            | <b>^</b> |
|               | No Alcohol Abuse                |                      |                        |           | Yes      |                      | Yes                   |          | Met         |            |          |
|               | Vision Correction               |                      |                        |           | Yes      |                      | No                    |          | Met         |            | -        |
|               | Personal Information            | Pł                   | ysical Qualificatio    | ons       |          | Examination Sco      | res                   | Legal a  | and Moral I | nformation |          |
|               | US Citize                       | 1: Yes               | •                      |           |          | Gender:              | Male                  |          | -           |            |          |
|               | Conversion To Statu             | SELRES               | *                      |           |          | Paygrade:            | E3                    | •        |             |            |          |
|               | All immediate family US Citizen | s: Yes               | •                      |           | В        | oth Parents US Born: | Yes                   |          | •           |            |          |
|               | Civilian Education              | HS Diploma           |                        |           |          |                      |                       |          |             |            |          |

Use the stack of buttons in the upper left corner to Reset the page results, review the components for a highlighted job opportunity, and to exit the CEM screen and return to the CWAY home screen.

#### **Career Exploration Module (CEM) Screen Operations (Cont'd)**

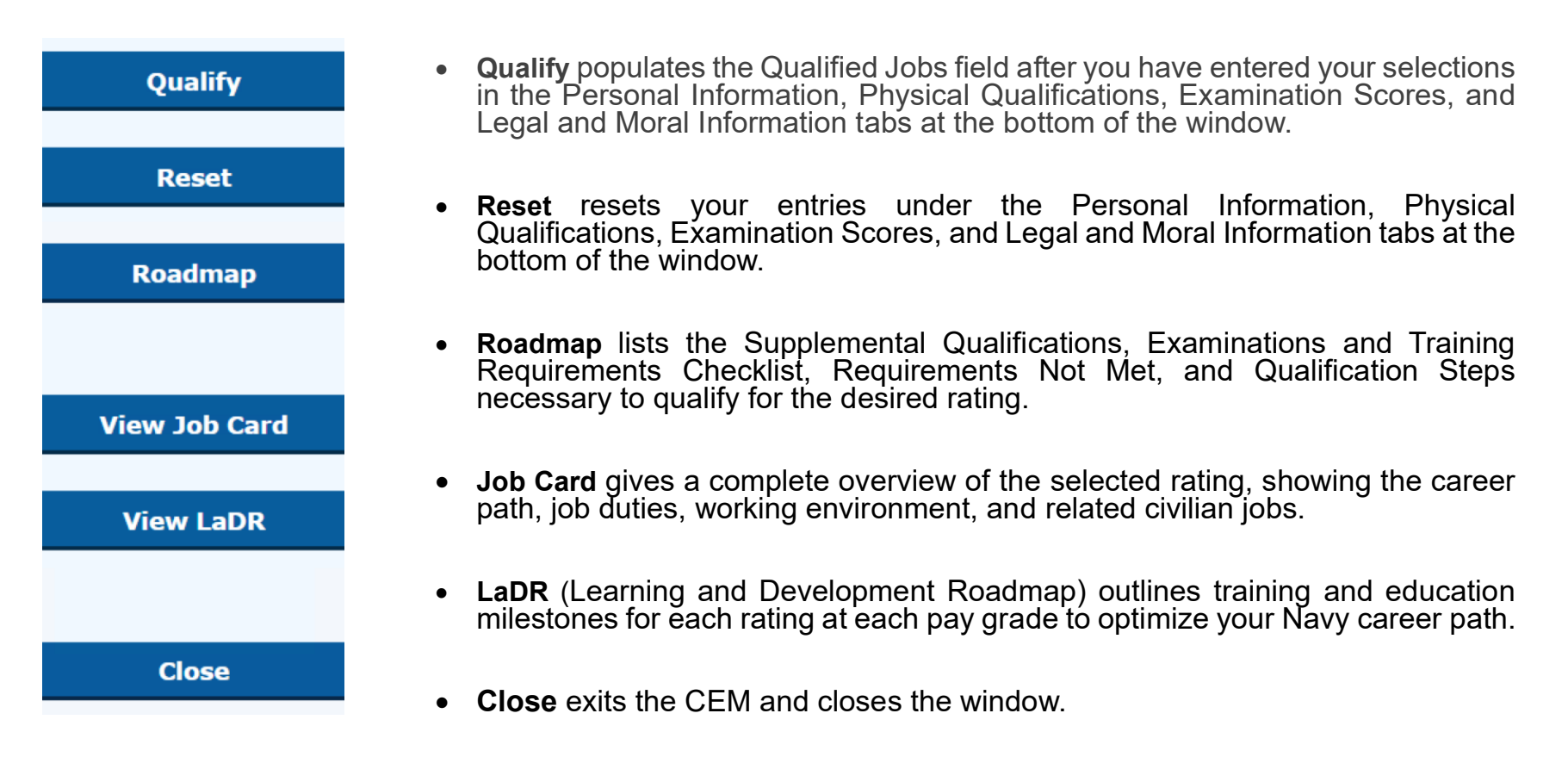

## **Career Exploration Module (CEM) Data Modification**

| R             |                                                                                                    |                                  |                                                                                                    |                                                                                        |                                                           |                                                           |       |
|---------------|----------------------------------------------------------------------------------------------------|----------------------------------|----------------------------------------------------------------------------------------------------|----------------------------------------------------------------------------------------|-----------------------------------------------------------|-----------------------------------------------------------|-------|
|               | Rating R                                                                                                    | lating Full Name                 |                                                                                                    |                                                                                        | Sta                                                       | itus RIDE Rank                                            |       |
|               | ABE A                                                                                                    | wiation Boatswains               | Mate Launching and Recovery Equ                                                                                                    | ipment                                                                                 | FullyQualified                                            | 70                                                        | *     |
| A             | ABF A                                                                                                    | wiation Boatswains               | Mate Fuels                                                                                                    |                                                                                        | FullyQualified                                            | 59                                                        |       |
| A             | ABH A                                                                                                    | wiation Boatswain's              | Mate Aircraft Handling                                                                                                    |                                                                                        | FullyQualified                                            | 71                                                        |       |
| 4             | AC A                                                                                                    | ir Traffic Controller            |                                                                                                    |                                                                                        | FullyQualified                                            | 5                                                         |       |
| A             | AD A                                                                                                    | wiation Machinists I             | Mate                                                                                                    |                                                                                        | FullyQualified                                            | 20                                                        |       |
| A             | AE A                                                                                                    | viation Electricians             | Mate                                                                                                    |                                                                                        | FullyQualified                                            | 9                                                         |       |
| A             | AG A                                                                                                    | eographer's Mate                 |                                                                                                    |                                                                                        | FullyQualified                                            | 15                                                        |       |
| A             | AIRC A                                                                                                    | ir Crew                          |                                                                                                    |                                                                                        | NoCutscoreRule                                            | 75                                                        |       |
| Cu            | ut Score Rules: AC                                                                                                    |                                  |                                                                                                    |                                                                                        |                                                           |                                                           |       |
| Ph            | AR + PC +<br>hysical ( Note: The                                                                                                    |                                  |                                                                                                    |                                                                                        |                                                           |                                                           |       |
| N             | No History                                                                                                    | ge a Sailoi                      | EM is for informatio<br>r's information in th                                                                                                    | onal purposes only<br>he Navy's databas                                                | . Any data e<br>e.                                        | entered here does                                         | -     |
| N             | No History<br>No Alcohol Abuse<br>Vision Correction                                                                                               | ge a Sailo                       | EM is for informatio<br>r's information in the second second | nal purposes only<br>he Navy's databas<br>Yes<br>Yes                                   | Any data e<br>e.<br>Yes<br>No                             | entered here does                                         |       |
| N<br>V        | No History<br>No Alcohol Abuse<br>Vision Correction<br>Personal Information<br>US Citize                                                          | ge a Sailor                      | EM is for informatio<br>r's information in the<br>Physical Qualifications                                                                                                    | Pres<br>Yes<br>Yes<br>Examination Scor<br>Gender:                                      | Any data e<br>e.<br>Yes<br>No<br>res                      | entered here does<br>Met<br>Met<br>Legal and Moral Inform | ation |
| N<br>V        | No History<br>No Alcohol Abuse<br>Vision Correction<br>Personal Information<br>US Citize<br>Conversion To State                                   | en: Yes<br>us: SELRES            | EM is for informatio<br>r's information in the<br>Physical Qualifications                                                                                                    | Ves<br>Ves<br>Ves<br>Examination Scor<br>Gender:<br>Paygrade:                          | Any data e<br>e.<br>Yes<br>No<br>Male<br>E3               | entered here does                                         | ation |
| M<br>V<br>All | No History<br>No Alcohol Abuse<br>Vision Correction<br>Personal Information<br>US Citize<br>Conversion To State<br>Il immediate family US Citizer | en: Yes<br>us: SELRES<br>ns: Yes | EM is for informatio<br>r's information in the<br>Physical Qualifications                                                                                                    | Yes<br>Yes<br>Yes<br>Examination Scor<br>Gender:<br>Paygrade:<br>Both Parents US Born: | Any data e<br>e.<br>Ves<br>No<br>Tes<br>Male<br>E3<br>Yes | entered here does Met Met Legal and Moral Inform T        | ation |

## Career Exploration Module (CEM) Data Modification (Cont'd)

| Personal Information              |         | Physical Qualifications |   | Examination Score     | 25   | Legal and I | Moral Information |
|-----------------------------------|---------|-------------------------|---|-----------------------|------|-------------|-------------------|
| US Citizen:                       | Yes     | •                       | ) | Gender:               | Male | •           |                   |
| Conversion To Status:             | AC      | *                       | ] | Paygrade:             | E3   | •           |                   |
| All immediate family US Citizens: | Yes     | •                       | ] | Both Parents US Born: | Yes  | •           |                   |
| Civilian Education:               | HS Dipl | oma 🔻                   |   |                       |      |             |                   |

**Personal Information:** Click the arrow to the right of each data point to view the dropdown list of options for the specific entry field. Choose from the dropdown list to modify the information.

| Personal Information              |     | Physic | al Qualifications                | Examin | ation | Scores                | Legal and Moral Information |        |    |
|-----------------------------------|-----|--------|----------------------------------|--------|-------|-----------------------|-----------------------------|--------|----|
| Distant Corrected Vision Left:    | 20  | \$     | Distant Uncorrected Vision Left: | 20     | \$    | Distant Corrected Vis | ion Right:                  | 20     | \$ |
| Distant Uncorrected Vision Right: | 20  | \$     | Near Corrected Vision Left:      | 20     | \$    | Near Uncorrected V    | ision Left:                 | 20     | -  |
| Near Corrected Vision Right:      | 20  | \$     | Near Uncorrected Vision Right:   | 20     | \$    | Stereosco             | pic Vision:                 | Yes    | •  |
| Hearing Acuity:                   | Yes | •      | Speech Clarity:                  | Yes    | -     | Color P               | erception:                  | Normal | -  |

**Physical Qualifications:** Click the arrows to the right of each data point to raise or lower the entry field's value or view the dropdown list of options for the specific entry field. If a drop-down list, choose from the list to modify the information.

| Personal Information |    | Physical ( | Physical Qualifications |    |    | kamina | tion S | cores | Le  | Legal and Moral Information |    |  |  |
|----------------------|----|------------|-------------------------|----|----|--------|--------|-------|-----|-----------------------------|----|--|--|
| AR:                  | 74 | \$         | AS:                     | 75 | \$ | CS:    | 75     | \$    | EI: | 60                          | \$ |  |  |
| GS:                  | 63 | \$         | MC:                     | 60 | \$ | MK:    | 52     | \$    | NO: | 0                           | *  |  |  |
| PC:                  | 78 | \$         | VE:                     | 66 | \$ | WK:    | 66     | \$    | AO: | 79                          | \$ |  |  |
| AFQT:                | 69 | \$         | NAPT:                   | 70 | \$ | DLAB:  | 100    | \$    |     |                             |    |  |  |

Examination Scores: Click the arrows to the right of each data point to raise or lower the entry field's value.

| Personal Information                       | Physical Q | ualifications | Examination 9      | Scores | <br>Legal and Moral Information |
|--------------------------------------------|------------|---------------|--------------------|--------|---------------------------------|
| Moral Turpitude Offenses:                  | No 🔻       | Histor        | ry of Drug Abuse:  | No 🔻   |                                 |
| Adverse Personal History:                  | No 🔻       |               | Alcohol Abuse:     | No 🔻   |                                 |
| Civil Convictions, Courts Martial, or NJP: | Yes 🔻      | Security C    | learance Eligible: | Yes 🔻  |                                 |

**Legal and Moral Information:** Click the arrow to the right of each data point to view the dropdown list of options for the specific entry field. Choose from the dropdown list to modify the information.

## **Career Exploration Module (CEM) Data Modification Results**

| Qualify       | Qualified Jobs:      |                                 |                        |                  |                |                    |           |   |  |
|---------------|----------------------|---------------------------------|------------------------|------------------|----------------|--------------------|-----------|---|--|
| Quanty        | Rating               | Rating Full Name                |                        |                  |                | Status             | RIDE Rank | - |  |
| Reset         | ABE                  | Aviation Boatswains M           | Nate Launching and Re  | covery Equipment |                | Unqualified        | 31        | * |  |
|               | ABF                  | Aviation Boatswains M           | late Fuels             |                  |                | Unqualified        | 31        |   |  |
| Roadmap       | ABH                  | Aviation Boatswain's I          | Mate Aircraft Handling |                  |                | Unqualified        | 31        |   |  |
|               | AC                   | Air Traffic Controller          |                        |                  |                | Unqualified 31     |           |   |  |
|               | AD                   | Aviation Machinists M           | late                   | Unqualified      | 31             |                    |           |   |  |
| View Job Card | AE                   | Aviation Electricians M         | late                   | FullyQualified   | 3              |                    |           |   |  |
|               | AG                   | Aeographer's Mate               |                        |                  | FullyQualified | 5                  |           |   |  |
| View LaDR     | AM                   | AM Aviation Structural Mechanic |                        |                  |                | Unqualified        | 31        | + |  |
|               | Cut Score Rules: A   | D                               |                        |                  |                |                    |           |   |  |
| Close         | E                    | quation                         | Minimum Score          | Auto Waiver      | Manual Waiver  | Sailor's Equation  | n Status  | _ |  |
|               | MK + EI + VE         |                                 | 152                    | 152              | 143            | 52 + 60 + 66 = 178 | Met       |   |  |
|               | OR                   |                                 |                        |                  |                |                    |           |   |  |
|               | AS + MK + VE         |                                 | 152                    | 152              | 143            | 75 + 52 + 66 = 193 | Met       |   |  |
|               | Physical Qualificat  | ion Rules: AD                   |                        |                  |                |                    |           |   |  |
|               |                      | Physical Qualification C        | riteria                | Requi            | red            | Waiverable         | Status    | _ |  |
|               | Vision Correction    |                                 |                        | Yes              |                | No                 | Met       |   |  |
|               | Normal Hearing Acuit | y                               |                        | Yes              |                | No                 | Not Met   |   |  |
|               | Normal Color Percept | on                              |                        | Yes              |                | No                 | Met       |   |  |

After modifying data, click the **Qualify** button to refresh the *Qualified Jobs, Cut Score Rules*, and *Physical Qualifications Rules* results. Click to highlight a job of interest to review that job's information.

Note: The CWAY CEM is for informational purposes only. Any data entered here does not change a Sailor's information in the Navy's database.

#### 4-2-2 Sailor

| 1             |                               |                      |        | Sailor          | Browser       | -        | Y      |                     | 11                       |                         |
|---------------|-------------------------------|----------------------|--------|-----------------|---------------|----------|--------|---------------------|--------------------------|-------------------------|
| SSN: DoD II   | ): Name:                      | Ri                   | ating: | From ADSD To AD | SD UIC:       | Dept:    | PG:    | Service:            | CO Recommends Retention  | on:                     |
|               |                               | ] [_                 |        |                 |               | <b>•</b> | •      | •                   | •                        |                         |
|               | Refresh                       |                      |        |                 |               |          |        |                     | No<br>Requires Attestion | Reset                   |
|               | K < 1 2 3 4 5 6 7 8           | 9 10 > > Page size:  | 25 •   |                 |               |          |        |                     | Requires Attention       | 4881 items in 196 pages |
| Edit          | o 4-2-2 MSO                   | CO Recommends        |        |                 | 5405 55405    | FOC      |        | 2nd                 | 2nd During Direct        |                         |
| Notes         | <sup>Q</sup> Sailor Remaining | Retention            | 4-2-2  | MSO             | EAUS SEAUS    | EUS SEUS | Pa UIC | <sup>Dept</sup> UIC | Dept Kating DIEMS        | АОЗО РЕВО ОР            |
|               | * N                           |                      | Sailor | Remaining 👻     |               |          |        |                     |                          |                         |
| Locate Sailor | * N                           | Yes                  |        |                 |               |          |        |                     |                          |                         |
|               | * N                           | Requires Attention   | Y      | 24              |               |          |        |                     |                          |                         |
| Export        | - N                           | No                   |        |                 |               |          |        |                     |                          |                         |
|               | * N                           | *                    | Y      | 24              |               |          |        |                     |                          |                         |
| Clara         | * N                           | Yes                  |        |                 |               |          |        |                     |                          |                         |
| Cluse         | * N                           | Requires Attention * | Y      | 24              |               |          |        |                     |                          |                         |
|               | * N                           | No                   | 1      | 1               |               |          |        |                     |                          |                         |
|               | * N                           |                      |        |                 |               |          |        |                     |                          |                         |
|               | * N                           | Vac                  |        |                 |               |          |        |                     |                          |                         |
|               | * N                           | Requires Attention   |        |                 |               |          |        |                     |                          |                         |
|               | * N                           | No <b>4-2-2</b>      | Sailor | Military Ser    | vice Obligat  | ion      |        |                     |                          |                         |
|               | * N                           | Yo                   | r N    | (MSO) stat      | tes number    | of       |        |                     |                          |                         |
|               | * N                           | Yes                  |        | months rem      | aining to m   | eet      |        |                     |                          |                         |
|               | * N                           | Yes                  |        | MSO re          | auirement.    |          |        |                     |                          |                         |
|               | * N                           | Yes                  |        |                 | quireriterite |          |        |                     |                          |                         |
|               | * N                           | Requires Attention   |        |                 |               |          |        |                     |                          |                         |
|               | * N                           | No                   |        |                 |               |          |        |                     |                          |                         |
|               | * N                           | Var                  |        |                 |               |          |        |                     |                          |                         |
|               | * N                           | Requires Attention   |        |                 |               |          |        |                     |                          |                         |
|               | * N                           | No                   |        |                 |               |          |        |                     |                          |                         |
|               | * N                           |                      |        |                 |               |          |        |                     |                          |                         |
|               | 4                             |                      |        |                 |               |          |        |                     |                          | *                       |

## Submitting an Application through the "CWAY Application Browser"

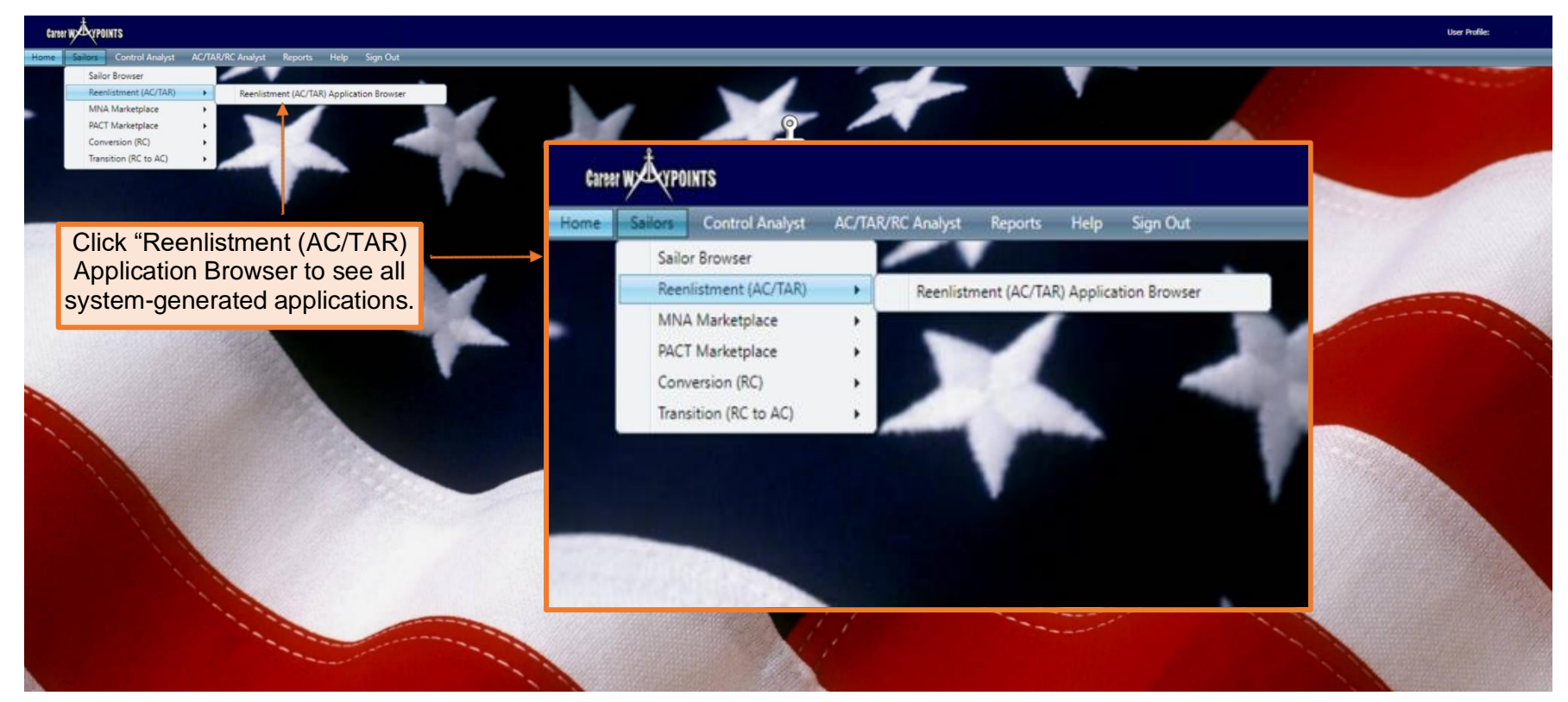

Applications can be submitted under either "Sailors > CWAY Application Browser" or "Sailors > Sailor Browser."

Most CCCs utilize the "CWAY Application Browser" to submit CWAY applications. All system-generated applications can be found in this section.

AC/TAR Sailors applying for Reenlistment and Conversion apply in My Navy Assignments during their PRD window.

## Submitting an Application through the "CWAY Application Browser" (Cont'd.)

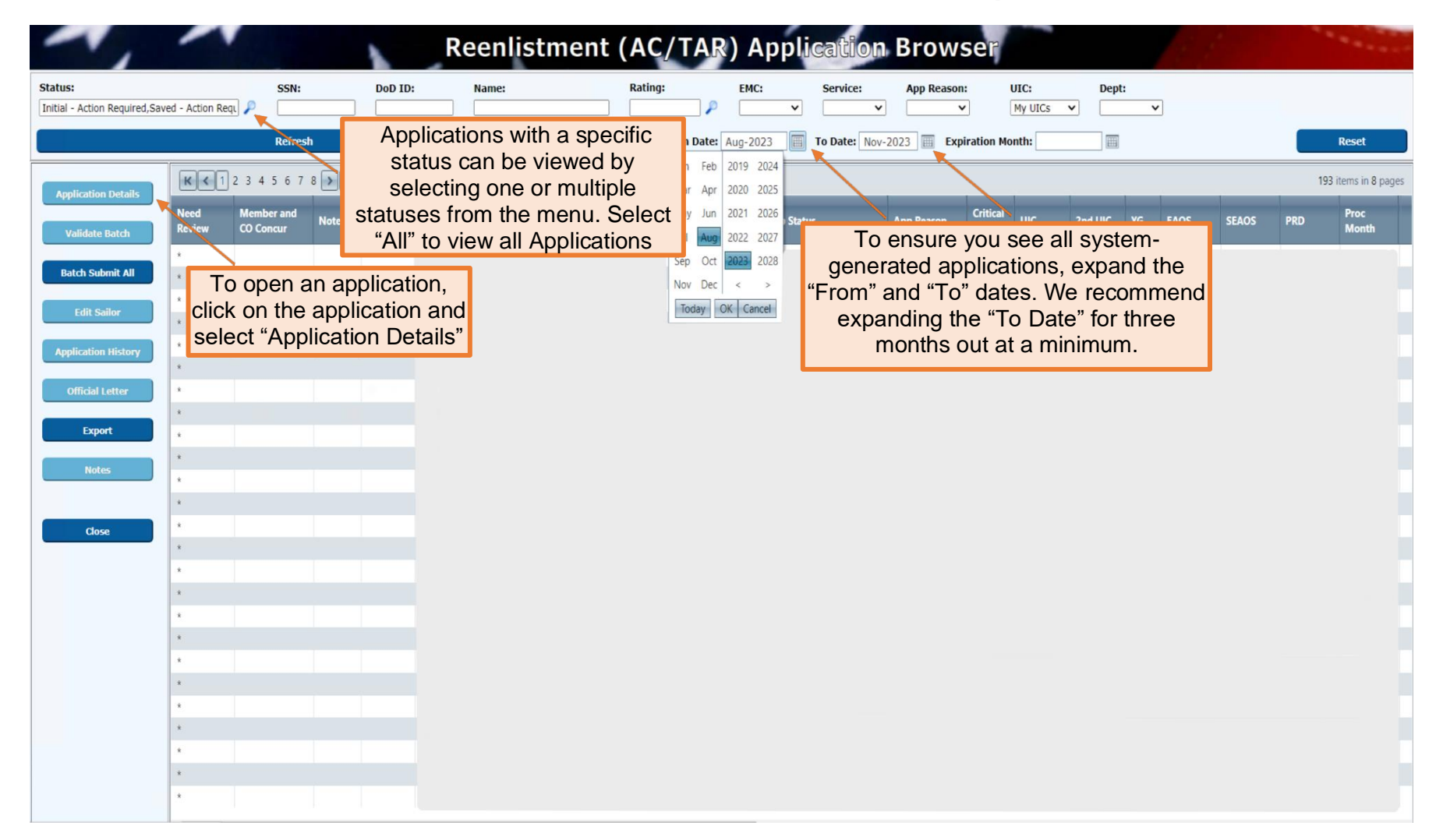

#### **SELRES 4-2-2 Sailor**

| itatus:<br>Initial - Action Required,Sav | red - Action Requ 🔎           | SSN:                                   | DoD II              | ): Name:               | Ra        | iting: EMC:       | Ser       | vice: Ap      | p Reason: UIC:               | Dept:              |       |     |                            |                        |                   |
|------------------------------------------|-------------------------------|----------------------------------------|---------------------|------------------------|-----------|-------------------|-----------|---------------|------------------------------|--------------------|-------|-----|----------------------------|------------------------|-------------------|
|                                          |                               | Refresh                                |                     |                        |           | From Date: Aug-20 | 23 🔲 To D | ate: Nov-2023 | Expiration Month             | :                  |       |     |                            |                        | Reset             |
| Application Details                      | K < 1 2 3 4 5                 | 2 3 4 5 6 7 8 9 10 > > Page size: 25 - |                     |                        | Need Memb | Member and        | and       | 4-2-2         |                              |                    |       |     |                            | 1077 items in 44 pages |                   |
| Validate Batch                           | Need Member<br>Review CO Conc | and Note:                              | s 4-2-2<br>Sailor + | Current<br>Rating Name | Review    | CO Concur         | Notes     | Sailor 🔻      | ason Critical Uli<br>NEC Uli | IC 2nd UIC YG EAOS | SEAOS | PRD | Proc Expire<br>Month Month | Looks<br>Remaining     | Looks<br>Received |
| Batch Submit All                         | Y                             |                                        | Y                   |                        | ·         | Ŷ                 |           | Y             | <u>الم</u>                   | - 4-2-2 Sai        | lor   |     |                            |                        |                   |
| Edit Sailor                              | Y                             |                                        | Y Y                 |                        |           |                   |           | Y             | 1                            | Y or N             |       |     |                            |                        |                   |
|                                          | • ү                           |                                        | Y<br>Y              |                        |           | γ                 | *         | Y             |                              |                    |       |     |                            |                        |                   |
| Application History                      |                               |                                        | Y                   |                        |           | Y                 |           | Y             |                              |                    |       |     |                            |                        |                   |
| Official Letter                          | Y                             |                                        | Y<br>Y              |                        |           | Y                 |           | Y             |                              |                    |       |     |                            |                        |                   |
| Export                                   | Y                             |                                        | Y                   |                        |           |                   |           | v             |                              |                    |       |     |                            |                        |                   |
| Notes                                    | Y                             |                                        | Y                   |                        |           |                   |           |               | J                            |                    |       |     |                            |                        |                   |
|                                          | Y                             | •                                      | Y                   |                        |           |                   |           |               |                              |                    |       |     |                            |                        |                   |
| Close                                    | Y                             | . *                                    | Y                   |                        |           |                   |           |               |                              |                    |       |     |                            |                        |                   |
|                                          | Y                             | *                                      | Y                   |                        |           |                   |           |               |                              |                    |       |     |                            |                        |                   |
|                                          | v                             |                                        | Y                   |                        |           |                   |           |               |                              |                    |       |     |                            |                        |                   |
|                                          | Y                             |                                        | Y                   |                        |           |                   |           |               |                              |                    |       |     |                            |                        |                   |
|                                          | Y                             | *                                      | Y                   |                        |           |                   |           |               |                              |                    |       |     |                            |                        |                   |
|                                          | Y                             |                                        | Y                   |                        |           |                   |           |               |                              |                    |       |     |                            |                        |                   |
|                                          | Y                             |                                        | Y                   |                        |           |                   |           |               |                              |                    |       |     |                            |                        |                   |
|                                          | Y                             |                                        | Y                   |                        |           |                   |           |               |                              |                    |       |     |                            |                        |                   |
|                                          | Y                             |                                        | Y                   |                        |           |                   |           |               |                              |                    |       |     |                            |                        |                   |
|                                          |                               |                                        | Y                   |                        |           |                   |           |               |                              |                    |       |     |                            |                        |                   |
|                                          | Y                             | *                                      | Y                   |                        |           |                   |           |               |                              |                    |       |     |                            |                        |                   |

## SELRES 4-2-2 Sailor (Cont'd.)

|                                                                                                    |                                                                                                    | Reenlistme                                                                                                    | ent (AC/TAR)                                                                                                    | Applicatio                                                                                       | on Details                                                                                                    |                                                                                                    |                                      |  |  |  |  |  |
|----------------------------------------------------------------------------------------------------|----------------------------------------------------------------------------------------------------|----------------------------------------------------------------------------------------------------|----------------------------------------------------------------------------------------------------|--------------------------------------------------------------------------------------------------|----------------------------------------------------------------------------------------------------|----------------------------------------------------------------------------------------------------|--------------------------------------|--|--|--|--|--|
| Sailor Information                                                                                                    |                                                                                                    |                                                                                                    |                                                                                                    |                                                                                                  |                                                                                                    |                                                                                                    |                                      |  |  |  |  |  |
| Current Rating:                                                                                                    | CS Year Group: YG 20                                                                                                    | )21                                                                                                    | UIC:                                                                                                    | Critical NECs:                                                                                   | A                                                                                                    | pplication Status: Initial - I                                                                                                    | Action Required                      |  |  |  |  |  |
| Pres Rate:                                                                                                    | CS3 EAOS: 7/15/                                                                                                    | 2024                                                                                                    | RPT Date: 8/16/2022                                                                                                    |                                                                                                  |                                                                                                    | Sailor Name:                                                                                                    |                                      |  |  |  |  |  |
| Pros Rate:                                                                                                    | Soft EAOS: 7/15/                                                                                                    | 2024                                                                                                    | PEBD: 12/16/2020                                                                                                    | 0                                                                                                |                                                                                                    | SSN (last 4):                                                                                                    |                                      |  |  |  |  |  |
| Current EMC:                                                                                                    | B650 PRD: 1/15/                                                                                                    | 2025                                                                                                    | EDLN:                                                                                                    |                                                                                                  |                                                                                                    |                                                                                                    |                                      |  |  |  |  |  |
| Service Component:                                                                                                    | AC ADSD: 12/16                                                                                                    | 5/2020 ED                                                                                                    | LN Code:                                                                                                    |                                                                                                  |                                                                                                    |                                                                                                    |                                      |  |  |  |  |  |
| 4-2-2 Sailor:                                                                                                    | Y ACC Code: 100                                                                                                    | Warfare De                                                                                                    | signator:                                                                                                    |                                                                                                  |                                                                                                    |                                                                                                    |                                      |  |  |  |  |  |
|                                                                                                    | 4-2-                                                                                                    | 2 Sailor: Y or N                                                                                                    | ment (AC/TAR)                                                                                                    | Application Opti                                                                                 | ions                                                                                                    |                                                                                                    |                                      |  |  |  |  |  |
| Component Type: O AC or TAR O SELRES Process Month: Jan-2024                                                                                                    |                                                                                                    |                                                                                                    |                                                                                                    |                                                                                                  |                                                                                                    |                                                                                                    |                                      |  |  |  |  |  |
| Application Type                                                                                                    |                                                                                                    |                                                                                                    |                                                                                                    |                                                                                                  |                                                                                                    |                                                                                                    |                                      |  |  |  |  |  |
| In-Rate Only                                                                                                    | O Not Apply                                                                                                    | ing This Month                                                                                                    |                                                                                                    |                                                                                                  |                                                                                                    | Explain Other                                                                                                    |                                      |  |  |  |  |  |
| <ul> <li>In-Rate, Willing</li> </ul>                                                                                                    | To Convert O Not Eligib                                                                                                    | le                                                                                                    |                                                                                                    |                                                                                                  |                                                                                                    | Explain Other                                                                                                    |                                      |  |  |  |  |  |
| O Convert Only                                                                                                    |                                                                                                    |                                                                                                    |                                                                                                    |                                                                                                  |                                                                                                    |                                                                                                    |                                      |  |  |  |  |  |
| O TRP (Golden/Sil                                                                                                    | ver Ticket)                                                                                                    |                                                                                                    |                                                                                                    |                                                                                                  |                                                                                                    |                                                                                                    |                                      |  |  |  |  |  |
|                                                                                                    |                                                                                                    |                                                                                                    |                                                                                                    |                                                                                                  |                                                                                                    |                                                                                                    |                                      |  |  |  |  |  |
| To Date                                                                                                    | Qualification Chatur                                                                                                    | pide peek                                                                                                    | Published Queter                                                                                                    | <b>D</b>                                                                                         |                                                                                                    | Accessed Question                                                                                                    | Desision                             |  |  |  |  |  |
| In-Rate<br>Yes                                                                                                    | Qualification Status                                                                                                    | Ride Rank                                                                                                    | Published Quotas                                                                                                    | Requeste                                                                                         | ed Quotas                                                                                                    | Approved Quotas                                                                                                    | Decision                             |  |  |  |  |  |
| In-Rate<br>Yes                                                                                                    | Qualification Status<br>n/a                                                                                                    | Ride Rank<br>n/a                                                                                                    | Published Quotas<br>1<br>Pide Pank – Public                                                                                                    | Requeste                                                                                         | ed Quotas                                                                                                    | Approved Quotas                                                                                                    | Decision                             |  |  |  |  |  |
| In-Rate<br>Yes<br>Conversion Choices                                                                                                    | Qualification Status n/a Qualific                                                                                                    | Ride Rank<br>n/a<br>ation Status                                                                                                    | Published Quotas<br>1<br>Ride Rank Publis                                                                                                    | Requeste<br>0<br>shed Quotas                                                                     | ed Quotas<br>Requested Quotas                                                                                              | Approved Quotas<br>1<br>Approved Quotas                                                                                                    | Decision<br>Decision                 |  |  |  |  |  |
| In-Rate<br>Yes<br>Conversion Choices<br>The SELRES W                                                                                                    | Qualification Status<br>n/a<br>Qualific<br>indow is 10 to 3 mon                                                                                                    | Ride Rank<br>n/a<br>ation Status<br>ths. CWAY will a                                                                                                    | Published Quotas 1 Ride Rank Publis auto-create a SE                                                                                                    | Requesto<br>0<br>shed Quotas<br>LRES Applica                                                     | Requested Quotas                                                                                                    | Approved Quotas 1 Approved Quotas illors all the way to 3 m                                                                                        | Decision<br>Decision                 |  |  |  |  |  |
| In-Rate<br>Yes<br>Conversion Choices<br>The SELRES witto SEAOS. If CO                                                                                                    | Qualification Status<br>n/a<br>Qualific<br>indow is 10 to 3 mon<br>CC does not submit a                                                                                                    | Ride Rank<br>n/a<br>ation Status<br>ths. CWAY will a<br>required SELR                                                                                                  | Published Quotas 1 Ride Rank Publis auto-create a SE ES 4-2-2 applica                                                                                                    | Requesto<br>o<br>shed Quotas<br>LRES Applica<br>tion, it will be                                 | ed Quotas<br>Requested Quotas<br>tion for 4-2-2 Sa<br>a "Failed to Subr                                                    | Approved Quotas 1 Approved Quotas ilors all the way to 3 m mit".                                                                                   | Decision<br>Decision                 |  |  |  |  |  |
| In-Rate<br>Yes<br>Conversion Choices<br>The SELRES wi<br>to SEAOS. If CO                                                                                                    | Qualification Status<br>n/a<br>Qualification Status<br>Qualification<br>Construction<br>Qualification<br>Qualification | Ride Rank<br>n/a<br>ation Status<br>ths. CWAY will a<br>required SELR                                                                                                  | Published Quotas 1 Ride Rank Publis auto-create a SE ES 4-2-2 applica                                                                                                    | Requeste<br>o<br>shed Quotas<br>LRES Applica<br>tion, it will be                                 | ed Quotas<br>Requested Quotas<br>tion for 4-2-2 Sa<br>a "Failed to Subr                                                    | Approved Quotas           1           Approved Quotas           ilors all the way to 3 mmit".                                                      | Decision<br>Decision                 |  |  |  |  |  |
| In-Rate<br>Yes<br>Conversion Choices<br>The SELRES witto SEAOS. If CO<br>MSO remaining                                                                                                    | Qualification Status<br>n/a<br>Qualific<br>indow is 10 to 3 mon<br>CC does not submit a<br>is 6 years minus Ser                                                                                                    | Ride Rank<br>n/a<br>ation Status<br>ths. CWAY will a<br>required SELR<br>vice time.                                                                                    | Published Quotas 1 Ride Rank Publis auto-create a SE ES 4-2-2 applica                                                                                                    | Requesto<br>o<br>shed Quotas<br>LRES Applica<br>tion, it will be                                 | tion for 4-2-2 Sa<br>a "Failed to Subr                                                                                     | Approved Quotas 1 Approved Quotas ilors all the way to 3 m mit".                                                                                   | Decision<br>Decision                 |  |  |  |  |  |
| In-Rate<br>Yes<br>Conversion Choices<br>The SELRES wi<br>to SEAOS. If CO<br>MSO remaining<br>• Service tin                                                                                                    | Qualification Status<br>n/a<br>Qualification Status<br>Qualification<br>indow is 10 to 3 mon<br>CC does not submit a<br>is 6 years minus Sen<br>ne is the time betwee                                                                                                    | Ride Rank<br>n/a<br>ation Status<br>ths. CWAY will a<br>required SELR<br>vice time.<br>en Date of Initial                                                              | Published Quotas           Published Quotas         Ride Rank       Published Quotas         Ride Rank       Published Quotas         auto-create a SE       SE         ES 4-2-2 applica         Entry to Military | Requesto<br>o<br>shed Quotas<br>LRES Applica<br>tion, it will be<br>Service (DIEN                | Requested Quotas<br>Requested Quotas<br>tion for 4-2-2 Sa<br>a "Failed to Subr<br>//S) and SEAOS.                          | Approved Quotas           1           Approved Quotas           illors all the way to 3 mmit".           . This includes time sp                   | Decision<br>Decision<br>nonths prior |  |  |  |  |  |
| In-Rate<br>Yes<br>Conversion Choices<br>The SELRES witto SEAOS. If CO<br>MSO remaining<br>• Service tin<br>Entry Prog                                                                                                    | Qualification Status<br>n/a<br>Qualific<br>indow is 10 to 3 mon<br>CC does not submit a<br>is 6 years minus Ser<br>ne is the time betwee<br>gram (DEP time).                                                                                                    | Ride Rank<br>n/a<br>ation Status<br>ths. CWAY will a<br>required SELR<br>rvice time.<br>en Date of Initial                                                             | Published Quotas       1       Ride Rank     Published Quotas       auto-create a SE       ES 4-2-2 applica       Entry to Military                                                                                | Requesto<br>o<br>shed Quotas<br>LRES Applica<br>tion, it will be<br>Service (DIEN                | tion for 4-2-2 Sa<br>a "Failed to Subr                                                                                     | Approved Quotas           1           Approved Quotas           illors all the way to 3 mmit".           This includes time sp                     | Decision<br>Decision<br>Nonths prior |  |  |  |  |  |
| In-Rate<br>Yes<br>Conversion Choices<br>The SELRES witto SEAOS. If CO<br>MSO remaining<br>• Service tin<br>Entry Prog                                                                                                    | Qualification Status<br>n/a<br>Qualification Status<br>Qualification<br>indow is 10 to 3 mon<br>CC does not submit a<br>is 6 years minus Sen<br>ne is the time betwee<br>gram (DEP time).                                                                                                    | Ride Rank<br>n/a<br>ation Status<br>ths. CWAY will a<br>required SELR<br>rvice time.<br>en Date of Initial                                                             | Published Quotas       Ride Rank     Published Quotas       Ride Rank     Published Quotas       Ride Rank     Published Quotas       auto-create a SE     SE       ES 4-2-2 applica       Entry to Military       | Requesto<br>o<br>shed Quotas<br>LRES Application, it will be<br>Service (DIEN                    | ed Quotas<br>Requested Quotas<br>tion for 4-2-2 Sa<br>a "Failed to Subr<br>//S) and SEAOS.                                 | Approved Quotas           1           Approved Quotas           illors all the way to 3 mmit".           This includes time spontation             | Decision<br>Decision                 |  |  |  |  |  |
| In-Rate<br>Yes<br>Conversion Choices<br>The SELRES without the SELRES without the SELRES without the SEAOS. If CO<br>MSO remaining<br>Service times the Service times of the Service the Service the | Qualification Status<br>n/a<br>Qualific<br>indow is 10 to 3 mon<br>CC does not submit a<br>is 6 years minus Ser<br>ne is the time betwee<br>gram (DEP time).                                                                                                    | Ride Rank<br>n/a<br>ation Status<br>ths. CWAY will a<br>required SELR<br>rvice time.<br>en Date of Initial<br>section and certify                                      | Published Quotas 1 Ride Rank Publis auto-create a SE ES 4-2-2 applica Entry to Military that the CO still reco                                                                                                    | Requesto<br>o<br>shed Quotas<br>LRES Applica<br>tion, it will be<br>Service (DIEN                | ed Quotas<br>Requested Quotas<br>tion for 4-2-2 Sa<br>a "Failed to Subr<br>//S) and SEAOS.                                 | Approved Quotas           1           Approved Quotas           illors all the way to 3 mmit".           This includes time spot this application. | Decision<br>Decision                 |  |  |  |  |  |
| In-Rate<br>Yes<br>Conversion Choices<br>The SELRES without the SELRES without the SELRES withou     | Qualification Status<br>n/a<br>Qualification Status<br>Qualification<br>indow is 10 to 3 mon<br>CC does not submit a<br>is 6 years minus Sen<br>ne is the time betwee<br>gram (DEP time).                                                                                                    | Ride Rank<br>n/a<br>ation Status<br>ths. CWAY will a<br>ths. CWAY will a<br>required SELR<br>twice time.<br>en Date of Initial<br>section and certify<br>Submit        | Published Quotas          1         Ride Rank       Published Quotas         auto-create a SE         ES 4-2-2 applica         Entry to Military         that the CO still records         Save                    | Requesto<br>o<br>shed Quotas<br>LRES Applica<br>tion, it will be<br>Service (DIEN                | ed Quotas<br>Requested Quotas<br>tion for 4-2-2 Sa<br>a "Failed to Subr<br>//S) and SEAOS.<br>sailor concurs with<br>Close | Approved Quotas           1           Approved Quotas           allors all the way to 3 mmit".           This includes time spot this application. | Decision<br>Decision                 |  |  |  |  |  |
| In-Rate<br>Yes<br>Conversion Choices<br>The SELRES without the SELRES without the SELRES without the SEAOS. If CO<br>MSO remaining<br>Service times the Service times the Service the Service the Se | Qualification Status<br>n/a<br>Qualific<br>indow is 10 to 3 mon<br>C does not submit a<br>is 6 years minus Ser<br>ne is the time betwee<br>gram (DEP time).                                                                                                    | Ride Rank<br>n/a<br>ation Status<br>ths. CWAY will a<br>ths. CWAY will a<br>required SELR<br>rvice time.<br>an Date of Initial<br>section and certify<br><u>Submit</u> | Published Quotas 1 Ride Rank Publis auto-create a SE ES 4-2-2 applica Entry to Military that the CO still reco                                                                                                    | Requesto<br>o<br>shed Quotas<br>LRES Application, it will be<br>Service (DIEN<br>ommends and the | ed Quotas Requested Quotas tion for 4-2-2 Sa a "Failed to Subr AS) and SEAOS. Sailor concurs with Close                    | Approved Quotas           1           Approved Quotas           illors all the way to 3 mmit".           This includes time spontation.            | Decision<br>Decision                 |  |  |  |  |  |

#### **Creating a Non 4-2-2 SELRES Application**

| Reenlistment (AC/TAR) Application Details                                                                                                    |                 |                     |            |             |            |                |                 |         |                        |                 |  |
|----------------------------------------------------------------------------------------------------|-----------------|---------------------|------------|-------------|------------|----------------|-----------------|---------|------------------------|-----------------|--|
| Sailor Information                                                                                                    |                 |                     |            |             |            |                |                 |         |                        |                 |  |
| Current Rating: (                                                                                                    | CS Year Grou    | p: YG 2021          |            | UIC:        |            | Critical NECs: |                 | Applica | tion Status: Initial - | Action Required |  |
| Pres Rate: 0                                                                                                    | CS3 EAO         | <b>S:</b> 7/15/2024 | R          | PT Date: 8  | 8/16/2022  |                |                 | s       | ailor Name:            |                 |  |
| Pros Rate:                                                                                                    | Soft EAO        | <b>S:</b> 7/15/2024 |            | PEBD: 1     | 2/16/2020  |                |                 | s       | SN (last 4):           |                 |  |
| Current EMC: E                                                                                                    | 3650 PR         | D: 1/15/2025        |            | EDLN:       |            |                |                 |         |                        |                 |  |
| Service Component: A                                                                                                    | AC ADS          | D: 12/16/2020       | ED         | LN Code:    |            |                |                 |         |                        |                 |  |
| 4-2-2 Sailor: \                                                                                                    | ACC Cod         | e: 100              | Warfare De | signator:   |            |                |                 |         |                        |                 |  |
|                                                                                                    |                 |                     | Reen       | listment (A | AC/TAR) Ap | olication Opti | ons             |         |                        |                 |  |
| Component Type: O                                                                                                    | AC or TAR       | SELRES              |            |             |            | Proce          | ss Month: Jan-2 | 024     | ]                      |                 |  |
| <ul> <li>In-Rate Only</li> <li>Not Applyin</li> <li>In-Rate, Willing To Convert</li> <li>Not Eligible</li> <li>Convert Only</li> <li>TRP (Golden/Silver Ticket)</li> <li>Not Applyin</li> <li>I. Select "SELRES" for Component Type.</li> <li>I. Select "SELRES" for Component Type.</li> <li>I. S</li></ul> |                 |                     |            |             |            |                |                 |         |                        |                 |  |
| In-Rate                                                                                                    | Qualification S | tatus Rid           | le Rank    | Published ( | Quotas     | Requeste       | d Quotas        | Appro   | oved Quotas            | Decision        |  |
| Yes                                                                                                    | n/a n/a         |                     |            | 1           |            | 0              |                 | 1       |                        |                 |  |
| Conversion Choices                                                                                                    |                 | Qualification       | Status     | Ride Rank   | Publishe   | d Quotas       | Requested Quo   | tas     | Approved Quotas        | Decision        |  |
| 1st Choice:                                                                                                    | ~               |                     |            |             |            |                |                 |         |                        |                 |  |
| 2nd Choice:                                                                                                    | ~               |                     |            |             |            |                |                 |         |                        |                 |  |
| 3rd Choice:                                                                                                    | ~               |                     |            |             |            |                |                 |         |                        |                 |  |
| SELRES Fields Preferred NRC: Sailor Phone: Sailor Email:                                                                                                    |                 |                     |            |             |            |                |                 |         |                        |                 |  |
| Reenlistment (AC/TAR) Application Details                                                                                                    |                 |                     |            |             |            |                |                 |         |                        |                 |  |
| I have validated all of the information in this section and certify that the CO still recommends and the Sailor concurs with this application.           Submit         Close                                                                                                    |                 |                     |            |             |            |                |                 |         |                        |                 |  |

\*Open an "Initial–Action Required" or "Saved–Action Required" application and modify it as shown above to submit a SELRES application.

#### **SELRES** Applications

Per MILPERSMAN 1306-1501, the CCC may contact the SELRES Enlisted Community Manager directly to request a SELRES quota (*not a reset*) for Sailors within 90 days from SEAOS. Resets for SELRES are NOT authorized during this period.
## **In-Rate Only Application SELRES**

| Reenlistment (AC/TAR) Application Details |                                                            |                 |                |           |             |            |                |                 |            |                       |                |  |  |
|-------------------------------------------|------------------------------------------------------------|-----------------|----------------|-----------|-------------|------------|----------------|-----------------|------------|-----------------------|----------------|--|--|
| Sailor Information                        |                                                            |                 |                |           |             |            |                |                 |            |                       |                |  |  |
| Current Rating:                           | CS                                                         | Year Group:     | YG 2018        |           | UIC:        |            | Critical NECs: | · · · ·         | Applicatio | n Status: Initial - A | ction Required |  |  |
| Pres Rate:                                | CS1                                                        | EAOS:           | 11/15/2024     |           | RPT Date:   | 5/9/2008   |                |                 | Sail       | or Name:              |                |  |  |
| Pros Rate:                                |                                                            | Soft EAOS:      | 11/15/2024     |           | PEBD:       | 10/15/2017 |                |                 | SSN        | (last 4):             |                |  |  |
| Current EMC:                              | B650                                                       | PRD:            | 11/15/2024     |           | EDLN:       |            |                |                 |            |                       |                |  |  |
| Service Component:                        | AC                                                         | ADSD:           | 10/15/2017     | EI        | DLN Code:   | AIR        |                |                 |            |                       |                |  |  |
| 4-2-2 Sailor:                             | N                                                          | ACC Code:       | 100            | Warfare D | esignator:  |            |                |                 |            |                       |                |  |  |
|                                           |                                                            |                 |                | Ree       | nlistment ( | (AC/TAR) A | pplication Opt | ions            |            |                       |                |  |  |
| Component Type: O                         | Component Type: O AC or TAR SELRES Process Month: Feb-2024 |                 |                |           |             |            |                |                 |            |                       |                |  |  |
| Application Type                          |                                                            | ~               |                |           |             |            |                |                 |            |                       |                |  |  |
| In-Rate Only                              |                                                            | ⊖ No            | t Applying Thi | s Month   |             |            |                |                 | ~          | Explain Other         |                |  |  |
| 🔘 In-Rate, Willing 1                      | To Cor                                                     | nvert 📀 No      | t Eligible     |           |             |            |                |                 | ~          | Explain Other         |                |  |  |
| Convert Only                              |                                                            |                 |                |           |             |            |                |                 |            |                       |                |  |  |
| 🔘 TRP (Golden/Silv                        | er Tic                                                     | ket)            |                |           |             |            |                |                 |            |                       |                |  |  |
|                                           |                                                            |                 |                |           |             |            |                |                 |            |                       |                |  |  |
| In-Rate                                   | Qua                                                        | lification Stat | tus Ride       | Rank      | Published   | Quotas     | Request        | ed Quotas       | Approve    | ed Quotas             | Decision       |  |  |
| Yes                                       | n/a                                                        |                 | n/a            |           | 1           |            | 0              |                 | 0          |                       |                |  |  |
| Conversion Choices                        |                                                            | Q               | ualification S | Status    | Ride Rank   | Publis     | hed Quotas     | Requested Quota | s A        | pproved Quotas        | Decision       |  |  |
| 1st Choice:                               |                                                            | ~               |                |           |             |            |                |                 |            |                       |                |  |  |

| 2nd Choice:                                                           | ~ |  |  |                                        |            |                        |               |  |  |  |  |  |
|-----------------------------------------------------------------------|---|--|--|----------------------------------------|------------|------------------------|---------------|--|--|--|--|--|
| 3rd Choice:                                                           | ~ |  |  |                                        | ⊢III<br>∧∽ | In all information une | der the "CWAY |  |  |  |  |  |
| SELRES Fields                                                         |   |  |  | Applications Details" section. This is |            |                        |               |  |  |  |  |  |
| Preferred NRC: Sailor Phone: Applicable for all In-Rate applications. |   |  |  |                                        |            |                        |               |  |  |  |  |  |
| Reenlistment (AC/TAR) Application Details                             |   |  |  |                                        |            |                        |               |  |  |  |  |  |

I have validated all of the information in this section and certify that the CO still recommends and the Sailor concurs with this application.

Submit Save Close

## In-Rate Only Application SELRES (Cont'd.)

| Reenlistment (AC/TAR) Application Details |                             |                                   |                          |                                               |  |  |  |  |  |  |  |  |  |
|-------------------------------------------|-----------------------------|-----------------------------------|--------------------------|-----------------------------------------------|--|--|--|--|--|--|--|--|--|
|                                           | Sailor Information          |                                   |                          |                                               |  |  |  |  |  |  |  |  |  |
| Current Rating: CS                        | Year Group: YG 2021         | UIC:                              | Critical NECs:           | Application Status: Initial - Action Required |  |  |  |  |  |  |  |  |  |
| Pres Rate: CS3                            | EAOS: 11/15/2024            | RPT Date: 8/16/2                  | 022                      | Sailor Name:                                  |  |  |  |  |  |  |  |  |  |
| Pros Rate:                                | Soft EAOS: 11/15/2024       | PEBD: 3/16/2                      | 021                      | SSN (last 4):                                 |  |  |  |  |  |  |  |  |  |
| Current EMC: B650                         | PRD: 10/15/2024             | EDLN:                             |                          |                                               |  |  |  |  |  |  |  |  |  |
| Service Component: AC                     | ADSD: 3/16/2021             | EDLN Code:                        |                          |                                               |  |  |  |  |  |  |  |  |  |
| 4-2-2 Sailor: Y                           | ACC Code: 100               | Warfare Designator:               |                          |                                               |  |  |  |  |  |  |  |  |  |
|                                           |                             | Reenlistment (AC/TA               | R) Application Options   |                                               |  |  |  |  |  |  |  |  |  |
|                                           |                             | Reenlistment (AC/TA               | R) Application Details   |                                               |  |  |  |  |  |  |  |  |  |
| Security Clearance Level:                 | Secret                      | ▶ 1/                              | 1/2012 🔠                 |                                               |  |  |  |  |  |  |  |  |  |
| Has been on OSA\GSA\IA:                   | ~                           |                                   |                          |                                               |  |  |  |  |  |  |  |  |  |
| Date of last NJP:                         |                             |                                   |                          |                                               |  |  |  |  |  |  |  |  |  |
|                                           |                             |                                   |                          |                                               |  |  |  |  |  |  |  |  |  |
| Promotion Recommendation                  | ons                         |                                   |                          |                                               |  |  |  |  |  |  |  |  |  |
| Early Promote                             | 15/2020 🔠                   | Fill in all inform                | ation under the "CWA     | Y Applications Details" section. If a         |  |  |  |  |  |  |  |  |  |
| Must Promote  11/                         | 15/2019 🔠                   | Sailor does                       | not have five evaluation | ns, make a note explaining why.               |  |  |  |  |  |  |  |  |  |
| ~ ~                                       | <br>                        | Remember, the B                   | ECMs read these notes    | and it could be a determining factor          |  |  |  |  |  |  |  |  |  |
| ×                                         |                             | in the decision                   | n process. This is appli | cable for all In-Rate applications.           |  |  |  |  |  |  |  |  |  |
|                                           |                             |                                   |                          |                                               |  |  |  |  |  |  |  |  |  |
| · · · · · · · · · · · · · · · · · · ·     |                             |                                   |                          |                                               |  |  |  |  |  |  |  |  |  |
| Lindate all request                       | od information Charl        | the                               |                          |                                               |  |  |  |  |  |  |  |  |  |
| validation box and                        | click the "Submit" but      | ton                               |                          |                                               |  |  |  |  |  |  |  |  |  |
| validation box and                        |                             |                                   |                          |                                               |  |  |  |  |  |  |  |  |  |
|                                           | × 1                         |                                   |                          |                                               |  |  |  |  |  |  |  |  |  |
|                                           |                             |                                   |                          |                                               |  |  |  |  |  |  |  |  |  |
| I have validated all of the               | information in this section | n and certify that the CO still r | ecommends and the Sailor | concurs with this application.                |  |  |  |  |  |  |  |  |  |
|                                           |                             | Submit Sa                         | veClose                  |                                               |  |  |  |  |  |  |  |  |  |
|                                           |                             |                                   | Close                    |                                               |  |  |  |  |  |  |  |  |  |

## In-Rate, Willing to Convert Application SELRES

In-Rate, Willing to Convert, and Convert Only application options are only for those Sailors applying for SELRES. A Sailor wanting to convert who is not applying for SELRES must apply for In-Rate or conversion in MNA Conversion.

|                                                     |                                                    | Reenlistment (AC/TAR) Application Options                                                                                   |                                           |
|-----------------------------------------------------|----------------------------------------------------|----------------------------------------------------------------------------------------------------|-------------------------------------------|
| Component Type: O AC or TAR                         | SELRES                                             | Process Month: Jan-2024                                                                                                    |                                           |
| Application Type                                    |                                                    |                                                                                                    |                                           |
| <ul> <li>In-Rate Only</li> </ul>                    | O Not Applying This Month                          | • •                                                                                                    | Explain Other                             |
| In-Rate, Willing To Convert                         | O Not Eligible                                     | • • • • • • • • • • • • • • • • • • •                                                                                       | Explain Other                             |
| O Convert Only                                      |                                                    |                                                                                                    |                                           |
| <ul> <li>TRP (Golden/Silver Ticket)</li> </ul>      |                                                    |                                                                                                    |                                           |
| This application can be u application will first be | used for all Sailors apply racked and stacked In-F | ying for SELRES quota. The SELRES window is 10 to 3 mor<br>Rate; if disapproved, then it will be racked and stacked for the | nths from SEAOS. The e conversion choices |

(1st – 3rd). If there are no conversion options populating, the ECM may not be allowing convert-out opportunities. We recommend that you verify by viewing the ECM's rating community health slides located on the MyNavy HR website.

Link: https://www.mynavyhr.navy.mil/Career-Management/Community-Management/Enlisted/Selected-Reserves/

## **Convert Only Application**

| Reenlistment (AC/TAR) Application Options                  |             |                |                  |                 |                       |                     |              |                 |          |  |  |  |
|------------------------------------------------------------|-------------|----------------|------------------|-----------------|-----------------------|---------------------|--------------|-----------------|----------|--|--|--|
| Component Type: O                                          | AC or TAR   | SELRES         |                  |                 | Pr                    | ocess Month: Jan-20 | 24           |                 |          |  |  |  |
| Application Type                                           |             | O              |                  |                 |                       |                     | ~            | Evolution Other |          |  |  |  |
| In-Rate Only                                               |             | Not Applyi     | ng This Month    |                 |                       |                     |              | Explain other   |          |  |  |  |
| 🔘 In-Rate, Willing 1                                       | To Convert  | O Not Eligible | e                |                 |                       |                     | ~            | Explain Other   |          |  |  |  |
| <ul> <li>Convert Only</li> <li>TRP (Golden/Silv</li> </ul> | er Ticket)  |                |                  |                 |                       |                     |              |                 |          |  |  |  |
| In-Rate                                                    | Qualificati | on Status      | Ride Rank        | Published Q     | uotas Reque           | sted Quotas         | Approved     | Quotas          | Decision |  |  |  |
|                                                            | n/a         |                | n/a              |                 |                       |                     |              |                 |          |  |  |  |
| Conversion Choices                                         |             | Qualifica      | ition Status     | Ride Rank       | Published Quotas      | Requested Quota     | is App       | roved Quotas    | Decision |  |  |  |
| Only Sailors red                                           | questing S  | SELRES ca      | n apply for C    | Conversion qu   | iota in CWAY. The     | SELRES window       | w is 10 to : | 3 months fron   | n SEAOS. |  |  |  |
|                                                            |             |                | utilized in this | quido io fiotio | not and for informati |                     |              |                 |          |  |  |  |

## **Not Eligible Application**

|                                                                                         | Reenlistment (AC/TAR) Application Options |             |                                                                                 |                                                  |               |        |                         |               |                |          |  |  |
|-----------------------------------------------------------------------------------------|-------------------------------------------|-------------|---------------------------------------------------------------------------------|--------------------------------------------------|---------------|--------|-------------------------|---------------|----------------|----------|--|--|
| Component Type: O                                                                       | AC or TAR 🔍                               | SELRES      |                                                                                 |                                                  |               | Proces | ss Month: Jan-2024      | ł             |                |          |  |  |
| O In-Rate Only                                                                          | 0                                         | Not Applyin | g This Month                                                                    |                                                  |               |        |                         | ~             | Explain Other  |          |  |  |
| <ul> <li>In-Rate, Willing T</li> <li>Convert Only</li> <li>TRP (Golden/Silve</li> </ul> | To Convert 💿                              |             | COVID vaccination<br>Discipline - Admin<br>Loss of Security C<br>Not Recommende | n refusal<br>SEP<br>Clearance<br>d - Evaluations |               |        | ~                       | Explain Other |                |          |  |  |
| In-Rate                                                                                 | Qualification S                           | tatus       | Ride Rank                                                                       | Other                                            |               |        |                         |               | d Quotas       | Decision |  |  |
|                                                                                         | n/a                                       |             | n/a                                                                             |                                                  |               |        |                         |               |                |          |  |  |
| <b>Conversion Choices</b>                                                               |                                           | Qualificat  | tion Status                                                                     | Ride Rank                                        | Published Que | otas   | <b>Requested</b> Quotas | A             | pproved Quotas | Decision |  |  |
| 1st Choice:                                                                             | ~                                         |             |                                                                                 |                                                  |               |        |                         |               |                |          |  |  |
| 2nd Choice:                                                                             | ~                                         |             |                                                                                 |                                                  |               |        |                         |               |                |          |  |  |
| 3rd Choice:                                                                             | ~                                         |             |                                                                                 |                                                  |               |        |                         |               |                |          |  |  |

"Not Eligible" applications are used for Sailors who are NOT eligible to affiliate in the SELRES.

Common reasons are provided in the drop-down. If you have another reason, select "Other" and you will be prompted to provide the reasons in the "Explain Other" box.

**Note:** "Not Eligible" applications are only available for mandatory CWAY applications. In the event you have an application that is outside the mandatory reason, and the Sailor becomes ineligible for reenlistment, select "Cancel."

## **Not Applying This Month Application**

|                                                                                           |                 |              |               | Reenlistment (AC/TAR) Application Options                                                                                                    |                                   |          |
|-------------------------------------------------------------------------------------------|-----------------|--------------|---------------|----------------------------------------------------------------------------------------------------|-----------------------------------|----------|
| Component Type: O                                                                         | AC or TAR 🔍     | SELRES       |               | Process Month: Jan-2024                                                                                                    |                                   |          |
| O In-Rate Only                                                                            | ۲               | Not Applyi   | ng This Month |                                                                                                    | <ul> <li>Explain Other</li> </ul> | -        |
| <ul> <li>In-Rate, Willing T</li> <li>Convert Only</li> <li>TRP (Golden/Silver)</li> </ul> | Fo Convert 🛛 🔿  | Not Eligible | e             | Member not available for Counseling<br>Waiting for updated ASVAB<br>Waiting for updated Security Clearance<br>Waiting for updated Citizenship<br>No quota available for Member desires<br>Member undecided | Explain Othe                      |          |
| In-Rate                                                                                   | Qualification 9 | Status       | Ride Rank     | Other<br>Out of in-rate looks and no interest in convert                                                                                                    | d Quotas                          | Decision |
|                                                                                           | n/a             |              | n/a           | Out of in-rate looks and no convert opportunities                                                                                                    |                                   |          |
| Conversion Choices                                                                        |                 | Qualifica    | ition Status  | Career Intermission Program<br>No desire to convert rating at this time                                                                                                    | oproved Quotas                    | Decision |
| 1st Choice:                                                                               | ~               | ]            |               |                                                                                                    |                                   |          |
| 2nd Choice:                                                                               | ~               |              |               |                                                                                                    |                                   |          |
| 3rd Choice:                                                                               | ~               |              |               |                                                                                                    |                                   |          |

If a Sailor has no desire to apply for CWAY during a system-generated application, enter a "Not Applying This Month" application.

If the reason for not submitting is not listed in the drop-down, select "Other" and provide a reason when prompted.

Ensure the Sailor understands they are losing an opportunity for one of their scheduled looks.

**Note:** These applications are only available for mandatory CWAY applications; otherwise, select "Cancel."

#### **Submitted**

| Reenlistment (AC/TAR) Application Details                                                                                                    |                                      |                                      |                                                                        |             |                                                                                           |                                                                                |                                   |                      |  |  |  |
|----------------------------------------------------------------------------------------------------|--------------------------------------|--------------------------------------|------------------------------------------------------------------------|-------------|-------------------------------------------------------------------------------------------|--------------------------------------------------------------------------------|-----------------------------------|----------------------|--|--|--|
|                                                                                                    |                                      |                                      |                                                                        | Sailor      | Information                                                                               |                                                                                |                                   |                      |  |  |  |
| Current Rating: (                                                                                                    | S Year Grou                          | p: YG 2021                           |                                                                        | UIC:        | Critical NECs:                                                                            | Арр                                                                            | lication Status: Initial - I      | Action Required      |  |  |  |
| Pres Rate: 0                                                                                                    | CS3 EAO                              | <b>5:</b> 7/15/2024                  | RPT                                                                    | Date: 8/16  | 5/2022                                                                                    | /                                                                              | Sailor Name:                      |                      |  |  |  |
| Pros Rate:                                                                                                    | Soft EAO                             | <b>5:</b> 7/15/2024                  |                                                                        | PEBD: 12/1  | 16/2020                                                                                   |                                                                                | SSN (last 4):                     |                      |  |  |  |
| Current EMC: E                                                                                                    | 3650 PR                              | <b>D:</b> 1/15/2025                  | 1                                                                      | EDLN:       |                                                                                           |                                                                                |                                   |                      |  |  |  |
| Service Component: A                                                                                                    | AC ADS                               | D: 12/16/2020                        | EDLN                                                                   |             | verifying that all of t                                                                   | he information is                                                              | correct and accurate              | submit               |  |  |  |
| 4-2-2 Sailor: Y                                                                                                    | ACC Cod                              | e: 100                               | Warfare Desigi                                                         | the Sa      | ailor's application. E                                                                    | nsure that the wo                                                              | ord "Submitted" appe              | ars in the           |  |  |  |
|                                                                                                    |                                      |                                      | Reenlist                                                               | "App        | plication Status." Th                                                                     | e Application mu                                                               | st be submitted and               | not just             |  |  |  |
| Component Type: O                                                                                                    | AC or TAR 🛛 🧿                        | SELRES                               |                                                                        |             | saved in c                                                                                | order to be racked                                                             | and stacked.                      |                      |  |  |  |
| Application Type                                                                                                    |                                      |                                      |                                                                        |             |                                                                                           |                                                                                |                                   |                      |  |  |  |
| In-Rate Only                                                                                                    | 01                                   | Not Applying Thi                     | s Month                                                                |             |                                                                                           |                                                                                | Explain Other                     |                      |  |  |  |
| ○ In-Rate, Willing T                                                                                                    | o Convert 🛛 🔾                        | Not Eligible                         |                                                                        |             |                                                                                           |                                                                                | <ul> <li>Explain Other</li> </ul> |                      |  |  |  |
| O Convert Only                                                                                                    |                                      |                                      |                                                                        |             |                                                                                           |                                                                                |                                   |                      |  |  |  |
|                                                                                                    |                                      |                                      |                                                                        |             |                                                                                           |                                                                                |                                   |                      |  |  |  |
| IRP (Golden/Silve                                                                                                    | er Ticket)                           |                                      |                                                                        |             |                                                                                           |                                                                                |                                   |                      |  |  |  |
| Tra-Pate                                                                                                    | er Ticket)                           | atus Dide                            | a Dank Du                                                              | bliched Out | ntac Daguacta                                                                             | d Quatas A                                                                     | nnroved Quotas                    | Decision             |  |  |  |
| In-Rate<br>Yes                                                                                                    | er Ticket)<br>Qualification S<br>n/a | tatus Ride                           | e Rank Pul                                                             | blished Qua | otas Requester                                                                            | d Quotas A                                                                     | pproved Quotas                    | Decision             |  |  |  |
| In-Rate<br>Yes                                                                                                    | er Ticket)<br>Qualification S<br>n/a | atus Ride<br>n/a<br>Qualification S  | e Rank Pul<br>1<br>Status Rid                                          | blished Quo | otas Requeste<br>0<br>Published Quotas                                                    | d Quotas A<br>1<br>Requested Quotas                                            | pproved Quotas                    | Decision             |  |  |  |
| TRP (Golden/Silve<br>In-Rate<br>Yes<br>Conversion Choices<br>1st Choice:                                                                                | er Ticket)<br>Qualification S<br>n/a | atus Ride<br>n/a<br>Qualification S  | e Rank Pul<br>1<br>Status Rid                                          | blished Quo | otas Requester<br>0<br>Published Quotas                                                   | d Quotas A<br>1<br>Requested Quotas                                            | pproved Quotas Approved Quotas    | Decision<br>Decision |  |  |  |
| In-Rate<br>Yes<br>Conversion Choices<br>1st Choice:<br>2nd Choice:                                                                                      | er Ticket)<br>Qualification S<br>n/a | tatus Ride<br>n/a<br>Qualification S | e Rank Pul<br>1<br>Status Rid                                          | blished Quo | otas Requeste<br>0<br>Published Quotas                                                    | d Quotas A<br>1<br>Requested Quotas                                            | pproved Quotas Approved Quotas    | Decision<br>Decision |  |  |  |
| TRP (Golden/Silva<br>In-Rate<br>Yes<br>Conversion Choices<br>1st Choice:<br>2nd Choice:<br>3rd Choice:                                                  | er Ticket) Qualification S n/a       | tatus Ride<br>n/a<br>Qualification S | e Rank Pul<br>1<br>Status Rid                                          | blished Quo | otas Requeste<br>0<br>Published Quotas                                                    | d Quotas A<br>1<br>Requested Quotas                                            | pproved Quotas Approved Quotas    | Decision Decision    |  |  |  |
| In-Rate<br>Yes<br>Conversion Choices<br>1st Choice:<br>2nd Choice:<br>3rd Choice:<br>SELRES Fields                                                      | er Ticket) Qualification Si n/a      | atus Ride<br>n/a<br>Qualification S  | e Rank Pul<br>1<br>Status Rid                                          | blished Quo | otas Requeste<br>0<br>Published Quotas                                                    | d Quotas A<br>1<br>Requested Quotas                                            | pproved Quotas Approved Quotas    | Decision Decision    |  |  |  |
| Tn-Rate<br>Yes<br>Conversion Choices<br>1st Choice:<br>2nd Choice:<br>3rd Choice:<br>SELRES Fields<br>Preferred NRC:                                    | er Ticket) Qualification S n/a       | atus Ride<br>n/a<br>Qualification S  | e Rank Pul<br>1<br>Status Rid<br>5<br>Sailor Phor                      | blished Qua | otas Requester<br>0<br>Published Quotas                                                   | d Quotas A<br>1<br>Requested Quotas<br>mail:                                   | pproved Quotas Approved Quotas    | Decision<br>Decision |  |  |  |
| TRP (Golden/Silva<br>In-Rate<br>Yes<br>Conversion Choices<br>1st Choice:<br>2nd Choice:<br>3rd Choice:<br>SELRES Fields<br>Preferred NRC:               | er Ticket) Qualification S n/a       | tatus Ride<br>n/a<br>Qualification S | e Rank Pul<br>1<br>Status Rid<br>Sailor Phor                           | blished Quo | otas Requeste<br>0<br>Published Quotas                                                    | d Quotas A<br>1<br>Requested Quotas<br>mail:                                   | pproved Quotas Approved Quotas    | Decision Decision    |  |  |  |
| In-Rate<br>Yes<br>Conversion Choices<br>1st Choice:<br>2nd Choice:<br>3rd Choice:<br>SELRES Fields<br>Preferred NRC:                                    | er Ticket) Qualification S n/a       | atus Ride<br>n/a<br>Qualification S  | e Rank Pul<br>1<br>Status Rid<br>Sailor Phor<br>Reenlis                | blished Quo | otas Requeste<br>0<br>Published Quotas<br>Sailor E<br>/TAR) Application Deta              | d Quotas A<br>1<br>Requested Quotas<br>                                        | pproved Quotas Approved Quotas    | Decision Decision    |  |  |  |
| TRP (Golden/Silva In-Rate Yes Conversion Choices 1st Choice: 2nd Choice: 3rd Choice: SELRES Fields Preferred NRC: I have validated all o                | er Ticket) Qualification S n/a       | n in this section                    | e Rank Pul<br>1<br>Status Rid<br>Sailor Phor<br>Sailor Phor<br>Reenlis | blished Quo | Published Quotas Published Quotas Sailor E TAR) Application Deta                          | d Quotas A<br>1<br>Requested Quotas<br>mail:<br>ills<br>Sailor concurs with th | Approved Quotas                   | Decision Decision    |  |  |  |
| In-Rate         Yes         Conversion Choices         1st Choice:         2nd Choice:         3rd Choice:         SELRES Fields         Preferred NRC: | er Ticket) Qualification S n/a       | n/a<br>Qualification S               | e Rank Pul<br>1 Status Rid Sailor Phore Reenlis on and certify tha     | blished Quo | Published Quotas Published Quotas Sailor E //TAR) Application Deta ill recommends and the | d Quotas A 1 Requested Quotas mail: Sailor concurs with th                     | Approved Quotas                   | Decision Decision    |  |  |  |

#### Notes

| 1                   |       |                    |          |         | Reenlistment                                                | t (AC/TAR                                                   | ) Appli                                   | cation                              | Browser        |                                                    |       |        |            |            |            |                 |  |
|---------------------|-------|--------------------|----------|---------|-------------------------------------------------------------|-------------------------------------------------------------|-------------------------------------------|-------------------------------------|----------------|----------------------------------------------------|-------|--------|------------|------------|------------|-----------------|--|
| Status:             |       | SSN:               |          | DoD ID: | Name:                                                       | Rating:                                                     | EMC:                                      | Service:                            | App Reason:    | UIC:<br>My UICs                                    | Dept: | •<br>• |            |            |            |                 |  |
|                     |       | Refresh            |          |         | Name :                                                      | Note                                                        | 25                                        |                                     |                | nth:                                               |       |        |            |            |            | Reset           |  |
| Application Details | K < 1 | <b>У Н</b> Page si | zet 25 🔻 |         | DoD ID :                                                    |                                                             |                                           |                                     |                |                                                    |       |        |            |            | 8          | items in 1 page |  |
| Validate Batch      |       |                    |          |         | Note :                                                      |                                                             |                                           |                                     |                | UIC                                                |       |        |            |            |            |                 |  |
|                     |       |                    |          |         | N                                                           |                                                             |                                           |                                     |                |                                                    |       |        |            |            |            |                 |  |
| Batch Submit All    |       | Ν                  | *        | N M     |                                                             |                                                             |                                           |                                     |                | 1. K. S.                                           |       |        | 10/15/2024 | 10/15/2024 | 10/15/2024 |                 |  |
| Edit Sailor         | *     | Y                  |          | YN      | 4                                                           |                                                             |                                           |                                     |                | 1000                                               |       | 2016   | 11/15/2024 | 11/15/2024 | 11/15/2024 | Jul-2023        |  |
|                     | *     | Y                  |          | YN      | 4                                                           |                                                             |                                           |                                     |                | 12255                                              |       | 2016   | 10/15/2024 | 10/15/2024 | 10/15/2024 |                 |  |
| Application History | *     |                    |          | YN      |                                                             |                                                             |                                           |                                     |                |                                                    |       | 2016   | 12/15/2024 | 12/15/2024 | 12/15/2024 | Jul-2023        |  |
|                     | *     |                    |          | N YN    |                                                             |                                                             |                                           |                                     | 10             |                                                    |       |        | 11/15/2024 | 11/15/2024 | 11/15/2024 | Aug-2023        |  |
| Official Letter     | *     |                    |          | N YN    | 1                                                           |                                                             |                                           |                                     |                | 1000                                               |       | 2016   | 10/15/2024 | 10/15/2024 | 10/15/2024 | Aug-2023        |  |
| Export              |       | Y                  |          | N AX    | History :                                                   | /31/2023 3·51·20 DM                                         |                                           |                                     | A              | $+ \lambda_{\rm es}^{\rm eff} + \lambda_{\rm est}$ |       | 2015   | 10/15/2024 | 10/15/2024 | 10/15/2024 |                 |  |
| Notes               |       |                    |          |         | *******<br>An application was administra<br>reenlistment.   | atively cancelled beca                                      | 7/31/2023 3:5<br>ause the Sailor          | 1:29 PM<br>is no longer e           | eligible for   |                                                    |       |        |            |            |            |                 |  |
| Close               |       |                    |          |         | ******* 7,<br>******<br>An application was administra<br>Sa | /31/2023 3:51:28 PM<br>atively unsubmitted be<br>ve Notes R | 7/31/2023 3:5<br>ecause the Sail<br>eport | 1:28 PM<br>or is no longer<br>Close | r eligible for |                                                    |       |        |            |            |            |                 |  |

The "Notes" section of CWAY is intended as an opportunity to allow communication between the Career Counselors and the Enlisted Community Managers. If the Sailor recently earned his/her warfare device or NEC and it is not reflected in the CWAY "Sailor Details" page, verify receipt and make a note.

**Note:** BUPERS-33 cannot update warfare devices and NECs. If it is missing, contact your Command Pass Coordinator or Personnel Department.

## Submitting an Application through the Sailor Browser

| 1             |        |       |                    |                            | S          | ailor Bi | owser    |       |        | Y       |          |      |                      |                |        |                           |
|---------------|--------|-------|--------------------|----------------------------|------------|----------|----------|-------|--------|---------|----------|------|----------------------|----------------|--------|---------------------------|
| SSN: DoD ID:  |        | Name: |                    | Rating:                    | From ADSD  | To ADSD  | UIC:     | Cs ¥  | Dept:  | PG:     | Service: | ~    | CO Recommer          | nds Retention: |        |                           |
|               |        | Pe    | frach              |                            |            |          |          |       |        |         |          |      | Yes                  |                |        | Pacet                     |
|               |        | K     |                    |                            |            |          |          |       |        |         |          |      | No<br>Requires Atten | tion           |        | Reset                     |
|               | K < 1  | 2 3   | 1 Type in th       | e Sailor's S               | SNor       |          |          |       |        |         |          |      |                      |                | 4881 i | items in <b>196</b> pages |
|               | 4-2-2  |       | last name          | first name                 |            | EA       | OS SEAOS | EOS S | EOS PG | UIC Dep | t 2nd    | 2nd  | Rating               | DIEMS          | ADSD   | PEBD Up                   |
| Notes         | Sailor |       | 2 Click on "       | , mothame<br>Pofroch "     | · –        |          |          |       |        |         | UIC      | Dept |                      |                |        |                           |
|               | * N    |       |                    | Vellesii.<br>" to op op th |            |          |          |       |        |         |          |      |                      |                |        |                           |
| Locate Sallor | * N    |       | 3. CIICK EUI       | to open tr                 | le record. |          |          |       |        |         |          |      |                      |                |        |                           |
|               | * N    |       | Requires Accention |                            |            |          |          |       |        |         |          |      |                      |                |        |                           |
| Export        | * N    |       | No                 |                            |            |          |          |       |        |         |          |      |                      |                |        |                           |
|               | * N    |       |                    |                            |            |          |          |       |        |         |          |      |                      |                |        |                           |
| Close         | * N    |       | Yes                |                            |            |          |          |       |        |         |          |      |                      |                |        |                           |
|               | * N    |       | Requires Attention |                            |            |          |          |       |        |         |          |      |                      |                |        |                           |
|               | * N    |       | NO                 |                            |            |          |          |       |        |         |          |      |                      |                |        |                           |
|               | * N    |       |                    |                            |            |          |          |       |        |         |          |      |                      |                |        |                           |
|               | * N    |       | Yes                |                            |            |          |          |       |        |         |          |      |                      |                |        |                           |
|               | * N    |       | Requires Attention |                            |            |          |          |       |        |         |          |      |                      |                |        |                           |
|               | * N    |       | No                 |                            |            |          |          |       |        |         |          |      |                      |                |        |                           |
|               | * N    |       |                    |                            |            |          |          |       |        |         |          |      |                      |                |        |                           |
|               | * N    |       | Yes                |                            |            |          |          |       |        |         |          |      |                      |                |        |                           |
|               | * N    |       | Yes                |                            |            |          |          |       |        |         |          |      |                      |                |        |                           |
|               | * N    |       | Yes                |                            |            |          |          |       |        |         |          |      |                      |                |        |                           |
|               | * N    |       | No.                |                            |            |          |          |       |        |         |          |      |                      |                |        |                           |
|               | * N    |       |                    |                            |            |          |          |       |        |         |          |      |                      |                |        |                           |
|               | * N    |       | Yes                |                            |            |          |          |       |        |         |          |      |                      |                |        |                           |
|               | * N    |       | Requires Attention |                            |            |          |          |       |        |         |          |      |                      |                |        |                           |
|               | * N    |       | No                 |                            |            |          |          |       |        |         |          |      |                      |                |        |                           |
|               | * N    |       |                    |                            |            |          |          |       |        |         |          |      |                      |                |        |                           |
| -             | 4      |       |                    |                            |            |          |          |       |        |         |          |      |                      |                |        | •                         |

All applications can be submitted under "Sailors" > "Sailor Browser." If CWAY does not automatically generate the application, then the TRP and SELRES application has to be entered via "Sailors" > "Sailor Browser."

## Submitting an Application through the Sailor Browser (Cont'd.)

|                                                                                                    |                                                                                     | Sailor Details                                                                                                    |                                                                                                    |                                                                                                    |
|----------------------------------------------------------------------------------------------------|-------------------------------------------------------------------------------------|----------------------------------------------------------------------------------------------------|----------------------------------------------------------------------------------------------------|----------------------------------------------------------------------------------------------------|
|                                                                                                    |                                                                                     | Summary                                                                                                    |                                                                                                    |                                                                                                    |
| SSN:<br>Last Name:<br>Gender: Male                                                                                                    |                                                                                     | DoD ID:<br>First Name:<br>Date of Birth: 7/1/1990                                                                                                    | Middle Initial:                                                                                                    |                                                                                                    |
|                                                                                                    |                                                                                     | General Information                                                                                                    |                                                                                                    |                                                                                                    |
| PEBD:<br>Service Code:<br>Paygrade:<br>Current Rating:<br>Previously Held Rating:<br>Security Clearance:<br>MOD Code:<br>MAS Code - Medical:<br>CO Recommends Retention:<br>Sailor Intends to Separate:<br>Reason 1: | SELRES V<br>SELRES V<br>Interim confidential<br>Ves O No O Requires A<br>O Yes O No | UIC:<br>Department:<br>Secondary UIC:<br>Secondary Department:<br>Prospective Rate:<br>MDC Code:<br>MAS Code - Administrative:<br>MAS Code - Administrative:<br>MAS Code -<br>MAS Code -<br>MAS Co | <ul> <li>US C</li> <li>Parents U.S.</li> <li>All immediate family US Cit</li> <li>Civilian Educ</li> <li>Civilian Educ</li> <li>NRA</li> <li>Security Clearance</li> <li>IMS</li> <li>MAS Code - Tra</li> <li>IIII</li> </ul> | itizen: Yes V<br>Born: Yes V<br>tizens: Yes V<br>cation: HS Diploma V<br>Code: 1/1/2012<br>Code: 1/1/2012 |
| Reason 2:                                                                                                    |                                                                                     |                                                                                                    |                                                                                                    | ~                                                                                                    |
| Reason 3:                                                                                                    |                                                                                     |                                                                                                    |                                                                                                    | ~                                                                                                    |
| other:                                                                                                    |                                                                                     | The "Apply Reenlistment (AC<br>available when:<br>Sailor is eligible for TF<br>months from SEAOS<br>Sailor is 4-2-2: availat<br>SEAOS<br>Sailor is non 4-2-2: av<br>from SEAOS, if eligible                                                                                                    | C/TAR)" button <b>is</b><br>RP: available 16 to 4<br>ole 10 to 3 months from<br>vailable 10 to 3 months<br>le for SELRES                                                                                                    |                                                                                                    |
|                                                                                                    |                                                                                     | Medical                                                                                                    |                                                                                                    |                                                                                                    |
|                                                                                                    |                                                                                     | Legal & Moral                                                                                                    |                                                                                                    |                                                                                                    |
| Qualify                                                                                                    | Apply Conversion (RC)                                                               | Apply Transition (RC to AC)                                                                                                    | Notes Save                                                                                                    | Close                                                                                                    |

## **In-Rate & Conversion Opportunities**

| 1-                                          |                                      |        | Reenlist             | ment Q                                         | ualifie    | d Jobs                      | -                                                   |                     |
|---------------------------------------------|--------------------------------------|--------|----------------------|------------------------------------------------|------------|-----------------------------|-----------------------------------------------------|---------------------|
| SSN:<br>****** Service Component:<br>SELRES | Name:<br>Display 10 Month Mark Jobs: |        |                      | Pres Rate:<br>ABH2<br>Quota Month:<br>Jan-2024 | ]          | Pros Rate<br>Months to<br>5 | 2: Gender:<br>Male<br>D SEAOS: In-Rate Quotas:<br>1 | ConvOut Quotas:     |
|                                             | Refresh                              | ]      |                      |                                                |            |                             |                                                     | Reset               |
| View Job Card                               | K < 1 2 3 >> >> Page size: 25 ->     |        |                      |                                                |            |                             |                                                     | 61 items in 3 pages |
|                                             | Rating Name                          | Rating | Status               | RIDE Rank 🔺                                    | RIDE Score | RIDE/JOIN Ran               | nk Conversion Quotas                                |                     |
| View LaDR                                   | Explosive Ordnance Disposal          | EOD    | Preliminary eligible |                                                | 78.85      | N/A                         |                                                     | the Oeilerhee       |
| Add'l Job Roos                              | Cryptologic Technician Maintenance   | CTM    | Preliminary eligible | 2                                              | 76.83      | N/A                         | Confirm whether or not                              | the Sallor has      |
| Add I Job Reds.                             | Aviation Electricians Mate           | AE     | Preliminary eligible | 3                                              | 75.79      | N/A                         | conversion opportunities by                         | y checking In-Rate  |
| Reenlist Application                        | Aviation Electronics Technician      | AT     | Preliminary eligible | 3                                              | 75.79      | N/A                         | quotas and Convert                                  | Out quotas          |
|                                             | Information Technician               | IT     | Preliminary eligible | 5                                              | 75.00      | N/A                         | quotao ana convort                                  | eur quotao.         |
| Notes                                       | Cryptologic Technician Collection    | CTR    | Preliminary eligible | 6                                              | 74.50      | N/A                         | 9(0)                                                |                     |
|                                             | Intelligence Specialist              | IS     | Preliminary eligible | 7                                              | 74.00      | N/A                         | 9(0)                                                |                     |
| CEM                                         | Air Traffic Controller               | AC     | Preliminary eligible | 8                                              | 73.65      | N/A                         | 9(0)                                                |                     |
| Printable Job List                          | Sonar Technician Surface             | STG    | Preliminary eligible | 9                                              | 72.50      | N/A                         | 9(0)                                                |                     |
|                                             | Cryptologic Technician Technical     | CTT    | Preliminary eligible | 10                                             | 72.00      | N/A                         | 9(0)                                                |                     |
| JOIN Rating Results                         | Special Warfare Boat Operator        | SB     | Preliminary eligible | 11                                             | 71.82      | N/A                         | 9(0)                                                |                     |
|                                             | Sonar Technician Submarine           | STS    | Preliminary eligible | 12                                             | 70.73      | N/A                         | 9(0)                                                |                     |
| JOIN Job Groups                             | Navy Diver                           | ND     | Preliminary eligible | 15                                             | 70.24      | N/A                         | 9(0)                                                |                     |
|                                             | Construction Mechanic                | CM     | Preliminary eligible | 16                                             | 70.20      | N/A                         | 9(0)                                                |                     |
| Close                                       | Naval Aircrewmen                     | AWF    | Preliminary eligible | 17                                             | 70.08      | N/A                         | 9(0)                                                |                     |
| - Close                                     | Naval Aircrewmen                     | AWO    | Preliminary eligible | 17                                             | 70.08      | N/A                         | 9(0)                                                |                     |
|                                             | Special Warfare Operator             | SO     | Preliminary eligible | 19                                             | 69.51      | N/A                         | 9(0)                                                |                     |
|                                             | Hospital Corpman                     | HM     | Preliminary eligible | 20                                             | 69.31      | N/A                         | 9(0)                                                |                     |
|                                             | Aeographer's Mate                    | AG     | Preliminary eligible | 21                                             | 68.18      | N/A                         | 9(0)                                                |                     |
|                                             | Naval Aircrewmen                     | AWR    | Preliminary eligible | 22                                             | 67.96      | N/A                         | 9(0)                                                |                     |
|                                             | Naval Aircrewmen                     | AWS    | Preliminary eligible | 22                                             | 67.96      | N/A                         | 9(0)                                                |                     |
|                                             | Mass Communications Specialist       | MC     | Preliminary eligible | 24                                             | 67.13      | N/A                         | 9(0)                                                |                     |
|                                             | Interior Communications Electrician  | IC     | Preliminary eligible | 25                                             | 66.29      | N/A                         | 9(0)                                                |                     |
|                                             | Electronic Technician                | ET     | Preliminary eligible | 26                                             | 66.23      | N/A                         | 9(0)                                                |                     |
|                                             | Fire Controlman                      | FC     | Preliminary eligible | 26                                             | 66.23      | N/A                         | 9(0)                                                |                     |

The "CWAY Qualified Jobs" screen shows the number of In-Rate and Convert Out quotas, as shown above. If you try to submit your Sailor for a conversion quota and cannot determine why there are no conversion options, utilize this screen to see whether or not the Sailor has conversion opportunities. To determine ratings open for In-Rate or Conversion, review SELRES Overviews for Convert Out and Convert In opportunities.

## In-Rate & Conversion Opportunities (Cont'd.)

| , -                                         |                                      | k      | Reenlist             | ment Q                                         | ualifie    | d Jobs                     |                                                                  |
|---------------------------------------------|--------------------------------------|--------|----------------------|------------------------------------------------|------------|----------------------------|------------------------------------------------------------------|
| SSN:<br>****** Service Component:<br>SELRES | Name:<br>Display 10 Month Mark Jobs: |        |                      | Pres Rate:<br>ABH2<br>Quota Month:<br>Jan-2024 | ]          | Pros Rate:<br>Months to SE | Gender:<br>Male<br>AOS: In-Rate Quotas: ConvOut Quotas:<br>1 9   |
|                                             | Refresh                              |        |                      |                                                |            |                            | Reset                                                            |
| View Job Card                               | K < 1 2 3 > > Page size: 25 ▼        |        |                      |                                                |            |                            | 61 items in 3 pages                                              |
|                                             | Rating Name                          | Rating | Status               | RIDE Rank 🔺                                    | RIDE Score | RIDE/JOIN Rank             | Conversion Quotee                                                |
| View LaDR                                   | Explosive Ordnance Disposal          | EOD    | Preliminary eligible |                                                | 78.85      | N/A                        | A number listed here indicates two things:                       |
|                                             | Cryptologic Technician Maintenance   | CTM    | Preliminary eligible | 2                                              | 76.83      | N/A                        | 1 This Sailor's rate allows "Convert Out"                        |
| Add'I Job Reqs.                             | Aviation Electricians Mate           | AE     | Preliminary eligible | 3                                              | 75.79      | N/A                        | 2 How many Quotas being offered for                              |
| Reenlist Application                        | Aviation Electronics Technician      | AT     | Preliminary eligible | 3                                              | 75.79      | N/A                        | 2. How many Quotas being onered for<br>their Veer Group and rank |
|                                             | Information Technician               | П      | Preliminary eligible | 5                                              | 75.00      | N/A                        | their real Gloup and fank.                                       |
| Notes                                       | Cryptologic Technician Collection    | CTR    | Preliminary eligible | б                                              | 74.50      | N/A                        | This segmentic talls you that ADI is allowing                    |
|                                             | Intelligence Specialist              | IS     | Preliminary eligible | 7                                              | 74.00      | N/A                        | This scenario tells you that ABH is allowing                     |
| CEM                                         | Air Traffic Controller               | AC     | Preliminary eligible | 8                                              | 73.65      | N/A                        | Sallors to "Convert Out".                                        |
| Printable Job List                          | Sonar Technician Surface             | STG    | Preliminary eligible | 9                                              | 72.50      | N/A                        | 9(0)                                                             |
|                                             | Cryptologic Technician Technical     | CTT    | Preliminary eligible | 10                                             | 72.00      | N/A                        | 9(0)                                                             |
| JOIN Rating Results                         | Special Warfare Boat Operator        | SB     | Preliminary eligible | 11                                             | 71.82      | N/A                        | 9(0)                                                             |
|                                             | Sonar Technician Submarine           | STS    | Preliminary eligible | 12                                             | 70.73      | N/A                        | 9(0)                                                             |
| JOIN Job Groups                             | Navy Diver                           | ND     | Preliminary eligible | 15                                             | 70.24      | N/A                        | 9(0)                                                             |
|                                             | Construction Mechanic                | CM     | Preliminary eligible | 16                                             | 70.20      | N/A                        | 9(0)                                                             |
| Close                                       | Naval Aircrewmen                     | AWF    | Preliminary eligible | 17                                             | 70.08      | N/A                        | 9(0)                                                             |
|                                             | Naval Aircrewmen                     | AWO    | Preliminary eligible | 17                                             | 70.08      | N/A                        | 9(0)                                                             |
|                                             | Special Warfare Operator             | SO     | Preliminary eligible | 19                                             | 69.51      | N/A                        | 9(0)                                                             |
|                                             | Hospital Corpman                     | HM     | Preliminary eligible | 20                                             | 69.31      | N/A                        | 9(0)                                                             |
|                                             | Aeographer's Mate                    | AG     | Preliminary eligible | 21                                             | 68.18      | N/A                        | 9(0)                                                             |
|                                             | Naval Aircrewmen                     | AWR    | Preliminary eligible | 22                                             | 67.96      | N/A                        | 9(0)                                                             |
|                                             | Naval Aircrewmen                     | AWS    | Preliminary eligible | 22                                             | 67.96      | N/A                        | 9(0)                                                             |
|                                             | Mass Communications Specialist       | MC     | Preliminary eligible | 24                                             | 67.13      | N/A                        | 9(0)                                                             |
|                                             | Interior Communications Electrician  | IC     | Preliminary eligible | 25                                             | 66.29      | N/A                        | 9(0)                                                             |
|                                             | Electronic Technician                | ET     | Preliminary eligible | 26                                             | 66.23      | N/A                        | 9(0)                                                             |
|                                             | Fire Controlman                      | FC     | Preliminary eligible | 26                                             | 66.23      | N/A                        | 9(0)                                                             |

## **MNA Marketplace Record Browser**

| - 1                 | 1     | ٠.                 |                    |            |        | MNA       | Marke      | tplace     | e Record B | row    | ser     |         | Y            |        |        |         |           |                  |
|---------------------|-------|--------------------|--------------------|------------|--------|-----------|------------|------------|------------|--------|---------|---------|--------------|--------|--------|---------|-----------|------------------|
| Process Cycle:      |       | Status:            |                    | SSN:       |        | DoD ID:   | Name       | :          |            | UIC:   |         | Departn | nent:        |        |        |         |           |                  |
| FY24 Cycle 3 - Feb  |       | ALL                | P                  |            |        |           |            |            |            | My UIC | Cs 🗸    |         | ~            |        |        |         |           |                  |
|                     |       | Refres             | h                  |            |        |           |            |            |            |        |         |         |              |        |        |         |           | Reset            |
| Record Details      | К     | 5 6 7 8 9 10       | 11 12 13 14 > > Pa | ge size: 2 | 5 🔻    |           |            |            |            |        |         |         |              |        |        |         | 341 i     | tems in 14 pages |
| and a second second | Notes | Process Cycle      | Full Name          | SSN4       | DoD ID | Oualified | IOIN Date  | Forced     | Status     |        |         | A       | pproved      |        | Currer | ıt      | Months To | PRD U            |
| Edit Sailor         | Hotes | Thomas cycle       | T UN HUMC          | 33114      | 00010  | Quantica  | Joint Date | Conversion | Junus      | Rating | Service | UIC     | Command Name | Rating | UIC    | 2nd UIC | PRD       |                  |
| Becard History      |       | FY24 Cycle 3 - Feb |                    |            |        |           |            |            |            |        |         |         |              |        |        |         |           |                  |
| Record History      |       | FY24 Cycle 3 - Feb |                    |            |        |           |            |            |            |        |         |         |              |        |        |         |           |                  |
|                     |       | FY24 Cycle 3 - Feb |                    |            |        |           |            |            |            |        |         |         |              |        |        |         |           |                  |
| Notes               |       | FY24 Cycle 3 - Feb |                    |            |        |           |            |            |            |        |         |         |              |        |        |         |           |                  |
|                     |       | FY24 Cycle 3 - Feb |                    |            |        |           |            |            |            |        |         |         |              |        |        |         |           |                  |
| Official Letter     |       | FY24 Cycle 3 - Feb |                    |            |        |           |            |            |            |        |         |         |              |        |        |         |           |                  |
|                     |       | FY24 Cycle 3 - Feb |                    |            |        |           |            |            |            |        |         |         |              |        |        |         |           |                  |
| Export              |       | FY24 Cycle 3 - Feb |                    |            |        |           |            |            |            |        |         |         |              |        |        |         |           |                  |
|                     |       | FY24 Cycle 3 - Feb |                    |            |        |           |            |            |            |        |         |         |              |        |        |         |           |                  |
| Close               |       | FY24 Cycle 3 - Feb |                    |            |        |           |            |            |            |        |         |         |              |        |        |         |           |                  |
|                     |       | FY24 Cycle 3 - Feb |                    |            |        |           |            |            |            |        |         |         |              |        |        |         |           |                  |
|                     |       | FY24 Cycle 3 - Feb |                    |            |        |           |            |            |            |        |         |         |              |        |        |         |           |                  |
|                     |       | FY24 Cycle 3 - Feb |                    |            |        |           |            |            |            |        |         |         |              |        |        |         |           |                  |
|                     |       | FY24 Cycle 3 - Feb |                    |            |        |           |            |            |            |        |         |         |              |        |        |         |           |                  |
|                     |       | FY24 Cycle 3 - Feb |                    |            |        |           |            |            |            |        |         |         |              |        |        |         |           |                  |
|                     |       | FV24 Cycle 3 - Feb |                    |            |        |           |            |            |            |        |         |         |              |        |        |         |           |                  |

CWAY receives results from MNA Marketplace of Sailors who have been selected for a set of orders and approved for Reenlistment.

## **MNA Marketplace Record Detail**

|                                                                       | MNA Marketp                         | place Record Detail                                                                                                    |
|-----------------------------------------------------------------------|-------------------------------------|----------------------------------------------------------------------------------------------------|
| Sailor Name:<br>Rating:<br>Service:<br>Months to PRD:<br>EMC:<br>CED: | EN<br>AC<br>1<br>B110<br>09/15/2017 | Status:ApprovedApproved Rating:MMNApproved Service:ACApproval Type:ConversionRestricted:NProcess Cycle:FY24 Cycle 3 - Feb |
|                                                                       | Po                                  | lecord Detaile                                                                                                    |
| Process Cycle:<br>Status:<br>Reason Code:                             | FY24 Cycle 3 - Feb V<br>Approved V  | Approval Type: In-Rate Conversion None<br>Rating: MMN V Forced Conversion: Yes No<br>Restricted: Yes No                   |
| Approved UIC:<br>Approved Command Name:<br>ATI Description:           | NAVAL SCHOOL OF HEALTH              | TH SCIENCES SAN DIEGO                                                                                                    |
|                                                                       |                                     |                                                                                                    |
|                                                                       |                                     | Close                                                                                                    |

# How to Return an Approved Quota (Applies to In-Rate, Conversions, SELRES, and TRP)

|                                              | Re                                                                                                    | enlistment (AC/1              | AR) Application I           | Details                               |                              |
|----------------------------------------------|----------------------------------------------------------------------------------------------------|-------------------------------|-----------------------------|---------------------------------------|------------------------------|
|                                              |                                                                                                    | Sailor                        | Information                 |                                       |                              |
| Current Rating: HM                           | Year Group: YG 2017                                                                                                    | UIC:                          | Critical NECs:              | #                                     | Application Status: Approved |
| Pres Rate: HM3                               | EAOS: 2/15/20                                                                                                    | 24 RPT Date:                  | 12/9/2008                   |                                       | Sailor Name:                 |
| Pros Rate:                                   | Soft EAOS: 2/15/20                                                                                                    | 24 PEBD:                      | 9/16/2017                   |                                       | SSN (last 4):                |
| Current EMC: G000                            | PRD: 2/15/20                                                                                                    | 24 EDLN:                      | 2/15/2024                   |                                       |                              |
| Service Component: AC                        | ADSD: 9/16/20                                                                                                    | 17 EDLN Code:                 |                             |                                       |                              |
| 4-2-2 Sailor:                                | ACC Code: 100                                                                                                    | Warfare Designator:           |                             |                                       |                              |
|                                              |                                                                                                    | Reenlistment (AC              | (TAR) Application Options   |                                       |                              |
| Component Type: O AC or                      | TAR 🔍 SELRES                                                                                                    |                               | Process M                   | onth: Jan-2024                        |                              |
| Application Type                             |                                                                                                    |                               |                             |                                       |                              |
| In-Rate Only                                 | O Not Applying The Contract of the Contract of the Contract | is Month                      |                             | `                                     | Explain Other                |
| <ul> <li>In-Rate, Willing To Conv</li> </ul> | ert 🔍 Not Eligible                                                                                                    |                               |                             |                                       | Explain Other                |
| <ul> <li>Convert Only</li> </ul>             | ···· <b>,</b> ···                                                                                                    |                               |                             |                                       |                              |
| <ul> <li>TRP (Golden/Silver Tick)</li> </ul> | et)                                                                                                    |                               |                             |                                       |                              |
|                                              |                                                                                                    |                               |                             |                                       |                              |
| In-Rate Qual                                 | ification Status Rid                                                                                                    | e Rank Published Que          | otas Requested Qu           | otas Approv                           | ved Quotas Decision          |
|                                              | 1 Soloot th                                                                                                    | o most appropriato "Ou        | ioto Doturn Doocon          |                                       |                              |
| Conversion Choices                           |                                                                                                    |                               | iola Relum Reason           | uested Quotas                         | Approved Quotas Decision     |
| and Chaires                                  | Code."                                                                                                    |                               |                             |                                       |                              |
| 2nd Choice:                                  | 2. Click "Pa                                                                                                    | ge 13 submitted."             |                             |                                       |                              |
|                                              | — 3. Click "Re                                                                                                    | turn Quota."                  |                             |                                       |                              |
| Preferred NRC:                               | 4. You will b                                                                                                    | be prompted to enter no       | otes. Be specific.          | :                                     |                              |
|                                              |                                                                                                    |                               |                             | ſ '                                   |                              |
|                                              |                                                                                                    | Reenlistment (AC              | (TAR) Application Details   |                                       |                              |
|                                              |                                                                                                    |                               |                             | · · · · · · · · · · · · · · · · · · · |                              |
| Return Quota Reason Code:                    | -                                                                                                    |                               | ~                           | Page 13 submitted                     |                              |
| I have validated all of the                  | information in this section                                                                                                    | on and certify that the CO st | ill recommends and the Sail | or concurs with this ap               | oplication.                  |
|                                              |                                                                                                    | Return Quota                  | Close                       |                                       |                              |
|                                              |                                                                                                    |                               |                             |                                       |                              |
| TIL                                          |                                                                                                    |                               |                             |                                       |                              |

The Career Counselor can return an approved quota when a Sailor chooses to separate or when losing eligibility. When a Sailor is under orders and refuses to obligate for additional service as required by the orders, the CWAY quota must be returned via the return button. Commands are advised that a NAVPERS 1306/7 must be forwarded to PERS-4 indicating that the member has refused to OBLISERV. PERS-40BB will Flag the record as appropriate. See MILPERSMAN 1306-125.

## **In-Rate Only Application**

| Reenlistment (AC/TAR) Application Details                                                                                                    |                    |                     |                  |           |                |             |             |                        |               |  |  |  |
|----------------------------------------------------------------------------------------------------|--------------------|---------------------|------------------|-----------|----------------|-------------|-------------|------------------------|---------------|--|--|--|
|                                                                                                    | Sailor Information |                     |                  |           |                |             |             |                        |               |  |  |  |
| Current Rating: CS                                                                                                    | Year Group:        | YG 2017             | UIC:             |           | Critical NECs: |             | Application | n Status: Initial - Ac | tion Required |  |  |  |
| Pres Rate: CSSN                                                                                                    | EAOS:              | 10/15/2024          | <b>RPT Date:</b> | 5/9/2008  |                |             | Sailo       | or Name:               |               |  |  |  |
| Pros Rate:                                                                                                    | Soft EAOS:         | 10/15/2024          | PEBD:            | 3/15/2017 |                |             | SSN         | (last 4):              |               |  |  |  |
| Current EMC: B650                                                                                                    | PRD:               | 10/15/2024          | EDLN:            |           |                |             |             |                        |               |  |  |  |
| Service Component: AC                                                                                                    | ADSD:              | 3/15/2017           | EDLN Code:       | AIR       |                |             |             |                        |               |  |  |  |
| 4-2-2 Sailor: N                                                                                                    | ACC Code:          | 100 Warf            | are Designator:  |           |                |             |             |                        |               |  |  |  |
| Reenlistment (AC/TAR) Application Options                                                                                                    |                    |                     |                  |           |                |             |             |                        |               |  |  |  |
| Component Type:  AC or TAR O SELRES Application Reason: SEAOS Process Month: Aug-2023 Set to Current Month:                                    |                    |                     |                  |           |                |             |             |                        |               |  |  |  |
| Special Circumstance Reason Code:   Explain Other                                                                                              |                    |                     |                  |           |                |             |             |                        |               |  |  |  |
| Application Type                                                                                                    |                    |                     |                  |           |                |             |             |                        |               |  |  |  |
| In-Rate Only     Not Applying This Month     Explain Other                                                                                     |                    |                     |                  |           |                |             |             |                        |               |  |  |  |
| <ul> <li>○ In-Rate, Willing To Convert</li> <li>○ Not Eligible</li> <li>✓ Explain Other</li> </ul>                                             |                    |                     |                  |           |                |             |             |                        |               |  |  |  |
| Convert Only                                                                                                    |                    |                     |                  |           |                |             |             |                        |               |  |  |  |
| TRP (Golden/Silver Ti                                                                                                    | cket)              |                     |                  |           |                |             |             |                        |               |  |  |  |
|                                                                                                    | ckety              |                     |                  |           |                |             |             |                        |               |  |  |  |
| In-Rate Auto Approve                                                                                                    | Eligibility        | Qualification Sta   | tus Ride Ra      | ank Pub   | lished Quotas  | Requested ( | Quotas /    | Approved Quotas        | Decision      |  |  |  |
| Yes Eligible for App                                                                                                    | roved Status       | n/a                 | n/a              | 0         |                | 10          |             | 6                      |               |  |  |  |
| Conversion Choices                                                                                                    |                    | Qualification Statu | ıs Ride Rai      | nk Publi  | shed Quotas    | Requested Q | Quotas /    | Approved Quotas        | Decision      |  |  |  |
| 1st Choice:                                                                                                    | ~                  |                     |                  |           |                |             |             |                        |               |  |  |  |
| 2nd Choice:                                                                                                    | ~                  |                     |                  |           |                |             |             |                        |               |  |  |  |
| 3rd Choice:                                                                                                    | ~                  |                     |                  |           |                |             |             |                        |               |  |  |  |
| SELRES Fields                                                                                                    |                    |                     |                  |           | 0-11           |             |             |                        |               |  |  |  |
| Preferred NOSC:                                                                                                    |                    | ✓ S                 | allor Phone:     |           | Sailor         | Email:      |             |                        |               |  |  |  |
|                                                                                                    |                    |                     | Reenlistment (   | AC/TAR) A | pplication Det | ails        |             |                        |               |  |  |  |
|                                                                                                    |                    |                     |                  |           |                |             |             |                        |               |  |  |  |
| I have validated all of the information in this section and certify that the CO still recommends and the Sailor concurs with this application. |                    |                     |                  |           |                |             |             |                        |               |  |  |  |
| Submit Save Close                                                                                                    |                    |                     |                  |           |                |             |             |                        |               |  |  |  |
|                                                                                                    |                    |                     |                  |           |                |             |             |                        |               |  |  |  |

## In-Rate Only Application (Cont'd.)

|                             | Re                          | enlistment (AC              | /TAR) Application            | 1 Details                                     |
|-----------------------------|-----------------------------|-----------------------------|------------------------------|-----------------------------------------------|
|                             |                             | Sai                         | lor Information              |                                               |
| Current Rating:             | Year Group: YG 2016         | UIC:                        | Critical NECs:               | Application Status: Initial - Action Required |
| Pres Rate:                  | EAOS: 9/3/2025              | RPT Date:                   |                              | Sailor Name:                                  |
| Pros Rate:                  | Soft EAOS: 9/3/2025         | PEBD:                       |                              | SSN (last 4):                                 |
| Current EMC:                | PRD:                        | EDLN:                       |                              |                                               |
| Service Component: TAR      | ADSD: 9/3/2016              | EDLN Code:                  |                              |                                               |
| 4-2-2 Sailor:               | ACC Code: 100               | Warfare Designator:         |                              |                                               |
| MSO Remaining:              |                             | Peenlistment (              |                              | ne -                                          |
|                             |                             | Reenlistment (              | AC/TAR) Application Option   |                                               |
|                             |                             | Reembanen                   | Non Arty Approvident Detail  |                                               |
| Security Clearance Leve     | Interim confidential        |                             | ✔ 1/1/2012 Ⅲ                 |                                               |
| Has been on OSA\GSA\I       | A: No 🗸                     |                             |                              |                                               |
| Date of last NJ             | <b>•</b>                    |                             |                              |                                               |
|                             |                             |                             |                              |                                               |
| Promotion Recommenda        | tions                       |                             |                              |                                               |
| Early Promote 💙 1           | 1/15/2020 🏢                 |                             |                              |                                               |
| Must Promote 💙 1            | 1/15/2019 🔠                 |                             |                              |                                               |
| Promotable                  | 1/15/2018 📖                 |                             |                              |                                               |
| Progressing ¥ 1             | 1/15/2017                   |                             |                              |                                               |
|                             | 1/15/2017                   |                             |                              |                                               |
| · • [                       |                             |                             |                              |                                               |
| Average: 3.50               |                             |                             |                              |                                               |
|                             |                             |                             |                              |                                               |
|                             |                             |                             |                              |                                               |
|                             |                             |                             |                              |                                               |
|                             |                             |                             |                              |                                               |
|                             |                             |                             |                              |                                               |
| L have validated all of the | he information in this sect | on and certify that the C   | ) still recommends and the S | ailor concurs with this application           |
|                             |                             | ion and certify that the co | sour recommends and the s    |                                               |
|                             | Submit                      | Save                        | Modify                       | Close                                         |
|                             |                             |                             |                              |                                               |
|                             |                             |                             |                              |                                               |

## To Check the Status of a CWAY Application

| 7,                                      | ~                                   |                       |                          | Reenlistr | nent (A        | C/TAR)       | Applicatio         | on Bro              | wser              | V     |          |           |               |                 |                    |                     |
|-----------------------------------------|-------------------------------------|-----------------------|--------------------------|-----------|----------------|--------------|--------------------|---------------------|-------------------|-------|----------|-----------|---------------|-----------------|--------------------|---------------------|
| Status:<br>Initial - Action Required,Sa | S<br>ved - Action Require           | SN: DoD               | ID: Name:                |           | Rating:        | EMC:         | Service: App       | Reason:             | UIC:<br>My UICs 🗸 | Dept: | ~        |           |               |                 |                    |                     |
|                                         | Refr                                | esh                   |                          |           | From Date: Jan | -2024 🔲 To D | ate: Apr-2024 📰 Ex | piration Month      |                   |       |          |           |               |                 |                    | Reset               |
| Application Details                     | К < 1 2 3 > Э                       | Page size: 500 💌      | <b>A</b> .               |           |                |              |                    | <b>†</b>            |                   |       |          |           |               |                 | 11                 | 61 items in 3 pages |
| Validate Batch                          | Need Member and<br>Review CO Concur | Notes 4-2-2<br>Sailor | Current<br>Rating Name A | SS        | N4 DoD ID      | App Status   | App Reason         | Critical<br>NEC UIC | 2nd UIC           |       | EAOS !   | SEAOS PRD | Proc<br>Month | Expire<br>Month | Looks<br>Remaining | Looks<br>Received   |
| Batch Submit All                        | *                                   |                       | EN                       |           |                |              |                    |                     |                   |       |          |           |               |                 |                    | *                   |
| Edit Sailer                             | Status:                             |                       | SSN:                     | DoD ID:   | Na             | me:          | Ratin              | a:                  | EMC:              |       | Service: | Ann R     | eason.        | IIIC:           |                    | Dent:               |
|                                         | Initial - Action Requir             | ed,Saved - Action Red | qi 🖉 🗌                   |           |                |              |                    |                     |                   | ۲     |          | V         | <b>v</b>      | My UI           | ls ¥               | <b>v</b>            |
| Application History                     |                                     |                       | Pofrach                  |           |                |              |                    | From Date           | Aug-2022          |       | To Date: | Nav. 2022 | Evoiratio     | n Month:        |                    |                     |
| Official Letter                         |                                     |                       | Kellesi                  |           |                |              |                    | From Date           | AUG-2025          |       | To Date. | 100-2023  | Expiratio     | ii Molitii.     |                    |                     |
| Export                                  | Y                                   |                       |                          | _         |                |              |                    |                     |                   |       |          |           |               |                 |                    |                     |
| Notes                                   |                                     | 1. Click              | the hourgl               | ass       |                |              |                    |                     |                   |       |          |           |               |                 |                    |                     |
|                                         |                                     | anu s                 |                          |           |                |              |                    |                     | 2                 | Mov   | o tho    | "Erom"    | date          |                 |                    |                     |
| Close                                   |                                     |                       | ABH                      |           |                |              |                    |                     | ۷.                | bacl  | k a ve   | ear and   | move          | the             |                    |                     |
|                                         | Y                                   | N                     | ABH                      |           |                |              |                    |                     |                   | "To"  | ' date   | out 3 m   | onths         |                 |                    |                     |
|                                         |                                     |                       | ABH                      |           |                |              |                    |                     |                   |       |          |           |               |                 |                    |                     |
|                                         |                                     |                       | ABH                      |           |                |              |                    |                     |                   |       |          |           |               |                 |                    |                     |
|                                         |                                     |                       | AWO                      |           |                |              |                    |                     |                   |       |          |           |               |                 |                    |                     |
|                                         |                                     |                       | AWO                      |           |                |              |                    |                     |                   |       |          |           |               |                 |                    |                     |
|                                         | Y                                   | Ŷ                     | SO                       |           |                |              |                    |                     |                   |       |          |           |               |                 |                    |                     |
|                                         | Y                                   | N                     | SO                       |           |                |              |                    |                     |                   |       |          |           |               |                 |                    |                     |
|                                         | Y                                   | N                     | AWO                      |           |                |              |                    |                     |                   |       |          |           |               |                 |                    |                     |
|                                         | Ŷ                                   | N                     | AWO                      |           |                |              |                    |                     |                   |       |          |           |               |                 |                    |                     |
|                                         |                                     | N                     | AWO                      |           |                |              |                    |                     |                   |       |          |           |               |                 |                    |                     |
|                                         | 4                                   | h. h. h.              |                          |           |                |              |                    |                     |                   |       |          |           |               |                 |                    | •                   |

## Targeted Reentry Program (TRP)

NAVADMIN 047/18 empowers COs to identify and recommend ACDU and TAR officers and enlisted personnel, who are the best and brightest, the option for expedited reentry to Active Duty in the Navy. CWAY applies to enlisted personnel; therefore, we will only discuss the enlisted Sailors (see NAVADMIN for officer info). Important details are as follows:

- 1. Two options.
  - Golden Ticket Sailors are guaranteed an expedited return to ACDU within one year from separation from ACDU. Sailors who do not use their Golden Ticket within one year are automatically converted to a Silver Ticket for one additional year. Sailors must remain fully qualified.
  - Silver Ticket Sailors are afforded an expedited return to ACDU within two years of separation. This opportunity is subject to the Needs of the Navy (NOTN), provided the Sailor remains fully qualified.
- 2. To be considered, the Sailor:
  - Must have completed their initial active-duty requirement.
  - Must be a paid E4 E6 with under 14 years of service.
  - Must not be a 4-2-2 Sailor.
  - Must be 16 4 months from SEAOS.
     Note: No Exception to Policy (ETP) if Member is less than 4 months to SEAOS.
  - Must not have an approved SELRES quota.
- 3. BUPERS-3 is the approving authority.
- 4. TRP-approved Sailors who have completed their Military Service Obligation (MSO) and accept TRP will be transferred to the Navy Reserve (Standby Reserve Inactive, USNR-S2) for two years. Sailors will only be required to maintain accurate recall information with PERS-9, no drilling requirements or ability to earn retirement points.

5. TRP-approved Sailors who have not completed their MSO and accept TRP will be transferred to the Navy Reserve (Ready Reserve). If the Sailor has not utilized the TRP option within the two years, the Sailor will remain in the Navy Reserve until they fulfill their MSO requirement.

## **Submitting a TRP Application**

| Sailor Information         Current Rating:       YN       Year Group:       YG 2017       UIC:       Critical NECs:       Application Status:       Initial - Action Requisition         Pres Rate:       YN2       EAOS:       5/15/2025       RPT Date:       4/9/2008       Sailor Name:       Sailor Name:       Sailor Name:       Sailor Name:       Sailor Name:       Sailor Name:       Sailor Name:       Sailor Name:       Sont EAOS:       5/15/2025       PEBD:       12/15/2016       Sont EAOS:       Sont EAOS:       EAOS:       EAOS:       EAOS:       EAOS: <th>uired</th>                                | uired                                        |  |  |  |  |  |  |  |  |  |  |
|----------------------------------------------------------------------------------------------------|----------------------------------------------|--|--|--|--|--|--|--|--|--|--|
| Current Rating:YNYear Group:YG 2017UIC:Critical NECs:Application Status:Initial - Action ReqPres Rate:YN2EAOS:5/15/2025RPT Date:4/9/2008Sailor Name:Pros Rate:Soft EAOS:5/15/2025PEBD:12/15/2016SSN (last 4):Current EMC:L530PRD:5/15/2025EDLN:SSN (last 4):Service Component:TARADSD:12/15/2016EDLN Code:AIR                                                                                                    | uired                                        |  |  |  |  |  |  |  |  |  |  |
| Pres Rate:         YN2         EAOS:         5/15/2025         RPT Date:         4/9/2008         Sailor Name:           Pros Rate:         Soft EAOS:         5/15/2025         PEBD:         12/15/2016         SSN (last 4):           Current EMC:         L530         PRD:         5/15/2025         EDLN:         Image: Component:         TAR         ADSD:         12/15/2016         Image: Component:         Soft Component:         Component:         Component: |                                              |  |  |  |  |  |  |  |  |  |  |
| Pros Rate:         Soft EAOS:         5/15/2025         PEBD:         12/15/2016         SSN (last 4):           Current EMC:         L530         PRD:         5/15/2025         EDLN:         Image: Component:         SSN (last 4):           Service Component:         TAR         ADSD:         12/15/2016         EDLN Code:         AIR                                                                                                    |                                              |  |  |  |  |  |  |  |  |  |  |
| Current EMC:         L530         PRD:         5/15/2025         EDLN:           Service Component:         TAR         ADSD:         12/15/2016         EDLN Code:         AIR                                                                                                    |                                              |  |  |  |  |  |  |  |  |  |  |
| Service Component: TAR ADSD: 12/15/2016 EDLN Code: AIR                                                                                                    |                                              |  |  |  |  |  |  |  |  |  |  |
|                                                                                                    |                                              |  |  |  |  |  |  |  |  |  |  |
| 4-2-2 Sailor: N ACC Code: 100 Warfare Designator:                                                                                                    |                                              |  |  |  |  |  |  |  |  |  |  |
| Reenlistment (AC/TAR) Application Options                                                                                                    |                                              |  |  |  |  |  |  |  |  |  |  |
| Application Type         In-Rate Only         In-Rate Only         In-Rate, Wil         In-Rate, Wil         Convert Only         TRP (Golden/Silver Ticket)                                                                                                    In-Rate   Qualification Status <b>Ride Rank Public Rest Provide Rest Provide Rest Prove Rest Prove Rest Prove Rest Prove Rest Prove Rest Prove Rest Prove Rest Prove Rest Prove Rest Prove Rest Prove Rest </b>                                                                                                    | ain<br>Iver<br>DU,<br>rn to<br>f the<br>ease |  |  |  |  |  |  |  |  |  |  |
| Conversion Choices Qualification Status Ride Note: No Exception To Policy (ETP) if Member is less than 4 months                                                                                                    | to                                           |  |  |  |  |  |  |  |  |  |  |
| SEAOS.                                                                                                    |                                              |  |  |  |  |  |  |  |  |  |  |
| 3rd Choice:                                                                                                    | _                                            |  |  |  |  |  |  |  |  |  |  |
| 2. Ensure all data is completed under the                                                                                                    |                                              |  |  |  |  |  |  |  |  |  |  |
| Prefer 3. Update all requested information. Check the validation box and click the "Submit" button.                                                                                                    |                                              |  |  |  |  |  |  |  |  |  |  |
| Reenlistment (AC/TAR) Application Details                                                                                                    |                                              |  |  |  |  |  |  |  |  |  |  |
| Thave validated all of the information in this section and certify that the CO still recommends and the Sailor concurs with this application.          Submit       Save                                                                                                    |                                              |  |  |  |  |  |  |  |  |  |  |

## **Revoking a TRP Application**

|                                                          |                   | Reen                  | listment (AC/1                        | AR) Applicatio         | on Details             |                     |           |  |  |  |  |  |
|----------------------------------------------------------|-------------------|-----------------------|---------------------------------------|------------------------|------------------------|---------------------|-----------|--|--|--|--|--|
|                                                          |                   |                       | Sailor                                | Information            |                        |                     |           |  |  |  |  |  |
| Current Rating:                                          | FC Year Gro       | oup: YG 2017          | UIC:                                  | Critical               | NECs:                  | Application Status: | Submitted |  |  |  |  |  |
| Pres Rate:                                               | FC1 EA            | <b>OS:</b> 10/15/2024 | RPT Date:                             | 4/9/2008               |                        | Sailor Name:        |           |  |  |  |  |  |
| Pros Rate:                                               | Soft EA           | <b>OS:</b> 10/15/2024 | PEBD:                                 | 12/15/2016             |                        | SSN (last 4):       |           |  |  |  |  |  |
| Current EMC:                                             | B310 F            | PRD: 9/15/2024        | EDLN:                                 | 10/15/2024             |                        | Ticket Status:      | Requested |  |  |  |  |  |
| Service Component:                                       | AC AC             | <b>SD:</b> 12/15/2016 | EDLN Code:                            | AIR                    |                        |                     |           |  |  |  |  |  |
| 4-2-2 Sailor:                                            | N ACC C           | ode: 100              | Warfare Designator:                   |                        |                        |                     |           |  |  |  |  |  |
| Reenlistment (AC/TAR) Application Options                |                   |                       |                                       |                        |                        |                     |           |  |  |  |  |  |
| Component Type: AC or TAR SELRES Process Month: Jan-2024 |                   |                       |                                       |                        |                        |                     |           |  |  |  |  |  |
| Application Type                                         |                   |                       |                                       |                        |                        |                     |           |  |  |  |  |  |
| In-Rate Only                                             | $\circ$           | 4. In the eve         | ent a Sailor loses e                  | ligibility for the TRF | program                | Explain Other       |           |  |  |  |  |  |
| ·                                                        |                   | (determin             | ed by CO), the que                    | ota must be returne    | ed. See page           |                     |           |  |  |  |  |  |
| <ul> <li>In-Rate, Willing T</li> </ul>                   | To Convert 🛛 🔍    | 50 of this            | guide on how to re                    | eturn a quota. A NA    | VPERS                  | Explain Other       |           |  |  |  |  |  |
| Convert Only                                             |                   | 1070/613              | quota return Page                     | 13 will be required    | 1.                     |                     |           |  |  |  |  |  |
| TRP (Golden/Silve                                        | er Ticket)        |                       |                                       |                        |                        |                     |           |  |  |  |  |  |
| In-Rate                                                  | Qualification S   | tatus Ride Rai        | nk Published Qu                       | otas Request           | ed Quotas Ap           | proved Quotas       | Decision  |  |  |  |  |  |
|                                                          | n/a               | n/a                   |                                       |                        |                        |                     |           |  |  |  |  |  |
| Conversion Choices                                       |                   | Qualification State   | us Ride Rank                          | Published Quotas       | Requested Quotas       | Approved Quotas     | Decision  |  |  |  |  |  |
| 1st Choice:                                              | •                 |                       |                                       |                        |                        |                     |           |  |  |  |  |  |
| 2nd Choice:                                              | <b>~</b>          |                       |                                       |                        |                        |                     |           |  |  |  |  |  |
| 3rd Choice:                                              | <b>~</b>          |                       |                                       |                        |                        |                     |           |  |  |  |  |  |
| SELRES Fields                                            |                   |                       | · · · · · · · · · · · · · · · · · · · |                        |                        |                     |           |  |  |  |  |  |
| Preferred NRC:                                           |                   | ~                     | Sailor Phone:                         | Sailor                 | Email:                 |                     |           |  |  |  |  |  |
|                                                          |                   |                       |                                       |                        |                        |                     |           |  |  |  |  |  |
|                                                          |                   |                       | Reenlistment (AC                      | /TAR) Application Det  | tails                  |                     |           |  |  |  |  |  |
|                                                          |                   |                       |                                       |                        |                        |                     |           |  |  |  |  |  |
| boyo volidated all                                       | of the informatio | n in this soution or  | ad contify that the CO of             | ill recommonde and the | Sailor concurs with th | in application      |           |  |  |  |  |  |

## **Printing an Official Letter**

| Care | H WAYPOINTS             |                     |              |            |         |            |                 |            |                 |              |            |                |          |             |             |            |             | User Profile:                                 |
|------|-------------------------|---------------------|--------------|------------|---------|------------|-----------------|------------|-----------------|--------------|------------|----------------|----------|-------------|-------------|------------|-------------|-----------------------------------------------|
| Home | Sailors Control Analyst | AC/TAR/RC Analyst   | Reports Help | o Sign Out |         |            |                 |            |                 | _            | -          | -              | _        | _           |             |            |             |                                               |
|      | <b>-</b> ,              | -                   |              |            |         | Re         | enlistr         | nent       | (AC/TAR         | ) App        | licatio    | on Bro         | owser    | Y           |             |            |             | " and a second                                |
|      | Status:                 |                     | SSN:         | DoD        | ID:     | Name:      | Ratin           | a:         | EMC:            | Service:     | Ann Reason | . IIIC         | Der      | at:         |             |            |             |                                               |
|      | Approved                | P                   |              |            |         |            |                 | <b>.</b>   | <b></b>         | ×            |            | • My           | UICs 🗸   | ¥           |             |            |             | 1.0                                           |
|      |                         |                     | Refresh      |            |         |            |                 | From Date: | Jan-2019 🔳 T    | o Date: Dec- | 2028 🔟 Exp | piration Montl | n: [     |             |             |            |             | Reset                                         |
|      |                         | www.                |              | مامانه     |         |            | . al            | 1          |                 |              |            |                |          |             |             |            |             | 612 items in 2 mores                          |
|      | Application Details     |                     |              | igniig     | jni ine | approve    |                 |            |                 |              |            |                |          |             |             |            | 0411-01     | had to be be be be be be be be be be be be be |
|      | Validate Batch          | Need M<br>Review CC | applica      | ation      | and cl  | ick the "  | Official        | D-D ID     | App Status      |              | App Reason | NE NE          | Note: C  | WAY WI      | li only gei | nerate     | Official    | Looks<br>Received                             |
|      |                         | Y                   | Letter       | " butt     | ton. If | the letter | does            |            | Approved        |              | SEAOS      |                | Lette    | rs for Ap   | plications  | submi      | itted       | i i                                           |
|      | Batch Submit All        |                     | not g        | genei      | rate he | ere, go to | o the           |            | Approved        |              | SEAOS      |                | pi       | rior to Fe  | bruary 01   | l, 2024    |             |                                               |
|      | Edit Sailor             | Y                   |              | Sum        | nmary   | Report.    |                 |            | Approved        |              | SEAOS      |                |          |             |             |            |             |                                               |
|      | Application History     | Y                   |              |            | -       |            |                 |            | Approved        |              | SEAOS      |                |          |             |             |            |             |                                               |
|      |                         | Y                   |              | Y          | SO      |            |                 |            | Approved        |              | SEAOS      |                |          |             |             |            |             |                                               |
|      | Official Letter         | Y                   |              | N          | YN      |            |                 |            | Approved        |              | SEAOS      |                |          |             |             |            |             |                                               |
| ~    | Export                  | Y                   |              | Ν          | HM      |            | Para            |            | DOINTO          |              |            |                |          |             |             |            |             |                                               |
|      | Notes                   |                     | *            |            | HM      |            | Gars            | a march    | FUINTS          |              |            |                |          |             |             |            |             |                                               |
| ~    |                         | Y                   |              | N          | CS      |            | Com             | hand       | Poonlie         | tmo          | + (AC      | 774            |          | amary E     | enort       |            |             |                                               |
|      | Close                   | Y                   | *            | Ν          | EN      |            | Com             | nanu       | Reeniis         | une          |            | -/ IAI         | () Sun   | iniary r    | report      |            |             |                                               |
|      |                         | Y                   | •            | N          | EO      |            | UIC:            |            |                 |              |            | -              |          |             |             |            |             |                                               |
|      |                         | Y                   |              | N          | LS      |            |                 |            |                 |              |            | _ <b>/</b>     |          |             |             |            |             |                                               |
|      |                         | Y                   | *            | Ν          | HM      |            | 14              | <          | 1 of 1          | >            |            | ()             | æ        | 100%        |             | 凸          |             |                                               |
|      |                         | Y                   | •            | N          | EN      |            | 14              | ~          |                 |              | PT         | $\cup$         | U        |             |             | 400        |             |                                               |
|      |                         | Y                   |              | N          | AT      |            | Name            |            | Las             | t 4 SSN      | UIC        | Curr           | ent Rate | urrent SEAC | S Months to | Applicatio | on Status   | Pro                                           |
|      |                         | Y                   |              | Ν          | LS      |            | ⊡No Fin         | al Status  | - In Mandato    | ry SEAO      | S Window   | v              |          |             | SEAUS       |            |             | MO                                            |
|      |                         | Y                   | •            | N          | ABH     |            | <b>⊡</b> No Fin | al Status  | - In Mandato    |              | Vindow     |                |          |             |             |            |             |                                               |
|      |                         | Y                   |              | N          | LS      |            | No Fin          | al Status  | - Voluntary     | Spec Cire    | Submiss    | sions          |          | The C       |             | CIALAN     |             | m /                                           |
|      |                         | Y                   |              | Ν          | EN      |            |                 | al Statue  | - Denied Fin    | al In-Pat    | •          |                |          | The C       | ommand      | CVVAY      | Summa       | ry                                            |
|      |                         |                     |              |            |         |            |                 | al Status  | Approved F      | an m-reat    | Dooumont   | tation         |          | Repo        | t provide:  | s all let  | ters for th | ne                                            |
|      |                         |                     |              |            |         | 1          |                 | ar Status  | - Approved P    | ending       | bocument   | Dete           |          | comm        | and. The    | next p     | age shov    | vs                                            |
|      |                         |                     |              |            |         |            | E Appro         | ved to Re  | eniist in Acti  | ve comp      | onent - In | -reate         |          | whe         | ere to retr | ieve the   | e report.   |                                               |
|      |                         |                     |              |            |         |            | Appro           | ved to Re  | enlist in Activ | ve Comp      | onent - C  | onversio       | n        |             |             |            | •           |                                               |
|      |                         |                     |              |            |         |            | Appro           | ved for S  | ELRES – In-R    | ate .        |            |                |          |             |             |            |             |                                               |
|      |                         |                     |              |            |         |            | Appro           | ved for S  | ELRES - Con     | version      |            |                |          |             |             |            |             |                                               |
|      |                         |                     |              |            |         |            | Appro           | ved for G  | olden licket    |              |            |                |          |             |             |            |             |                                               |
|      |                         |                     |              |            |         |            | Appro           | ved for S  | liver Ticket    |              |            |                |          |             |             |            |             |                                               |

## **CWAY Command Summary Reports**

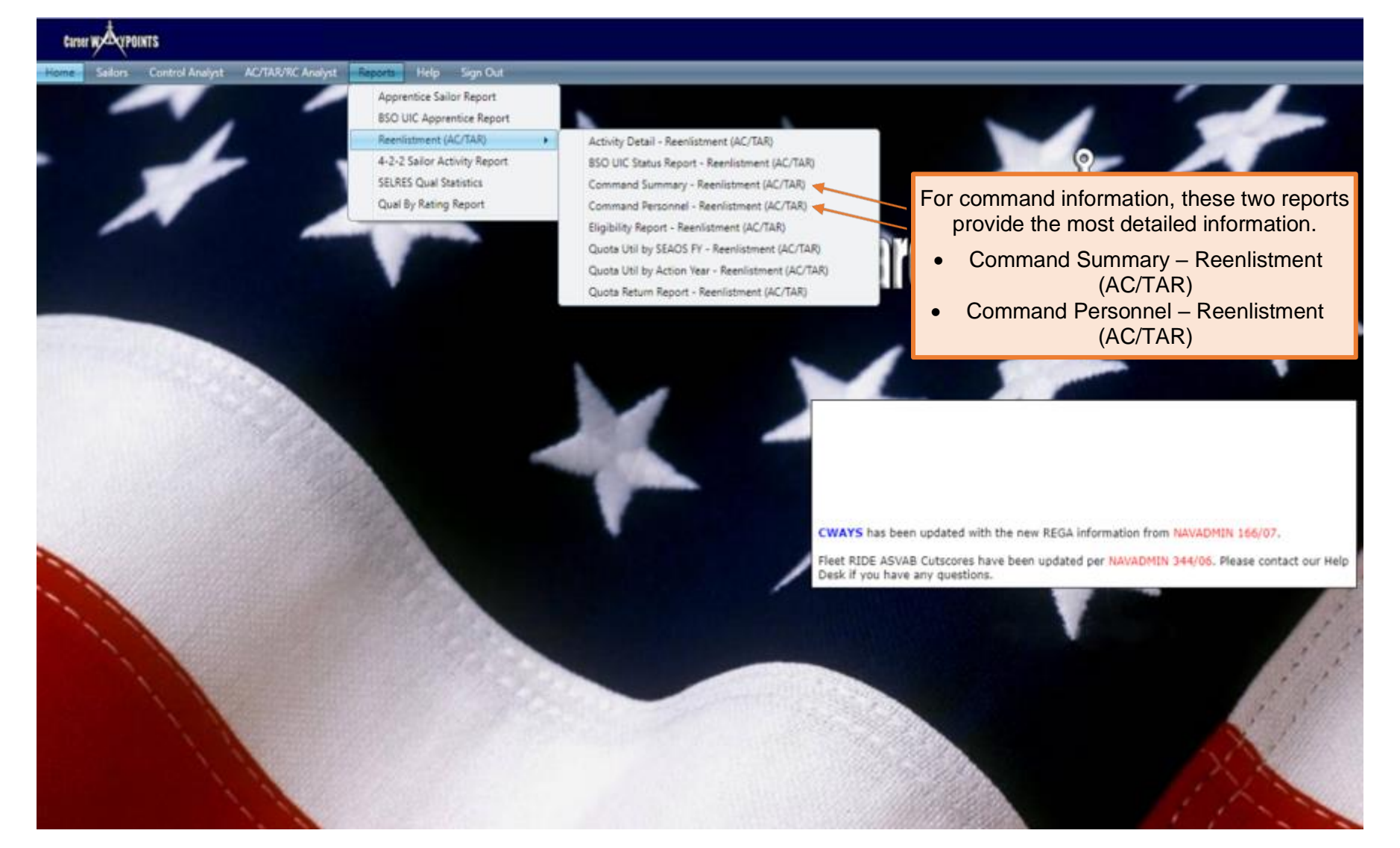

#### Submitting a CWAY-PACT Marketplace Record

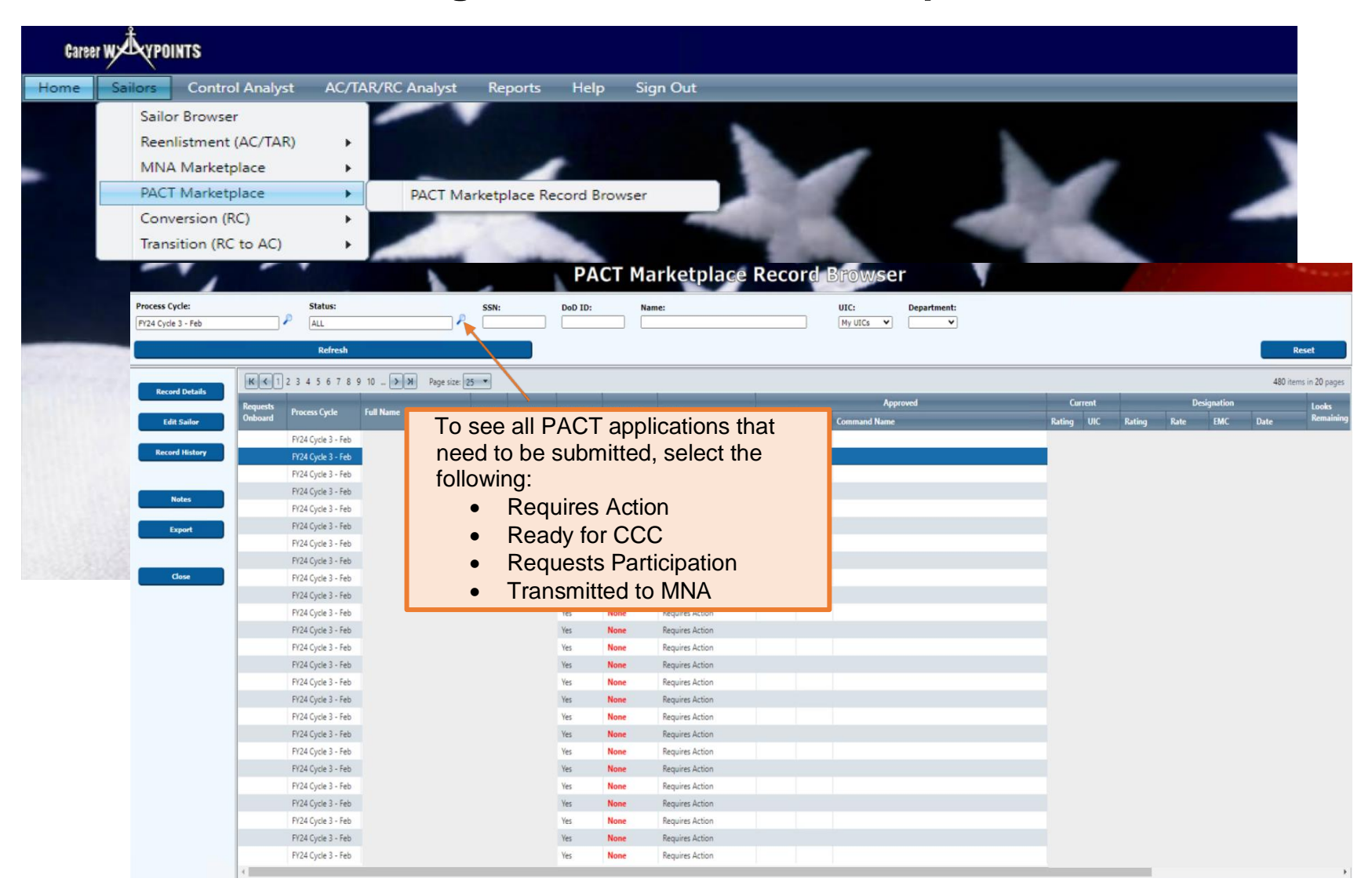

#### **Status for PACT Marketplace**

- **Requires Action** The record must be reviewed and updated with the Member's desire/eligibility.
- **Ready for CCC** DCC has entered the Member's desire, and it is ready for CCC review and submission.
- **Requests Participation** Member has requested to participate in PACT Marketplace.
- **Requests Onboard** Member can request to remain onboard current command.
- **Declines Participation** Member declined to participate in MNA PACT Marketplace.
- Not Eligible Member is not eligible, for example, Legal/Moral disqualification, performance, etc.
- Transmitted to MNA Member's record sent to MNA with all Member's qualified jobs.
- **Approved** Member was approved for a rate and order via the MNA PACT Marketplace.
- Approved-Revoked Previous approved rate and orders returned and/or revoked.
- **Denied** Member's request was denied during the cycle.

## **CWAY PACT Marketplace Record Detail Screen**

|                                         | Sailor Name<br>Rating                                        | e:<br>g:                                          | Status: Requests Participation<br>Requests Onboard:                    |                                                   |                                       |  |  |  |  |
|-----------------------------------------|--------------------------------------------------------------|---------------------------------------------------|------------------------------------------------------------------------|---------------------------------------------------|---------------------------------------|--|--|--|--|
| Sel<br>a S                              | ect "Requests Part<br>ailor is requesting t<br>the PACT Mark | icipation" when<br>to participate in<br>tetplace. | Process Cycle: FY21 Cycle 4 - Apr<br>Qualified: Yes<br>JOIN Date: None |                                                   |                                       |  |  |  |  |
|                                         |                                                              | Requests Partici                                  | pation 💿                                                               |                                                   |                                       |  |  |  |  |
|                                         |                                                              | Declines Partici                                  | pation 🔿                                                               |                                                   | ~                                     |  |  |  |  |
|                                         |                                                              | Not E                                             | ligible 🔿 📃                                                            |                                                   | $\sim$                                |  |  |  |  |
|                                         | 1st Choice:                                                  | Rating 🗸                                          | RIDE Rank                                                              | JOIN Rank                                         | RIDE/JOIN Rank                        |  |  |  |  |
|                                         | 1st Choice:                                                  | ~                                                 |                                                                        |                                                   |                                       |  |  |  |  |
|                                         | 2nd Choice:                                                  | ~                                                 |                                                                        |                                                   |                                       |  |  |  |  |
|                                         | 3rd Choice:                                                  | ~                                                 |                                                                        |                                                   |                                       |  |  |  |  |
|                                         | 4th Choice:                                                  | ~                                                 |                                                                        |                                                   |                                       |  |  |  |  |
| ete all requinion, then chalidation box | red<br>leck<br>k.                                            | I have validated<br>still recommends<br>Save      | all of the inform<br>s and the Sailor o                                | ation in this secti<br>concurs with this<br>Close | on and certify that the CO<br>record. |  |  |  |  |
|                                         |                                                              |                                                   |                                                                        |                                                   |                                       |  |  |  |  |

## **CWAY PACT Marketplace Record Detail Screen (Cont'd.)**

|                                                                                                   | PACT Marketplace Record Details                                                                                                    |                                                                    |                                  |                                    |                                                              |          |  |  |  |  |  |  |
|---------------------------------------------------------------------------------------------------|----------------------------------------------------------------------------------------------------|--------------------------------------------------------------------|----------------------------------|------------------------------------|--------------------------------------------------------------|----------|--|--|--|--|--|--|
|                                                                                                   | Sailor Nai<br>Rati<br>Looks Remaini                                                                                                    | ne:<br>ng:<br>ng: 3                                                |                                  | Sta<br>Requests Onbo<br>Process Cy | ntus: Requests Onboar<br>ard: Yes<br>ycle: FY21 Cycle 4 - Ap | rd<br>pr |  |  |  |  |  |  |
| Select "Reque<br>Sailors reque<br>current comm<br>a rating that i<br>cur<br>Note: PACT c<br>Onboa | sts to Remain Onboar<br>esting to Remian Onbo<br>and and will be reque<br>s billeted/available at<br>rrent command.<br>an only submit for "Re<br>rd" on the first Look. | d" for<br>bard<br>sting<br>cheir<br>main<br>Declines Partio<br>Not | cipation<br>cipation<br>Eligible | Qualif<br>JOIN D                   | fied: Yes<br>pate: None                                      |          |  |  |  |  |  |  |
|                                                                                                   |                                                                                                    | Rating                                                             | RIDE Rank                        | JOIN Rank                          | RIDE/JOIN Rank                                               |          |  |  |  |  |  |  |
|                                                                                                   | 1st Choice                                                                                                    | AD 🗸                                                               | 63                               |                                    |                                                              |          |  |  |  |  |  |  |
|                                                                                                   | 2nd Choice                                                                                                    | : AO 🗸                                                             | 74                               |                                    |                                                              |          |  |  |  |  |  |  |
|                                                                                                   | 3rd Choice                                                                                                    | : AM 🗸                                                             | 28                               |                                    |                                                              |          |  |  |  |  |  |  |
|                                                                                                   | 4th Choice                                                                                                    | When a Sailor v                                                    | wants to stay onb                | oard, work with yo                 | our Command AAM to i                                         | dentify  |  |  |  |  |  |  |
| Complete all r<br>information, the<br>the validatio                                               | Complete all required<br>formation, then check<br>the validation box.                                                                                                   |                                                                    |                                  |                                    |                                                              |          |  |  |  |  |  |  |
|                                                                                                   |                                                                                                    | Save                                                               |                                  | Close                              |                                                              |          |  |  |  |  |  |  |
|                                                                                                   | The PACT Marketplac                                                                                                    | e Record was success                                               | fully saved.                     |                                    |                                                              |          |  |  |  |  |  |  |
|                                                                                                   |                                                                                                    |                                                                    |                                  |                                    |                                                              |          |  |  |  |  |  |  |

## **CWAY PACT Marketplace Record Detail Screen (Cont'd.)**

|                                    |                         | PACT Marketplace Record Details |                                        |                                     |                                     |                                                         |                                                                                                |            |  |  |  |
|------------------------------------|-------------------------|---------------------------------|----------------------------------------|-------------------------------------|-------------------------------------|---------------------------------------------------------|------------------------------------------------------------------------------------------------|------------|--|--|--|
|                                    |                         | Loc                             | Sailor Name<br>Rating<br>oks Remaining | e:<br>j:<br>j: 3                    |                                     | Status<br>Requests Onboard<br>Process Cycle             | : Declines Participation<br>:<br>: FY21 Cycle 4 - Apr                                          |            |  |  |  |
|                                    | Se                      | lect if me<br>"Declin           | mber is submities to Participate       | ed as<br>e"                         | ation ()                            | Qualified<br>JOIN Date                                  | : Yes<br>: None                                                                                |            |  |  |  |
|                                    |                         |                                 |                                        | Declines Particip                   | ation  Inte                         | nds to Separate                                         | <ul><li>✓</li></ul>                                                                            |            |  |  |  |
|                                    |                         |                                 | Requests to F                          | Remain Onboard<br>Rating            | RIDE Rank                           | If member is subm<br>you can choice one<br>Not quali    | itted as "Declines Participation<br>e of the following four reason<br>fied for desired ratings | on"<br>¦s: |  |  |  |
|                                    |                         |                                 | 1st Choice:                            |                                     |                                     | Intends to     Submittin                                | o Separate<br>ng for package rate                                                              |            |  |  |  |
|                                    |                         |                                 | 3rd Choice:<br>4th Choice:             | ×<br>×                              |                                     |                                                         |                                                                                                |            |  |  |  |
| Complete<br>informatio<br>the vali | e all<br>on, th<br>dati | required<br>hen chec<br>on box. | k 🗸                                    | I have validated a still recommends | all of the inforn<br>and the Sailor | nation in this section<br>concurs with this re<br>Close | and certify that the CO<br>cord.                                                               |            |  |  |  |
|                                    |                         | The PAC                         | T Marketplace                          | Record was successf                 | ully saved.                         |                                                         |                                                                                                |            |  |  |  |

## **CWAY PACT Marketplace Record Detail Screen (Cont'd.)**

| vcle 4 - Apr  |
|---------------|
| Vole 4 - Apr  |
| .,            |
|               |
|               |
|               |
| •             |
| ·             |
|               |
| Not Eligible" |
| alifies       |
|               |
| ignation      |
|               |
|               |
|               |

## **CWAY-CONV** for RC to RC

SELRES Sailors who desire lateral conversion from one rate to another in SELRES will apply through CWAY-CONV.

Policy states:

- Serve a minimum of 24 months in present rating;
- be an enlisted member of SELRES with less than 18 years for retirement (be advised that there may be program restrictions);
- be a Petty Officer First Class (E6) or below; and
- meet BCA standards to attend service schools.

Conversion references: MILPERSMAN Articles 1440-010, 1440-011, and 1306-618

## Submitting a CWAY-CONV Application

From the Sailor Browser, select the Sailor who desires to convert. You must double-check the Sailor's information to ensure he or she will be eligible for all ratings they truly qualify for.

| Sailor Details                                                     |                    |                                                   |       |                                   |              |  |  |  |  |
|--------------------------------------------------------------------|--------------------|---------------------------------------------------|-------|-----------------------------------|--------------|--|--|--|--|
| Summary                                                            |                    |                                                   |       |                                   |              |  |  |  |  |
| SSN: Last Name: Gender: Male                                       |                    | DoD ID:<br>First Name:<br>Date of Birth: 7/1/1990 |       | Middle Initial:                   |              |  |  |  |  |
|                                                                    |                    | General Informatic                                | n     |                                   |              |  |  |  |  |
| PEBD:                                                              |                    | UIC:                                              | ~     | US Citizen:                       | Yes 🗸        |  |  |  |  |
| Paygrade:                                                          | SELRES ¥           | Secondary IIIC:                                   | · · · | All immediate family US Citizens: | Yes V        |  |  |  |  |
| Current Rating:                                                    | ×                  | Secondary Department:                             |       | Civilian Education:               | HS Diploma V |  |  |  |  |
| Previously Held Rating:                                            | ~                  | Prospective Rate:                                 |       | NRA Code:                         |              |  |  |  |  |
| Security Clearance:                                                | Interim confident  | tial                                              |       | Security Clearance Date:          | 1/1/2012     |  |  |  |  |
| MOD Code:                                                          |                    | MDC Code:                                         |       | IMS Code:                         |              |  |  |  |  |
| MAS Code - Medical:                                                |                    | MAS Code - Administrative:                        |       | MAS Code - Training:              |              |  |  |  |  |
| CO Recommends Retention:                                           | ⊖ Yes ⊖ No ⊂       | Requires Attention Recommendation Date:           |       | <b>=</b>                          |              |  |  |  |  |
| Sailor Intends to Separate:                                        | ⊖ Yes ⊖ No         |                                                   |       |                                   |              |  |  |  |  |
| Reason 1:                                                          |                    |                                                   |       |                                   | ~            |  |  |  |  |
| Reason 2:                                                          |                    |                                                   |       |                                   | ~            |  |  |  |  |
| Reason 3:                                                          |                    |                                                   |       |                                   | ~            |  |  |  |  |
| Other:                                                             |                    |                                                   |       |                                   |              |  |  |  |  |
|                                                                    |                    |                                                   |       |                                   |              |  |  |  |  |
|                                                                    |                    |                                                   |       |                                   |              |  |  |  |  |
| Once all information is verified, click<br>"Apply Conversion (RC)" |                    |                                                   |       |                                   |              |  |  |  |  |
|                                                                    |                    | Test Scores & Evalua                              | tions |                                   |              |  |  |  |  |
|                                                                    |                    | Medical                                           |       |                                   |              |  |  |  |  |
|                                                                    |                    | CTO Support                                       |       |                                   |              |  |  |  |  |
| Qualify                                                            | Apply Conversion ( | (RC) Apply Transition (RC to AC)                  | N     | otes Save                         | Close        |  |  |  |  |

## Submitting a CWAY-CONV Application (Cont'd.)

| Career | WAYPOINTS               |                                                           |                        |                          |              |                          |                          |        |                |
|--------|-------------------------|-----------------------------------------------------------|------------------------|--------------------------|--------------|--------------------------|--------------------------|--------|----------------|
| Home   | Sailors Control Analyst | AC/TAR/RC Analyst Reports Help Sign Out                   | _                      | _                        |              | _                        | _                        | _      |                |
|        | -                       |                                                           |                        | (                        | Conve        | rsion (RC)               | Qualifie                 | d Jobs |                |
|        | SSN:                    | Name: Present Rate:                                       | Gender: Conv<br>M Oper | ert Out Status: Applicat | tion Type: I | Rating Status:<br>Open 🗸 |                          |        |                |
|        |                         | Refresh                                                   |                        |                          | lf tho       | *** IMPOR                | TANT ***<br>Status box s | howe   |                |
|        |                         | K < 1 > H Page size: 25 V                                 |                        |                          | "Closed      | " then the E             | allowing                 |        |                |
|        | View Job Card           | Rating Name                                               | Rating                 | Status 🔺                 | Sailo        | rs to convert            | out of that ra           | ating. | RIDE/JOIN Rank |
|        | View LaDR               | Aviation Structural Mechanic Safety Equipment             | AME                    | Preliminary eligible     |              | Open                     | Closed                   |        |                |
| _      |                         | Engineman                                                 | EN                     | Preliminary eligible     |              | Open                     | Closed                   | 2      |                |
|        | Add'l Job Reqs.         | Machinist's Mate                                          | MM                     | Preliminary eligible     |              | Open                     | Open                     | 3      |                |
|        | Commission              | Damage Cor • DC Status: "Open"                            | identifies that        | the rate qualit          | fies for     | Closed                   | Open                     | 4      |                |
|        | Conversion              | Aviation Boa Direct Conversion.                           |                        |                          |              | Open                     | Closed                   | 5      |                |
|        | Notes                   | Anotion Mai      A-School Status: "C                      | pen" identifie         | s that the rate          | ,            | Closed                   | Open                     | 6      |                |
|        |                         | Gas Turbine requires a service s                          | chool.                 |                          |              | Closed                   | Open                     | 7      |                |
|        | CEM                     | Aviation Mac  - Select "Conversion"                       | ' to open the          | application.             |              | Open                     | Open                     | 8      |                |
|        | Protection and the      | Machinery R                                               |                        |                          |              | Closed                   | Open                     | 9      |                |
|        | Printable Job List      | Builder                                                   | BU                     | Preliminary eligible     |              | Open                     | Closed                   | 14     |                |
|        | JOIN Rating Results     | Steelworker                                               | SW                     | Preliminary eligible     |              | Closed                   | Open                     | 15     |                |
| ~      |                         | Utilitiesman                                              | UT                     | Preliminary eligible     |              | Open                     | Closed                   | 16     |                |
|        | JOIN Job Groups         | Aviation Electricians Mate                                | AE                     | Preliminary eligible     |              | Open                     | Closed                   | 17     |                |
| 1      |                         | Aviation Boatswains Mate Launching and Recovery Equipment | ABE                    | Preliminary eligible     |              | Open                     | Closed                   | 21     |                |
|        |                         | Boatswain's Mate                                          | BM                     | Preliminary eligible     |              | Open                     | Open                     | 23     |                |
|        | Close                   | Culinary Specialist                                       | CS                     | Preliminary eligible     |              | Open                     | Open                     | 25     |                |
|        |                         | Aviation Structural Mechanic                              | AM                     | Waiver required: ASVAB   |              | Open                     | Open                     | 10     |                |
|        |                         | Aviation Support Equipment Technician                     | AS                     | Waiver required: ASVAB   |              | Closed                   | Open                     | 11     |                |

## Submitting a CWAY-CONV Application (Cont'd.)

|                                                      | Conversion (RC) Application Details |                                        |                        |            |                  |                                 |  |  |  |
|------------------------------------------------------|-------------------------------------|----------------------------------------|------------------------|------------|------------------|---------------------------------|--|--|--|
| Sailor Information                                   |                                     |                                        |                        |            |                  |                                 |  |  |  |
| Sailor Name:                                         | SP                                  | I Code:                                | MOD (                  | Code: NEC  | s Application S  | Status: Saved - Action Required |  |  |  |
| SSN:                                                 |                                     | PEBD:                                  | MDC (                  | Code:      | Approved Rating: |                                 |  |  |  |
| Current Rating:                                      |                                     | EOS:                                   | IMS                    | Code:      | Approved         | d Path:                         |  |  |  |
| Pres Rate:                                           |                                     | SEOS:                                  | MAS Code - Me          | dical:     | Expiration       | Month:                          |  |  |  |
| Pros Rate:                                           | Pros Rate: PRD:                     |                                        |                        | lmin:      | Last Updated     | d Date:                         |  |  |  |
| UIC:                                                 |                                     | NRA:                                   | MAS Code - Trai        | ning:      |                  |                                 |  |  |  |
| Report Date:                                         |                                     |                                        |                        |            |                  |                                 |  |  |  |
|                                                      |                                     |                                        | Conversion A           | pplication |                  |                                 |  |  |  |
| Primary CCC Name<br>Emai<br>Phone<br>Conversion Choi | n l:<br>n<br>ces                    | ~                                      |                        |            |                  |                                 |  |  |  |
|                                                      | Rating                              | Path                                   | Qualification Status   | RIDE Rank  | Invalid Choice   | Invalid Choice Reason           |  |  |  |
| 1st Choice:                                          | GSM ¥                               | <b>~</b>                               |                        |            |                  |                                 |  |  |  |
|                                                      |                                     |                                        |                        | 1          |                  |                                 |  |  |  |
| 2nd Choice:                                          | BU A                                | ······································ | Contract of the second |            |                  |                                 |  |  |  |
| 2nd Choice:<br>3rd Choice:                           |                                     |                                        |                        |            |                  |                                 |  |  |  |

Complete all information (as applicable). A-School Waiver Requests are rare and only entertained for Sailors who have received the other service (Army, Air Force, Marines & Coast Guard) equivalent. Any questions regarding A-School Waivers should be directed to the ECM.

## **Checking the Status of a CWAY-CONV Application**

| Career V | WAYPOINTS                                                                      |                           |                     |            |       |                                                                                                    |                                                                                                    |                                                                                                    |                                                                                                    |                                                      |                                                                                                    |          |                   |            |            |                     |
|----------|--------------------------------------------------------------------------------|---------------------------|---------------------|------------|-------|----------------------------------------------------------------------------------------------------|----------------------------------------------------------------------------------------------------|----------------------------------------------------------------------------------------------------|----------------------------------------------------------------------------------------------------|------------------------------------------------------|----------------------------------------------------------------------------------------------------|----------|-------------------|------------|------------|---------------------|
| Home     | Sailors Control Analyst Al                                                     | C/TAR/RC Analyst Re       | ports Help S        | ign Out    |       |                                                                                                    |                                                                                                    |                                                                                                    |                                                                                                    |                                                      |                                                                                                    |          |                   |            |            |                     |
|          | Sailor Browser<br>Reenlistment (AC/TAR)<br>MNA Marketplace<br>PACT Marketplace |                           | /                   |            | Ap    | Click "<br>plicatio<br>tem-ge                                                                                      | Conve<br>n Brov<br>nerate                                                                                         | rsion (F<br>/ser to<br>d applie                                                                                                | RC)<br>see all<br>cations.                                                                                                    |                                                      | 0                                                                                                    |          | N                 | -          |            |                     |
|          | Conversion (RC)                                                                | Conversion (R             | C) Application Brow | ser        | - , - | J-                                                                                                    |                                                                                                    | 1 1                                                                                                    |                                                                                                    | -                                                    |                                                                                                    |          |                   |            |            |                     |
|          | Transition (RC to AC)                                                          | •                         |                     |            | 1     |                                                                                                    |                                                                                                    |                                                                                                    |                                                                                                    |                                                      |                                                                                                    |          | -                 |            |            |                     |
|          |                                                                                |                           |                     |            | Conv  | ersion                                                                                                    | (RC) /                                                                                                    | pplica                                                                                                    | tion Brows                                                                                                    | ser                                                  | Y                                                                                                    |          |                   |            |            |                     |
|          | Status:                                                                        | SSN:                      | DoD ID:             | Name:      |       | Rating                                                                                                    | UIC                                                                                                    |                                                                                                    | Fre                                                                                                    | om Date:                                             | To Date:                                                                                                    |          | Expiration Month: |            |            |                     |
|          | Approved Pending,Saved -                                                       | Action Requ               |                     |            | -     |                                                                                                    | •                                                                                                    |                                                                                                    | A                                                                                                    | Jg-2018                                              | Aug-202                                                                                                    | 3        |                   |            | _          |                     |
|          |                                                                                | Refrest                   | h                   |            |       |                                                                                                    |                                                                                                    |                                                                                                    |                                                                                                    |                                                      |                                                                                                    |          |                   |            |            | Reset               |
|          | Application Details                                                            | K C 1 > > Page s          | size: 100 💌         |            |       |                                                                                                    |                                                                                                    |                                                                                                    |                                                                                                    |                                                      |                                                                                                    |          |                   |            |            | 70 items in 1 pages |
|          |                                                                                | Notes - Name              | 2                   | SN4 DoD ID | UIC   | Application                                                                                                    | EOS                                                                                                    | SEOS                                                                                                    | App Status                                                                                                    | Rating                                               | Last                                                                                                    | Expire   | 1st Choice        | 2nd Choice | 3rd Choice | Approved            |
|          | Edit Sailor                                                                    |                           |                     |            |       | Voluntary                                                                                                    | 6/15/2025                                                                                                    | 6/15/2025                                                                                                    | Approved Pending                                                                                                    | YN                                                   | 8/22/2023                                                                                                    | Nov-2023 |                   |            |            | TOT                 |
|          | Application History                                                            | *                         |                     |            |       | Forced                                                                                                    | 5/15/2018                                                                                                    | 5/15/2018                                                                                                    | Submitted                                                                                                    | HM                                                   | 8/5/2018                                                                                                    |          |                   |            |            |                     |
|          |                                                                                | 100 C                     |                     |            |       | Voluntary                                                                                                    | 3/15/2025                                                                                                    | 3/15/2025                                                                                                    | Submitted                                                                                                    | AN                                                   | 8/15/2023                                                                                                    |          |                   |            |            |                     |
|          | Onicial Letter                                                                 |                           |                     |            |       | Voluntary                                                                                                    | 3/15/2025                                                                                                    | 3/15/2025                                                                                                    | Submitted                                                                                                    | SN                                                   | 8/15/2023                                                                                                    |          |                   |            |            |                     |
|          | Notes                                                                          | 1. Contract (1. Contract) |                     |            |       | Voluntary                                                                                                    | 3/15/2025                                                                                                    | 3/15/2025                                                                                                    | Submitted                                                                                                    | SN                                                   | 8/15/2023                                                                                                    |          |                   |            |            |                     |
|          | 2.63.62                                                                        |                           |                     |            |       | Voluntary                                                                                                    | 3/15/2025                                                                                                    | 3/15/2025                                                                                                    | Submitted                                                                                                    | SN                                                   | 8/15/2023                                                                                                    |          |                   |            |            |                     |
|          |                                                                                |                           |                     |            |       | Voluntary                                                                                                    | 3/15/2025                                                                                                    | 3/15/2025                                                                                                    | Submitted                                                                                                    | SN                                                   | 8/15/2023                                                                                                    |          |                   |            |            |                     |
| 10.122   | Close                                                                          |                           |                     |            |       | Voluntary                                                                                                    | 3/15/2025                                                                                                    | 3/15/2025                                                                                                    | Submitted                                                                                                    | SN                                                   | 8/15/2023                                                                                                    |          |                   |            |            |                     |
| -        | 1000000                                                                        |                           |                     |            |       | Forced                                                                                                    | 3/15/2025                                                                                                    | 3/15/2025                                                                                                    | Submitted                                                                                                    | SIN                                                  | 8/15/2023                                                                                                    |          |                   |            |            |                     |
|          |                                                                                |                           |                     |            |       | Voluntary                                                                                                    | 3/15/2025                                                                                                    | 3/15/2025                                                                                                    | Submitted                                                                                                    | BU                                                   | 8/16/2023                                                                                                    |          |                   |            |            |                     |
|          |                                                                                |                           |                     |            |       | Voluntary                                                                                                    | 3/15/2025                                                                                                    | 3/15/2025                                                                                                    | Submitted                                                                                                    | IT                                                   | 8/16/2023                                                                                                    |          |                   |            |            |                     |
|          |                                                                                |                           |                     |            |       | Voluntary                                                                                                    | 3/15/2025                                                                                                    | 3/15/2025                                                                                                    | Saved - Action Required                                                                                                    | AN                                                   | 8/1/2023                                                                                                    |          |                   |            |            |                     |
|          |                                                                                |                           |                     |            |       | Voluntary                                                                                                    | 3/15/2025                                                                                                    | 3/15/2025                                                                                                    | Saved - Action Required                                                                                                    | SN                                                   | 8/1/2023                                                                                                    |          |                   |            |            |                     |
|          |                                                                                |                           |                     |            |       | Maluatana                                                                                                    | 4/15/2025                                                                                                    | 4/15/2025                                                                                                    | Saved - Action Required                                                                                                    | SN                                                   | 8/1/2023                                                                                                    |          |                   |            |            |                     |
|          |                                                                                |                           |                     |            |       | voluntary                                                                                                    | 4) 10/2020                                                                                                    |                                                                                                    | surve statisticadance                                                                                                    |                                                      |                                                                                                    |          |                   |            |            |                     |
|          |                                                                                |                           |                     |            |       | Voluntary                                                                                                    | 4/15/2025                                                                                                    | 4/15/2025                                                                                                    | Saved - Action Required                                                                                                    | SN                                                   | 8/1/2023                                                                                                    |          |                   |            |            |                     |
|          |                                                                                |                           |                     |            |       | Voluntary<br>Voluntary                                                                                             | 4/15/2025<br>4/15/2025                                                                                            | 4/15/2025<br>4/15/2025                                                                                                    | Saved - Action Required<br>Saved - Action Required                                                                                                    | SN<br>SN                                             | 8/1/2023<br>8/1/2023                                                                                                 |          |                   |            |            |                     |
|          |                                                                                |                           |                     |            |       | Voluntary<br>Voluntary<br>Voluntary<br>Voluntary                                                                   | 4/15/2025<br>4/15/2025<br>4/15/2025                                                                               | 4/15/2025<br>4/15/2025<br>4/15/2025                                                                                            | Saved - Action Required<br>Saved - Action Required<br>Saved - Action Required                                                                                                    | SN<br>SN<br>SN                                       | 8/1/2023<br>8/1/2023<br>8/1/2023                                                                                     |          |                   |            |            |                     |
|          |                                                                                |                           |                     |            |       | Voluntary<br>Voluntary<br>Voluntary<br>Voluntary<br>Voluntary                                                      | 4/15/2025<br>4/15/2025<br>4/15/2025<br>4/15/2025<br>4/15/2025                                                     | 4/15/2025<br>4/15/2025<br>4/15/2025<br>4/15/2025                                                                               | Saved - Action Required<br>Saved - Action Required<br>Saved - Action Required<br>Saved - Action Required                                                                                                    | SN<br>SN<br>SN<br>SN                                 | 8/1/2023<br>8/1/2023<br>8/1/2023<br>8/1/2023                                                                         |          |                   |            |            |                     |
|          |                                                                                |                           |                     |            |       | Voluntary<br>Voluntary<br>Voluntary<br>Voluntary<br>Voluntary                                                      | 4/15/2025<br>4/15/2025<br>4/15/2025<br>4/15/2025<br>4/15/2025<br>4/15/2025                                        | 4/15/2025<br>4/15/2025<br>4/15/2025<br>4/15/2025<br>4/15/2025                                                                  | Saved - Action Required<br>Saved - Action Required<br>Saved - Action Required<br>Saved - Action Required<br>Saved - Action Required                                                                                                    | SN<br>SN<br>SN<br>SN<br>AME                          | 8/1/2023<br>8/1/2023<br>8/1/2023<br>8/1/2023<br>8/1/2023                                                             |          |                   |            |            |                     |
|          |                                                                                |                           |                     |            |       | Voluntary<br>Voluntary<br>Voluntary<br>Voluntary<br>Voluntary<br>Forced                                            | 4/15/2025<br>4/15/2025<br>4/15/2025<br>4/15/2025<br>4/15/2025<br>4/15/2025<br>4/15/2025                           | 4/15/2025<br>4/15/2025<br>4/15/2025<br>4/15/2025<br>4/15/2025<br>4/15/2025                                                     | Saved - Action Required<br>Saved - Action Required<br>Saved - Action Required<br>Saved - Action Required<br>Saved - Action Required<br>Saved - Action Required                                                                                                    | SN<br>SN<br>SN<br>AME<br>AME                         | 8/1/2023<br>8/1/2023<br>8/1/2023<br>8/1/2023<br>8/1/2023<br>8/1/2023                                                 |          |                   |            |            |                     |
|          |                                                                                |                           |                     |            |       | Voluntary<br>Voluntary<br>Voluntary<br>Voluntary<br>Voluntary<br>Forced<br>Forced                                  | 4/15/2025<br>4/15/2025<br>4/15/2025<br>4/15/2025<br>4/15/2025<br>4/15/2025<br>4/15/2025<br>4/15/2025              | 4/15/2025<br>4/15/2025<br>4/15/2025<br>4/15/2025<br>4/15/2025<br>4/15/2025<br>4/15/2025<br>4/15/2025                           | Saved - Action Required<br>Saved - Action Required<br>Saved - Action Required<br>Saved - Action Required<br>Saved - Action Required<br>Saved - Action Required<br>Ready to Submit                                                                                  | SN<br>SN<br>SN<br>AME<br>AME<br>EO                   | 8/1/2023<br>8/1/2023<br>8/1/2023<br>8/1/2023<br>8/1/2023<br>8/1/2023<br>8/1/2023<br>8/1/2023                         |          |                   |            |            |                     |
|          |                                                                                |                           |                     |            |       | Voluntary<br>Voluntary<br>Voluntary<br>Voluntary<br>Voluntary<br>Voluntary<br>Forced<br>Forced<br>Forced           | 4/15/2025<br>4/15/2025<br>4/15/2025<br>4/15/2025<br>4/15/2025<br>4/15/2025<br>4/15/2025<br>4/15/2025<br>4/15/2025 | 4/15/2025<br>4/15/2025<br>4/15/2025<br>4/15/2025<br>4/15/2025<br>4/15/2025<br>4/15/2025<br>4/15/2025<br>4/15/2025              | Saved - Action Required<br>Saved - Action Required<br>Saved - Action Required<br>Saved - Action Required<br>Saved - Action Required<br>Ready to Submit<br>Saved - Action Required                                                                                  | SN<br>SN<br>SN<br>AME<br>ED<br>BU<br>BU              | 8/1/2023<br>8/1/2023<br>8/1/2023<br>8/1/2023<br>8/1/2023<br>8/1/2023<br>8/1/2023<br>8/1/2023<br>8/1/2023             |          |                   |            |            |                     |
|          |                                                                                |                           |                     |            |       | Voluntary<br>Voluntary<br>Voluntary<br>Voluntary<br>Voluntary<br>Forced<br>Forced<br>Forced<br>Forced<br>Voluntary | 4/15/2025<br>4/15/2025<br>4/15/2025<br>4/15/2025<br>4/15/2025<br>4/15/2025<br>4/15/2025<br>4/15/2025<br>4/15/2025 | 4/15/2025<br>4/15/2025<br>4/15/2025<br>4/15/2025<br>4/15/2025<br>4/15/2025<br>4/15/2025<br>4/15/2025<br>4/15/2025<br>4/15/2025 | Saved - Action Required<br>Saved - Action Required<br>Saved - Action Required<br>Saved - Action Required<br>Saved - Action Required<br>Ready to Submit<br>Saved - Action Required<br>Saved - Action Required<br>Saved - Action Required<br>Saved - Action Required | SN<br>SN<br>SN<br>AME<br>AME<br>EO<br>BU<br>BU<br>SN | 8/1/2023<br>8/1/2023<br>8/1/2023<br>8/1/2023<br>8/1/2023<br>8/1/2023<br>8/1/2023<br>8/1/2023<br>8/1/2023<br>8/1/2023 |          |                   |            |            |                     |

## **CWAY-TRANSITION** for RC to AC/TAR

Reserve Sailors who desire to execute a component change from Reserve Component (RC) to Active Component (AC) or Training and Administration of Reserves (TAR) will submit a CWAY-TRANS application. Sailors must:

- Be a member of the SELRES at the time of application. Retired Sailors and Sailors of the Individual Ready Reserve (IRR) are not eligible;
- Be a satisfactory drill participant;
- Be designated;
- Have completed all requirements to make rate permanent for all temporary rating Reserve affiliation programs;
- Have completed any mandatory drilling obligations (i.e., NAT Sailors restrictions are currently lifted);
- Be able to meet prescribed enlisted age limitations for continuation set forth in MILPERSMAN 1160010;
- Meet physical readiness assessment standards IAW OPNAVINST 6110.1 (Series);
- Meet requirements for reenlistment per NAVMED P-117, Manual of the Medical Department; and
- Be eligible to reenlist for 48 months without exceeding the High Year Tenure (HYT) program limitations outlined in MILPERSMAN 1160-120 and NAVADMIN 143/17. (Waivers are authorized.)

## Submitting a CWAY-TRANS Application for RC to AC/TAR

Go into your Sailor Browser and select the Sailor who desires to convert. You must double-check the Sailor's information to ensure he or she will be eligible for all ratings they truly qualify for.

|                                                         |                                         | Sailor Details                                        |                                                                                                    |                                          |
|---------------------------------------------------------|-----------------------------------------|-------------------------------------------------------|----------------------------------------------------------------------------------------------------|------------------------------------------|
|                                                         |                                         | Summary                                               |                                                                                                    |                                          |
| SSN: Last Name: Gender: Male                            | F<br>Dat                                | DoD ID:                                               | Middle Initial:                                                                                                    |                                          |
|                                                         |                                         | General Information                                   |                                                                                                    |                                          |
| PEBD:<br>Service Code:<br>Paygrade:<br>Current Rating:  | SELRES V                                | UIC: Department: Secondary UIC: Secondary Department: | <ul> <li>US Citizen:</li> <li>Parents U.S. Born:</li> <li>All immediate family US Citizens:</li> <li>Civilian Education:</li> </ul> | Yes       Yes       Yes       HS Diploma |
| Previously Held Rating:                                 | ► • • • • • • • • • • • • • • • • • • • | Prospective Rate:                                     | NRA Code:                                                                                                    |                                          |
| Security Clearance:<br>MOD Code:<br>MAS Code - Medical: | Interim confidential                    | MDC Code:<br>MAS Code - Administrative:               | Security Clearance Date:<br>IMS Code:<br>MAS Code - Training:                                                                       | 1/1/2012                                 |
| CO Recommends Retention:                                | Yes No Requires Attentio                | n Recommendation Date:                                | m                                                                                                    |                                          |
| Sailor Intends to Separate:<br>Reason 1:<br>Reason 2:   |                                         |                                                       |                                                                                                    | ~                                        |
| Reason 3:<br>Other:                                     |                                         |                                                       |                                                                                                    | ~                                        |
|                                                         |                                         |                                                       |                                                                                                    |                                          |
|                                                         |                                         | Test Scores & Evaluations                             | Once all information is verifie                                                                                                    | ed, click                                |
|                                                         |                                         | Medical                                               | "Apply Transition (RC to AC)                                                                                                    | /"                                       |
|                                                         |                                         | Legal & Moral                                         |                                                                                                    |                                          |
|                                                         |                                         | C TO Support                                          |                                                                                                    |                                          |
| Qualify                                                 | Apply Conversion (RC)                   | Apply Transition (RC to AC)                           | Notes Save                                                                                                    | Close                                    |
# Submitting a CWAY-TRANS Application for RC to AC/TAR (Cont'd.)

| -                      | Transition (RC to AC) Qua                                                                                              | alified   | lobs           | V          |             |
|------------------------|----------------------------------------------------------------------------------------------------|-----------|----------------|------------|-------------|
| SSN: Name:             | Present Rate:         Gender:         ADSD:         YG:           AD3         M         9/1/2010         2010          |           |                |            |             |
| Service Component: All | Total Active Service:     Years:     13     Months:     5     Days:     0     Desired Active Start Month:     Feb-2024 |           |                |            |             |
|                        | Refresh                                                                                                    |           |                |            |             |
| K <                    | 1 → → Page size: 25 ▼                                                                                                  |           |                |            |             |
| Rating Na              | The CCC will be required to calculate and enter the Sailor's Total Active                                              | RIDE Rank | RIDE/JOIN Rank | Year Group | Start Month |
| View LaDR Gunner's N   | Service before continuing. This needs to be accurate, as this affects the                                              | 36        |                | 2010       | Feb-2024    |
| Add'l Job Reqs.        | Salior's retirement:                                                                                                   |           |                |            |             |
| Apply Transition       | entered, the "Apply Transition" button will activate.                                                                  |           |                |            |             |
| Notes                  | How to determine a SELRES Sailor's Year Group (YG) and Total Active Service is on the next page.                       |           |                |            |             |
| СЕМ                    |                                                                                                    |           |                |            |             |
| Printable Job List     |                                                                                                    |           |                |            |             |
| JOIN Rating Results    |                                                                                                    |           |                |            |             |
| JOIN Job Groups        |                                                                                                    |           |                |            |             |
| Close                  |                                                                                                    |           |                |            |             |

### **Determining Total Active Service for RC to AC**

| ANNUAL STATEMENT OF SERVICE HISTORY |                                                              |             |                                      |                    |                 |                      |                |        |              |                       |
|-------------------------------------|--------------------------------------------------------------|-------------|--------------------------------------|--------------------|-----------------|----------------------|----------------|--------|--------------|-----------------------|
| PERIOD                              | PERIOD INACTIVE POINTS ACTIVE POINTS QUALIFYING PTS / SERVIC |             |                                      |                    |                 |                      |                |        | TS / SERVICE |                       |
| FROM DATE<br>(MM/DD/YY)             | TO DATE<br>(MM/DD/YY)                                        | W<br>H<br>Y | DRILLS/<br>FUNERAL<br>HONORS<br>DUTY | CORRES.<br>COURSES | MEMBER-<br>SHIP | INACTIVE<br>SUBTOTAL | ACTIVE<br>DUTY | AT/ADT | TOTAL POINTS | SERVICE<br>(YY/MM/DD) |
| 09/22/10                            | 07/13/11                                                     | 0           | 000                                  | 000                | 12              | 012                  | 0000           | 000    | 00012        | 000000                |
| 07/14/11                            | 09/21/11                                                     | 1           | 000                                  | 001                | 00              | 001                  | 0070           | 000    | 00071        | 010000                |
| 09/22/11                            | 12/15/11                                                     | 1           | 000                                  | 000                | 00              | 000                  | 0085           | 000    | 00085        | 000000                |
| 12/16/11                            | 09/21/12                                                     | 0           | 032                                  | 007                | 12              | 051                  | 0000           | 000    | 00051        | 010000                |
| 09/22/12                            | 09/21/13                                                     | 0           | 039                                  | 007                | 15              | 061                  | 0000           | 013    | 00074        | 010000                |
| 09/22/13                            | 09/21/14                                                     | 0           | 046                                  | 012                | 15              | 073                  | 0000           | 020    | 00093        | 010000                |
| 09/22/14                            |                                                              | -           | 035                                  | 000                |                 |                      | 0000           | 000    |              |                       |

Step 1. Obtain the Sailor's Annual Statement of Service History (ASOSH) from BUPERS Online.

Add the "Active Points" columns together. This example totals 188 days of ACDU.

Step 2. Determine total ACDU time only. *This is an example only*.

2015 09 01 (Desired recall date (1 Sep 2015 for this example)

<u>-188</u> (Total ACDU & AT/ADT Points as identified from the Sailor's ASOSH)

2015 02 25

2015 02 26 = New Active Duty Service Date (ADSD). The year group is the fiscal year in which an adjusted ADSD falls.

Website to subtract days from a date: https://www.timeanddate.com/date/dateadd.html

2015 09 01 (Desired recall date) <u>-2015 02 26 (New ADSD)</u> 00 06 06 (Total ACDU service)

All data utilized in this guide is fictional and for informational purposes only.

# Submitting a CWAY-TRANS Application for RC to AC/TAR (Cont'd.)

|                             | т                           | ransition (RC                           | to AC) Applica        | tion Det       | ails                  |                  |             |
|-----------------------------|-----------------------------|-----------------------------------------|-----------------------|----------------|-----------------------|------------------|-------------|
|                             |                             |                                         | Sailor Information    |                |                       |                  |             |
| Sailor Name:                | PEBD:                       |                                         | NRA:                  | NECs           | Application           | Status:          |             |
| SSN:                        | EOS:                        |                                         | Mod Code:             |                | Last Update           | d Date:          |             |
| Current Rating: CWT         | SEOS:                       |                                         | MDC Code:             |                | Expiration            | Month:           |             |
| Pres Rate: CWT2             | YG:                         | 2008                                    | IMS Code:             |                |                       |                  |             |
| Pros Rate:                  | ADSD:                       | 10/01/2007 M                            | AS Code - Medical:    |                | Total Active          | Service          |             |
| Previous Rating:            | EAOS:                       | ( ) ( ) ( ) ( ) ( ) ( ) ( ) ( ) ( ) ( ) | 1AS Code - Admin:     |                |                       | Years: 16        |             |
| Current EMC Code: 8550      | SEAOS:                      | MA                                      | S Code - Training:    |                |                       | Months: 06       |             |
| SPI Code:                   | PRD:                        |                                         |                       |                |                       | Days: 00         |             |
|                             |                             |                                         |                       |                |                       |                  |             |
|                             |                             | 1                                       | ransition Application |                |                       |                  |             |
| Rating/Service              | Invalid Choice Ir           | valid Choice Reason                     | Qualification Status  | RIDE Rank      | Published Quotas      | Requested Quotas | Start Month |
| AD/AC 🗸                     |                             |                                         | Preliminary eligible  | 32             | 10                    | 0                | Apr-2024    |
|                             |                             |                                         |                       |                |                       |                  |             |
| Application Type:           | Conversion                  |                                         |                       |                |                       |                  |             |
| Primary CCC Name            | Davy Jones                  | ~                                       |                       |                |                       |                  |             |
| Email:                      | davy.c.jones@test.com       | -                                       |                       |                |                       |                  |             |
| Phone:                      | 248-345-6789                |                                         |                       |                |                       |                  |             |
|                             |                             |                                         |                       |                |                       |                  |             |
|                             | quested information         | Chook the                               |                       |                |                       |                  |             |
| validation bo               | y and click the "Sut        | mit" button                             |                       |                |                       |                  |             |
| validation bu               |                             | onne button.                            |                       |                |                       |                  |             |
|                             |                             |                                         | Application Details   |                |                       |                  |             |
|                             |                             |                                         | Application Details   | - C - II       | and the second second | ·                |             |
| I have validated all of the | information in this section | on and certify that the                 | co recommends and the | e Sallor concu | rs with this applicat | ion.             |             |
|                             | Notes                       | Save                                    | Submit                | Cancel         | Clo                   | se               |             |
|                             |                             |                                         |                       |                |                       |                  |             |

All data utilized in this guide is fictional and for informational purposes only.

### Checking the Status of a CWAY-TRANS Application for RC to AC/TAR

| S                                                                                                    |                       |                 |                   |                                  |                                         |                                |               |                  |                      |             | User Profile:    |                     |         |
|----------------------------------------------------------------------------------------------------|-----------------------|-----------------|-------------------|----------------------------------|-----------------------------------------|--------------------------------|---------------|------------------|----------------------|-------------|------------------|---------------------|---------|
| Control Analyst AC/TAR/RC Analyst<br>ment (AC/TAR) →<br>ment (AC/TAR) →<br>arketplace →<br>ion (RC) →<br>no (RC to AC) →<br>Transi | t Reports Help Sign ( | ser Contraction | Cli<br>Ap<br>syst | ck "Tran<br>plication<br>cem-gen | nsition (RC<br>Browser to<br>erated app | to AC)'<br>o see a<br>lication | ,<br>  <br>s. |                  |                      |             |                  |                     |         |
| Status:                                                                                                    | SSN:                  | DoD ID:         | Name:             | Tran                             | sition (RC t                            |                                | pplicat       | ion Brows        | er<br>Date: To Date: | E           | xpiration Month: |                     |         |
| Approved Pending,Sa                                                                                                    | ved - Action F        |                 |                   |                                  |                                         |                                |               | P Feb-2          | 024 🕅 Apr-202        | 24          |                  | <b></b>             |         |
|                                                                                                    |                       | Refresh         |                   |                                  |                                         |                                |               |                  |                      |             |                  |                     | F       |
|                                                                                                    | KKINN                 | Pane size S00   |                   |                                  |                                         |                                |               |                  |                      |             |                  |                     | 48 its  |
| Application Detail                                                                                                    | Notes Name            | ;               | SSN4              | DoD ID                           | UIC Current Rating                      | EOS                            | SEOS          | Application Type | Application Status   | Start Month | Expire Month     | Requested<br>Rating | Service |
|                                                                                                    |                       |                 |                   |                                  | LS                                      | 1/25/2014                      | 1/25/2014     | Conversion       | Approved Pending     | Feb-2024    | Aug-2023         |                     |         |
| Application Histor                                                                                                    |                       |                 |                   |                                  | LS                                      | 1/25/2014                      | 1/25/2014     | Conversion       | Approved Pending     | Feb-2024    |                  |                     |         |
| Official Letter                                                                                                    |                       |                 |                   |                                  | LS                                      | 1/25/2014                      | 1/25/2014     | In-Rate          | Approved Pending     | Feb-2024    | Jul-2023         |                     |         |
|                                                                                                    |                       |                 |                   |                                  | LS                                      | 1/25/2014                      | 1/25/2014     | In-Rate          | Approved Pending     | Feb-2024    | Sep-2023         |                     |         |
| Notes                                                                                                    |                       |                 |                   |                                  | IT                                      | 1/25/2014                      | 1/25/2014     | Conversion       | Approved Pending     | Mar-2024    | Sep-2023         |                     |         |
|                                                                                                    | *                     |                 |                   |                                  | YN                                      | 1/25/2014                      | 1/25/2014     | Conversion       | Approved Pending     | Mar-2024    | Sep-2023         |                     |         |
| Close                                                                                                    |                       |                 |                   |                                  | HM                                      | 1/25/2014                      | 1/25/2014     | Conversion       | Approved Pending     | Mar-2024    | Sep-2023         |                     |         |
| 1.11                                                                                                    |                       |                 |                   |                                  | AD                                      | 1/25/2014                      | 1/25/2014     | In-Rate          | Approved Pending     | Feb-2024    |                  |                     |         |
|                                                                                                    |                       |                 |                   |                                  | AD                                      | 1/25/2014                      | 1/25/2014     | In-Kate          | Approved Pending     | Feb-2024    |                  |                     |         |
| 0.22                                                                                                    |                       |                 |                   |                                  | AD                                      | 1/25/2014                      | 1/25/2014     | In-Kate          | Approved Pending     | Feb-2024    |                  |                     |         |
| 1332                                                                                                    |                       |                 |                   |                                  | AD                                      | 1/25/2014                      | 1/25/2014     | In-Rate          | Submitted            | Feb-2024    |                  |                     |         |
| 1. htt                                                                                                    |                       |                 |                   |                                  | FQ                                      | 8/15/2024                      | 8/15/2024     | Conversion       | Submitted            | Apr-2024    |                  |                     |         |
| 100                                                                                                    |                       |                 |                   |                                  | EO                                      | 8/15/2024                      | 8/15/2024     | Conversion       | Submitted            | Apr-2024    |                  |                     |         |
| 122                                                                                                    |                       |                 |                   |                                  | AD                                      | 1/25/2014                      | 1/25/2014     | In-Rate          | Submitted            | Feb-2024    |                  |                     |         |
|                                                                                                    |                       |                 |                   |                                  | НМ                                      | 1/25/2014                      | 1/25/2014     | Conversion       | Submitted            | Feb-2024    |                  |                     |         |
|                                                                                                    |                       |                 |                   |                                  | НМ                                      | 1/25/2014                      | 1/25/2014     | In-Rate          | Submitted            | Mar-2024    |                  |                     |         |
|                                                                                                    |                       |                 |                   |                                  | CWT                                     | 1/25/2014                      | 1/25/2014     | Conversion       | Submitted            | Feb-2024    |                  |                     |         |
| X                                                                                                    | •                     |                 |                   |                                  | AD                                      | 1/25/2014                      | 1/25/2014     | In-Rate          | Submitted            | Feb-2024    |                  |                     |         |
|                                                                                                    |                       |                 |                   |                                  | AD                                      | 1/25/2014                      | 1/25/2014     | In-Rate          | Submitted            | Feb-2024    |                  |                     |         |
|                                                                                                    |                       |                 |                   |                                  | AD                                      | 1/25/2014                      | 1/25/2014     | In-Rate          | Submitted            | Feb-2024    |                  |                     |         |
|                                                                                                    |                       |                 |                   |                                  | AD                                      | 1/25/2014                      | 1/25/2014     | In-Rate          | Submitted            | Feb-2024    |                  |                     |         |
|                                                                                                    |                       |                 |                   |                                  | AD                                      | 1/25/2014                      | 1/25/2014     | In-Rate          | Submitted            | Feb-2024    |                  |                     |         |
|                                                                                                    |                       |                 |                   |                                  | AD                                      | 1/25/2014                      | 1/25/2014     | In-Rate          | Submitted            | Feb-2024    |                  |                     |         |
|                                                                                                    |                       |                 |                   |                                  | AD                                      | 1/25/2014                      | 1/25/2014     | In-Rate          | Submitted            | Feb-2024    |                  |                     |         |
|                                                                                                    |                       |                 |                   |                                  |                                         |                                |               |                  |                      |             |                  |                     |         |

All data utilized in this guide is fictional and for informational purposes only.

# **Transition RC to AC/TAR Additional Information**

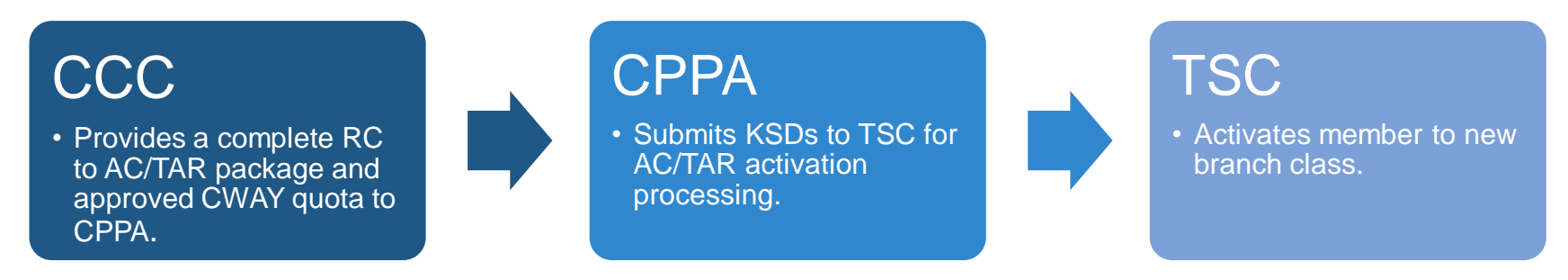

### Reference: IAW MILPERSMAN 1306-1502

Servicing TSCs responsible for the timely and accurate processing of reenlistment contracts, strength gains, availability reports, and PCS transfers of all RC2AC/RC2TAR members.

COS Reserve Center of Excellence routing guidance for Reserve Services Branch dated 31 May 2023 states all routing of Reserve Sailor activations to include ADOS/ADSW/CANREC/RECALL/MOB/RC2AC/RC2TAR Strength Gain/Mobilization Activity Loss from NMPS/ECRC/Initial Pay Correction/Inquiry will be routed to MOB/DEMOB Activation section with a problem code of "Mobilization."

### **Career Counselor Steps**

- CCC submits conversion request on MBR's behalf via CWAY
- CCC routes the RC to AC package to the Enlisted Community Manager (ECM) for review/determination
   (\*)
- ECM approves CWAY application/package (\*)
- CCC Downloads approved CWAY Letter Note: CWAY will only generate Official Letters for applications submitted prior to February 01, 2024
  - CWAY Letters are available 24-48 hours after the application changes to an "Approved" status. CCCs can download them by following the steps outlined on page 45 of this CWAY User Guide.
- (\*) Not all ratings require a conversion package; those that do will be reviewed separately by the respective community ECMs.

# Transition RC to AC/TAR Additional Information (Cont'd)

### **CCC & CPPA Salesforce Transaction KSD Checklist**

The CCC must work with the CPPA and submit the reenlistment document request to the servicing TSC within 5 working days of receipt.

- Required key supporting documents for transaction
  - SIGNED NAVPERS 1070/601 (PDF Manual Re-enlistment Contract) & NSIPS generated reenlistment NAVPERS 1070-613
  - Signed DD2058 Form (State of Legal Residence Form)
  - NSIPS Generated NAVPERS 1070/613 for BAH entitlements
  - NAVPERS 1070-602 (PG2) for BAH verification

### **CPPA Salesforce Submission Guidance**

- Submit RC to AC/TAR package to the following queue
  - Submit To: PP RESERVE SERVICES
  - Request Type: RESERVES
  - Problem Code: MOBILIZATION
  - Section Category: MOB/DEMOB
  - Routed PSD: TSC NORFOLK

# Transition RC to AC/TAR Additional Information (Cont'd)

### **TSC** Responsibilities

- Within 5 working days of the request from the Navy Reserve Activity (NRA), generate the AC/TAR reenlistment contract per MILPERSMAN 1160-030
- Ensure a minimum of 48 months of active duty in the appropriate branch class (e.g., AC/'11' or TAR/'32') and addition of any military service obligation (MSO), if required (e.g., 8 years total service).
- Complete Navy strength gains via the Nacy Standard Integrated Personnel System (NSIPS) into accounting category code (ACC) 320 with the appropriate branch class.
- Establish a Master Military Pay Account (MMPA) (i.e., pay, allowances, and entitlements)
- Submit the required "AVAIL" per MILPERSMAN 1306-1700
- Must perform an electronic service record (ESR) close-out due to reenlistment and submit for inclusion into the member's official military personnel file (OMPF)
- Must process the PCS transfer and submit the activity loss transaction

### **CPPA QA Checklist**

- After submission of the reenlistment contract request, follow up with the servicing TSC to ensure the reenlistment contract is generated and returned to the NRA within 5 working days.
- NRA must transmit the agreement back to the servicing TSC within 1 working day for processing of strength gain and "AVIAL" to the NRA UIC via NSIPS.

Important: Ensure the contracts are in the correct Branch Class (e.g., AC/"11" or TAR/"32").

- Confirm that the servicing TSC established the MMPA
- Ensure members contact their prospective AC or TAR detailers (PERS-40) immediately following reenlistment to discuss possibilities for PCS orders.

# Transition RC to AC/TAR Additional Information (Cont'd)

### **Common Errors or Discrepancies**

- Incorrect branch class contract is created. Must be AC/"11" or Tar/"32".
- MMPA account not established
- ADSD/PEBD dates are incorrect upon completion of member's gain to AC/TAR
- Members on CANREC/RECALL/ADOS orders who transition to AC/TAR are not receiving DD214s for their last set of orders and are not being properly lost on the Reserve side of NSIPS (e.g., Still showing up on unit musters as if they were mobilized.)

### **CWAY FAQ & Additional Information**

|                                                                                       | ¥ NAVY                                                                                                    |                                                                                                    |
|---------------------------------------------------------------------------------------|----------------------------------------------------------------------------------------------------|----------------------------------------------------------------------------------------------------|
| MyNavy HR                                                                             | About MyNavy HR - Career Management - Sup                                                                                                    | oport & Services 👻 References 👻 Media Center 👻 Contact Us 🖉                                                                                                    |
| Career Management  Career Counseling  C-WAY                                           |                                                                                                    |                                                                                                    |
|                                                                                       | C-WAY                                                                                                    |                                                                                                    |
|                                                                                       |                                                                                                    |                                                                                                    |
| BOARDS<br>DETAILING                                                                   |                                                                                                    | C-NAV Program References Career Waypoints SSA Helpful Pamphlet                                                                                                    |
| COMMUNITY MANAGEMENT                                                                  | C-WAY Help Desk:                                                                                                    | C-WAY System References                                                                                                    |
| CAREER COUNSELING<br>C-WAY **<br>CIMS AND NRMS<br>COMMISSIONING PROGRAMS<br>RESOURCES | Comm: (901) 874-2102<br>DSN 882-2102 or 882 5672<br>career_waypoints@navy.mil<br>My Navy Call Center:                                                                       | <ul> <li>C-WAY System right</li> <li>C-WAY User Guide (Updated 06 Nov 2023)</li> <li>C-WAY SAAR-N</li> <li>C-WAY SAAR-N Instructions (Updated 19 Mar 2024)</li> <li>C-WAY FAQs (16May2018)</li> </ul> |
|                                                                                       | Comm: (833) 330-MNCC or (901) 874-MNCC<br>askmncc@navy.mll                                                                                                    | CCC Return Quota Instructions     SRB Eligibility Quick Guide     Fix for C-WAY Display Issues                                                                                                    |
| LANGUAGE & CULTURE                                                                    | IMPORTANT:<br>When emailing information to the help desk, ensure PII information is encrypted. Do NOT send full or partial SSN:                                             | Encryption Certificate for C-Way Mailbox                                                                                                    |
| PERFORMANCE EVALUATION<br>PERSONNEL CONDUCT & SEPARATIONS                             | <ul> <li>Send Rate/Rating, First and Last Name, and DODID number.</li> <li>Help improve C-WAY functionality by emailing your detailed feedback to the Help Desk.</li> </ul> | Reenlistment References PACT Marketplace Training CWAY PACT Marketplace Submission Schedule FY 24                                                                                                    |
| RECORDS MANAGEMENT<br>RESERVE PERSONNEL MANAGEMENT<br>RETIDEMENT                      | MY NAVY ASSIGNMENT REFERENCE                                                                                                    | PACT Designation References JOIN Assessment MURPERMAN 1306-611                                                                                                    |
|                                                                                       | <ul> <li>MNA FAQ's</li> </ul>                                                                                                    | <ul> <li>NAVADMIN 118/18 (PACT Program Changes)</li> </ul>                                                                                                    |
| TRANSITION                                                                            | <ul> <li>4-2-2 FAQs</li> </ul>                                                                                                    | Conversion References MILPERSMAN 1440-010 MILPERSMAN 1440-011 1 April 2024 1306-618 RATING LIST and CNRC ECM                                                                                          |
|                                                                                       |                                                                                                    |                                                                                                    |

- Supporting Resources

  ASVAB
- DLPT
- (NPC) SRB

LAST UPDATED: 02 APR 2024

#### https://www.mynavyhr.navy.mil/Career-Management/Career-Counseling/C-WAY/

**Note:** BUPERS-33 recommends all CCCs visit this site routinely as we post updates as they occur. Questions regarding CWAY Policy and this guide may be submitted to <u>career\_waypoints@navy.mil</u>.

# How to Find the Community Health Slides

| MyNavyHR              | ×                               | +                                 |                     |                         |                                |                     | ~ -                   | 0 X   |
|-----------------------|---------------------------------|-----------------------------------|---------------------|-------------------------|--------------------------------|---------------------|-----------------------|-------|
| $\leftrightarrow$ > C | mynavyhr.navy.n                 | nil                               |                     |                         |                                | 9                   | G Q & A               | 🗆 🕑 : |
| An official webs      | ite of the United States govern | ment <u>Here's how you know</u> ~ |                     | be distance             |                                |                     |                       |       |
|                       |                                 |                                   |                     | <b>XXX NAVY</b>         |                                |                     |                       |       |
| t T                   | MyNavy HR                       | t į                               | bout MyNavy HR 👻    | Career Management 🔻 S   | upport & Services 🔻 Refere     | nces 👻 Media Center | ✓ Contact Us          | Q     |
| About MyNawy          | HR                              |                                   |                     | Boards •                |                                |                     |                       |       |
| ributt mynusy         |                                 |                                   | 1                   | Detailing +             |                                |                     |                       |       |
|                       | -                               |                                   |                     | Community Management    | Officer >                      |                     |                       |       |
|                       |                                 |                                   | OUCING '            | Career Counseling       | Officer Career Prog            | Administration      | F                     |       |
|                       | Z NE.                           | See how the t                     | eam is advancing    | Education               | Enlisted 🚬 🕨 🕨                 | Aviation            |                       |       |
|                       |                                 |                                   |                     | Fellowships             | Enlisted Career Admin          | Information Warfare |                       |       |
|                       |                                 |                                   |                     | Language & Culture      | Operations Analysis Comm       | Medical             |                       |       |
|                       |                                 |                                   |                     | Performance Evaluation  |                                | Nuclear             |                       |       |
|                       | -1                              |                                   |                     | Personnel Conduct & Sep |                                | PACT                |                       |       |
|                       | In                              | We appreciate                     | your understanding  | Records Management      | ather and extreme heat at our  | Seabees             |                       |       |
| Our Litt              | e Creek, Virginia, call         | center is assisting with call     | volume, and custome | Reserve Personnel Mgmt  | cc@navy.mil or via chat at htt | Security            | k you for your patien | ice.  |
|                       |                                 |                                   |                     | Retirement              |                                | Selected Reserves   |                       |       |
|                       | <u>_</u> (\$)                   |                                   |                     | Talent Management 🔸     | ភបិភ                           | Special Operations  | େ                     |       |
|                       | لۇرىخى                          | <b>*</b> *                        |                     | Transition              | w je w                         | Special Warfare     | لمٌ                   |       |
| Ca                    | reer Benefits                   | Career Manag                      | ement               | Career Development      | Recruiting                     | Submarine           | pport and Service     | :5    |
|                       |                                 |                                   |                     |                         |                                | Sunnly              |                       |       |
|                       |                                 |                                   |                     |                         |                                | Surface CS OPS      |                       |       |
|                       |                                 |                                   |                     |                         |                                | Surface Engineering |                       |       |
| www.mynavyhr.navy     | mil/Career-Management           | t/Community-Management/Enlis      | ted/                |                         |                                | our noo Enginoornig |                       |       |

### How to Find the Community Health Slides (Cont'd.)

|                                          | XX NAVY                                                                                                    |                                                  |  |  |  |  |  |  |  |
|------------------------------------------|----------------------------------------------------------------------------------------------------|--------------------------------------------------|--|--|--|--|--|--|--|
| MyNavy HR                                | About MyNavy HR 👻 Career Management 👻 Support & Services 👻 References 👻                                                                                                    | Media Center 👻 Contact Us 🔎                      |  |  |  |  |  |  |  |
| Career Management   Community Management | Enlisted      Surface Engineering                                                                                                    |                                                  |  |  |  |  |  |  |  |
|                                          | Surface Engineering Community                                                                                                    |                                                  |  |  |  |  |  |  |  |
|                                          |                                                                                                    |                                                  |  |  |  |  |  |  |  |
| ADMINISTRATION                           |                                                                                                    | SDIP Eligibility Chart<br>SDAP Eligibility Chart |  |  |  |  |  |  |  |
| AVIATION                                 | The Surface Engineering Community is comprised of nine ratings - Electrician's Mate (EM), Engineman<br>(EN), Damage Controlman (DC), Gas Turbine Systems Technician (GS), Electrical (GSE), Gas Turbine                                                                                                    | SRB Award Levels and Eligibility Chart           |  |  |  |  |  |  |  |
| INFORMATION WARFARE                      | Centry, Damage Controllinar (DC), Gas Turbine Systems Technician (GS), Electrical (GSE), Gas Turbine Systems Technician (GS), Hull Maintenance       NAVADMIN 272/19 - SRB and Pa         Systems Technician (HT) Machinery Repairman (MR) and Machinist's Mate (MM). The Surface Engineering       Performance Pilot Update         Community establishes and administers all personnel policies associated with the Surface Engineering       Enlisted Community Manager / T         Ratings; plans and administers all enlisted accession, school ("A" and "C") seat planning and       Advisor Contact Email |                                                  |  |  |  |  |  |  |  |
| MEDICAL                                  |                                                                                                    |                                                  |  |  |  |  |  |  |  |
| NUCLEAR                                  |                                                                                                    |                                                  |  |  |  |  |  |  |  |
| PACT                                     | advancement; determines need and sets levels for special pay and bonuses.                                                                                                    | Surface Engineering - Auxiliaries                |  |  |  |  |  |  |  |
| SEABEES                                  | IF A SAILOR WHO DESIRES TO RE-ENLIST DOES NOT HAVE A RE-ENLISTMENT QUOTA, PLEASE CONTACT                                                                                                    | Surface Engineering - Propulsion                 |  |  |  |  |  |  |  |
| SECURITY                                 | THE APPLICABLE ENLISTED COMMUNITY MANAGER TO DISCUSS OPTIONS.                                                                                                    |                                                  |  |  |  |  |  |  |  |
| SELECTED RESERVES                        | Are you interested in having a direct impact on your rating? Are you E7 and above and have                                                                                                    |                                                  |  |  |  |  |  |  |  |
| SPECIAL OPERATIONS                       | How about sitting as a board member or recorder on a Selection Board? Please visit<br>MyNavyHR for the most up-to-date information.                                                                                                    |                                                  |  |  |  |  |  |  |  |
| SPECIAL WARFARE                          | Incentive pays, honus, and notes (please see side papel for specific links)                                                                                                    |                                                  |  |  |  |  |  |  |  |
| SUBMARINE                                | SDIP eligibility in the following ratings/paygrades - please see the newest SDIP message for more                                                                                                    |                                                  |  |  |  |  |  |  |  |
| SUPPLY                                   | information: (DC) E-5/4/3, (MM) E-5/4/3, (EN-747B) E-9/8/7, (EN) E-6/5/4/3, (EM) E-5/4/3, (GS) E-                                                                                                    |                                                  |  |  |  |  |  |  |  |
| SURFACE CS / OPS                         | 8/7, (GSE) E-6/4/3, (GSM) E-7/5/4/3, (HT-U53A) E-5/4, (HT) E-7/5/4/3, (MR) E-6/5<br>SRB eligibility in the following ratings - please see newest SRB award level message for specific                                                                                                    |                                                  |  |  |  |  |  |  |  |
| SURFACE ENGINEERING                      | zones: EM (753B, U35A, U36A, U58A), EN (747B, U13A), HT (U53A), GSE (U16A, U55A), GSM (U12A),                                                                                                    |                                                  |  |  |  |  |  |  |  |
| DC                                       | MM (U57A, U59A, U68A)                                                                                                    |                                                  |  |  |  |  |  |  |  |
| EM                                       |                                                                                                    |                                                  |  |  |  |  |  |  |  |
| EN                                       |                                                                                                    |                                                  |  |  |  |  |  |  |  |
| GSE                                      |                                                                                                    |                                                  |  |  |  |  |  |  |  |
| GSM                                      |                                                                                                    |                                                  |  |  |  |  |  |  |  |

Select the applicable rating, then "Community Overview" to view the communities' health (balanced, overmanned, undermanned, etc.).

### How to Find the Community Health Slides (Cont'd.)

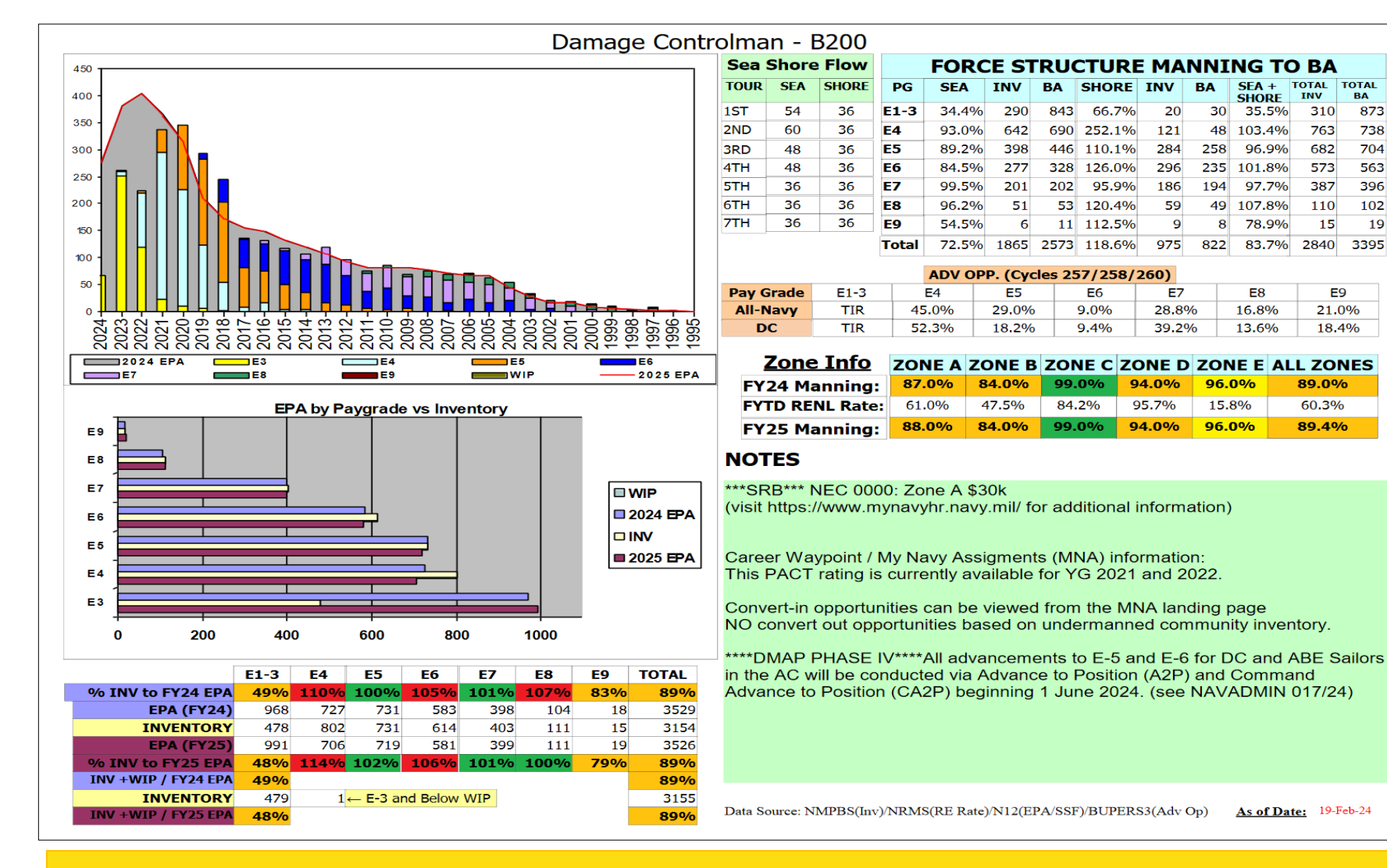

As of Date: 19-Feb-24

SEA + TOTAL TOTAL

INV

310

763

682

573

387

110

15

E9

21.0%

18.4%

89.0%

60.3%

89.4%

2840

BA

873

738

704

563

396

102

19

3395

SHORE

35.5%

103.4%

96.9%

97.7%

78.9%

83.7%

**E**8

16.8%

13.6%

96.0%

15.8%

96.0%

235 101.8%

49 107.8%

30

48

258

194

822

8

Slides are updated on a monthly basis. They are dated on the bottom right-hand corner.

### Career Waypoint-Reenlistment Checklist for Success

- □ Learn and understand MNA reenlistment policies. Utilize MILPERSMAN 1160-140, this user guide, and our website.
- Correctly identify reenlistment-eligible (SEAOS/PRD) Sailors and track them on your monthly report to the TRIAD.
- Do not rely solely on CWAY-generated emails for your report. Utilize the Career Counselors Handbook (NAVPERS 15878L).
- □ Track the Sailor's reenlistment date.
- □ Conduct Career Development Boards (CDB) properly. Document career intentions.
- Properly qualify all Sailors. Do your job, and DO NOT enter information that has not been verified! Doing so could have severe repercussions on a Sailor's career. See pages 18-24 of this guide.
- □ Monitor CWAY weekly and get your applications submitted early.
- Plan accordingly. Counsel and encourage reenlisting Sailors to NOT reenlist within the final week of when the quota expires. This policy will help ensure PSDs have appropriate time to release the contract before the quota expires. If the quota expires, it will have to be reinstated and LOPG updated again. You're the counselor... counsel them!
- □ Review your monthly RackNStack results via the "Reports" tab in CWAY.
- □ Ensure counseling is conducted for all Sailors not selected for INRATE/Conversion approval after two reviews/looks.
- □ Ensure proper command-level notification is being done for those being separated.
- □ Ensure Sailors not selected for reenlistment are provided counseling on the benefits of Reserve Affiliation.
- □ Ensure CWAY training is conducted during Quarterly/Monthly Career Development Team Meetings.

### **Important Sailors and Applications**

4-2-2 Sailors are Active Component or TAR Sailors that have a DIEMS of October 1, 2020, or later, that enlisted into a 4YO or 5YO contract, and owe up to 24 months or less, of service in the Selected Reserves after completing their Active obligation.

# DO NOT WAIT UNTIL THE LAST DAY OF THE MONTH TO SUBMIT YOUR SAILORS' 4-2-2 APPLICATIONS IN CWAY!!!

You are strongly encouraged to have all your applications submitted by the 21st of the month. This will allow you approximately 10 days to ensure the quality and accuracy of applications and to avoid internet failures and other mishaps on the month's final day (i.e., inability to submit an application due to lack of connection). Any applications not submitted by the last day of the process month will result in a **Failed to Submit**.

Legacy Sailors are Sailors who were either in a CWAY Application window or already had an application with an adjudicated status, i.e., Approved - In Rate (Active or SELRES), Intends to Separate, etc., prior to February 1, 2024. These Sailors are unable to obtain OBLISERV authorization MNA and must use CWAY for their current OBLISERV.

Legacy Quotas are quotas that were either approved in the CWAY Application Browser prior to February 1, 2024, or issued to a Legacy Sailor after that date, due to being unable to obtain authorization via MNA.

Legacy Quotas are valid for 16 months from the processing month and can only be extended for a maximum of 6 months for a total of 22 months.